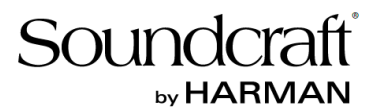

# デジタルミキサー

# Soundcraft Ui12 & Ui16

# 取扱説明書

Version 1.0

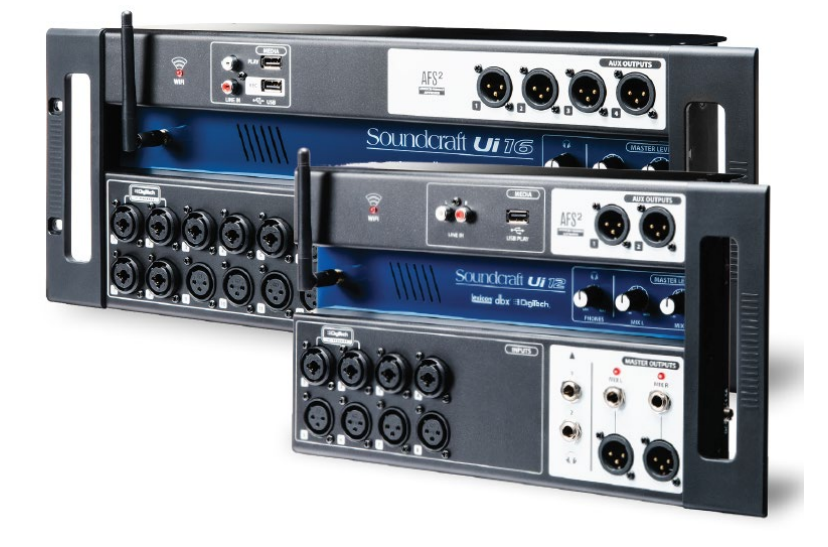

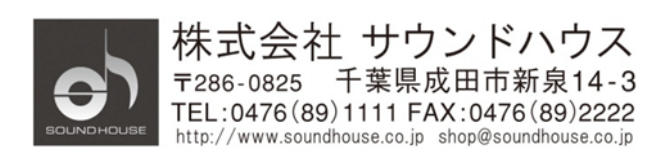

### 安全上の重要事項

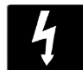

ユーザーに危険を警告しています。製品内の電圧により、感電の危険性があります。

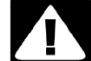

安全にご使用いただくためにマニュアルの指示に従ってください。

- 1. 本マニュアルに記載されている全ての警告と指示に従ってください。
- 2. 本体を水の近くで使用しないでください。
- 3. 本体を水または液体の中にいれないでください。
- 4. 本体に直接エアゾールスプレー、クリーナー、消毒剤や殺虫剤を使用しないでください。 メンテナンスは乾いた布で拭いてください。
- 5. 本体の通気口をふさがないよう、マニュアルの指示に従って設置してください。
- 6. 熱源(ラジエーター、ストーブ、アンプ)などの近くに設置しないでください。
- 7. 安全のため、必ずアース線をアース端子に接続してください。
- 8. 電源コードは踏まれたり、挟まれる事の無いようにしてください。
- 電源コードを抜く際は、コードを引っ張らず、プラグ部分を持って引き抜くようにして ください。
- 10. 製品受領時に外部に損傷(電源コード等を含む)が無いか確認してください。もし 製品にダメージが有った場合、ただちに販売店へ連絡してください。修理を行わずに 使用を続けると更なる深刻なダメージを被る恐れが有ります。その状況で使用を続けた 場合は、保証期間内でも保証外の対応となる場合が有ります。
- 11. アクセサリーやパーツは、メーカーが定めた物をご使用ください。
- 12. 長期間使用しない場合、雷が発生した時はプラグを抜いてください。
- 13. 電源周りのトラブルや液体をこぼしてしまった時、高い湿度にさらされた時は、販売店に 相談してください。そのまま使用を続けたり、無理に自分で修理を試みないでください。
- 14. 電源コードのプラグは抜き差し可能で、挿し込むだけで使用できます。
- 15. 日本国内のみでご使用ください。各地域の法律に従ってご使用ください。
- 16. 設置について疑問が生じた場合は、販売店に相談してください。

Doc.#: SHD697

### メンテナンスと修理

本製品は最新の電子技術と素材を使用しているため、それに応じたメンテナンスと修理を 行う必要があります。機材へのダメージ、使用者へのケガを防ぐためにメンテナンス/修理は SOUNDCRAFT の代理店にて行ってください。

注意!: この製品は FCC 規則第 15 部に準拠しており、Class B digital device に認定されて います。

本製品を使用すると高周波を発信する場合があり、設置場所および使用方法によっては、 無線送信に有害な干渉を引き起こす可能性があります。ラジオやテレビの受信に干渉する 場合は、環境に応じて使用するかどうかの判断、または下記の改善策をご検討ください。

- 受信アンテナの方向や位置を変える
- 装置と受信機の距離を離す
- 受信機が接続されているものとは別の回路のコンセントに機器を接続する
- 販売店、またはテレビ・ラジオの技術者に相談する

## 目次

| 安全上の重要事項            | 2  |
|---------------------|----|
| メンテナンスと修理           | 3  |
| はじめに                | 6  |
| 主な特長                | 6  |
| 仕様                  | 7  |
| 各部の名称               | 9  |
| 入力チャンネルルート          | 13 |
| ネットワーク接続            | 14 |
| ソフトウェア・コントロール       | 15 |
| 共通基本操作              | 17 |
| タブレット操作画面           | 21 |
| メイン操作ボタン            | 22 |
| スマートフォン操作画面         | 27 |
| ミキサーチャンネル           |    |
| 入力:GAIN             |    |
| 入力: MIX             | 35 |
| 入力:サブメニュー           |    |
| AUX SEND            |    |
| AUX MASTER          | 41 |
| FX SENDS            |    |
| サブグループ・マスターチャンネル    | 43 |
| マスターチャンネル           |    |
| マスター:サブメニュー         |    |
| チャンネル EDIT          |    |
| DigiTech            | 47 |
| パラメトリック EQ          |    |
| グラフィック EQ           |    |
| AFS2                | 53 |
| DYNAMICS            | 55 |
| AUX / FX SENDS      |    |
| VIEW グループ、MUTE グループ |    |
| MOREME              | 60 |

| FX EDIT          | 62 |
|------------------|----|
| REVERB           | 63 |
| ディレイ             | 63 |
| コーラス             | 64 |
| ショー&スナップショット     | 65 |
| メディアプレーヤー&レコーダー  |    |
| プレイバック&レコーディング   |    |
| SETTINGS         | 70 |
| ネットワーク設定         | 74 |
| NETWORK CONFIG   | 74 |
| ダイレクト接続(HOTSPOT) | 75 |
| Wi-Fi            | 76 |
| 有線 LAN 設定        | 77 |
| トラブルシューティングガイド   |    |

### はじめに

この度は Soundcraft Ui シリーズ・ミキサーをご購入いただき、誠にありがとうございます。 Ui シリーズは、タブレットや PC からリモートコントロール可能な I/O ボックスタイプの デジタルミキサーです。iOS、Android、Windows、Mac OS に対応。リコールが効くマイク ゲインとファンタム電源、4 バンドパラメトリック EQ、ダイナミクスを備えています。 本製品の性能を最大限に発揮させ、末永くお使いいただくため、ご使用になる前に、この 取扱説明書を必ずお読みください。

### 主な特長

- タブレット、PC、スマートフォンからコントロール可能
- WiFi ネットワーク搭載
- iOS、Android、Windows、Mac OS、Linux の各 OS で動作可能
- 同時に10台の端末からコントロール可能
- dbx、Digitech、Lexicon で実績のある Harman シグナル・プロセッサー使用
- リコールが効くリモートコントロール可能なマイク・プリアンプ
- 入力チャンネルで使用可能な 4 バンド・パラメトリック EQ、ハイパスフィルター、 コンプレッサー、ディエッサー、ノイズ・ゲートを搭載
- 出力チャンネルで使用可能な 31 バンドグラフィック EQ、ノイズ・ゲート、コンプレッサーを 搭載
- 入出力用に Real-Time Frequency Analyzer (RTA) 搭載
- 3/4 専用 Lexicon FX エフェクトプロセッサー搭載:リバーブ、ディレイ、コーラス、ディレイ/リバーブ (Ui16)
- サブ・グループx4、ミュート・グループx4、ビュー・グループx4、他ミキサーコント ロール使用可能
- チャンネルセーフ・ロックアウト付きショー/スナップショット・リコール
- オーディオ再生、レコーディング(Ui16)用 USB 端子 x 2
- 頑丈なシャーシ構造

# 仕様

| モデル           | Ui12                                                                                         | Ui16                |  |
|---------------|----------------------------------------------------------------------------------------------|---------------------|--|
| 周波数特性         | 20Hz – 20kHz                                                                                 |                     |  |
| (±0.25dB)     |                                                                                              |                     |  |
| THD(ひずみ量)     | -20dBFS@1kHz<0.006%                                                                          |                     |  |
| ノイズ           | Residual Output Noise: -98dBu<br>MIC 入力 Equivalent Input Noise<-109dBu 重みなし(22Hz -<br>22kHz) |                     |  |
|               |                                                                                              |                     |  |
|               |                                                                                              |                     |  |
|               | ミックス・ノイズ・マスターレベル(ユニティゲイン)<-90dBu                                                             |                     |  |
|               | 1入力->Mix(ユニティゲイン)<-80                                                                        | 6dBu                |  |
| クロストーク(@1kHz) | チャンネル ON 減衰<120dB                                                                            |                     |  |
|               | フェーダー減衰<120dB                                                                                |                     |  |
|               | Mic-Mic -103dB@1kHz, 093dB@                                                                  | @10kHz              |  |
|               | Line-Line -103dB@1kHz、093d                                                                   | B@10kHz             |  |
| 入力ゲイン         | Mic/Line ゲイン-40dB -+50dB(                                                                    | 0.1dB ステップ):精度は画面のフ |  |
|               | ェーダーの大きさによる)                                                                                 |                     |  |
| ゲート           | スレッショルド –inf to +6dB                                                                         |                     |  |
|               | Auto Attack                                                                                  |                     |  |
|               | Auto Release                                                                                 |                     |  |
| コンプレッサー       | スレッショルド -90dB +6dB                                                                           |                     |  |
|               | Ratio 1:1 -50:1                                                                              |                     |  |
|               | Attack 1ms - 400ms                                                                           |                     |  |
|               | Release 10ms – 2000ms                                                                        |                     |  |
|               | Makeup ゲイン -24dB - +48                                                                       |                     |  |
| 4 バンド EQ      | バンド周波数:20Hz - 22kHz                                                                          |                     |  |
|               | Q: 0.05 - 15                                                                                 |                     |  |
|               | Gain: -20dB - +20dB                                                                          |                     |  |
|               | HPF: 20Hz – 1kHz                                                                             |                     |  |
| 最大入力レベル       | MIC:+11dBu                                                                                   |                     |  |
|               | LINE:+30dBu                                                                                  |                     |  |
|               | Hi-Z:+17dBu                                                                                  |                     |  |
|               | ステレオ:+22dB                                                                                   |                     |  |
|               |                                                                                              |                     |  |
| ディエッサー        | スレッショルド:-90dB - 6dB                                                                          |                     |  |

|              | Ratio inf – 1:1                       |
|--------------|---------------------------------------|
|              | 周波数 2kHz - 15kHz                      |
| EQ出力         | 32 バンド GEQ、20Hz- 20kHz ±15dB          |
| コンプレッサー出力    | スレッショルド -90dB +6dB                    |
|              | Ratio: 1:1 – 50:1                     |
|              | Attack: 10ms – 2000ms                 |
|              | Makeup Gain: -24dB - +48dB            |
| dbx AFS(全出力) | 12 パラメトリック EQ(6 固定、6 フローティング)         |
| レイテンシー       | Mic in -ADC -DSP-DAC-Line 出力 1.8ms    |
| 入出力レベル       | Mic 入力:+20dBu 最大                      |
|              | Line 入力:+20dBu 最大                     |
|              | Mix 出力:+23dBu 最大                      |
|              | ヘッドホン(120Ω):500mW(片チャンネル)、380mW(両チャンネ |
|              | ル)                                    |
| 入出カインピーダンス   | Mic 入力: 10kΩ                          |
|              | Line 入力:10kΩ                          |
|              | Hi-Z 入力:250kΩ                         |
|              | 全出力:100Ω                              |
| USB          | 最大電流:500mA(1ポート)                      |
|              | 最大電流:900mA(2ポート)                      |
| 電源           | 消費電力:25W                              |
|              | AC 入力:100V、50/60Hz                    |
| 動作環境         | 周囲温度:5℃-45℃                           |
|              | 湿度:0%-90%                             |
|              | 保管温度:-20℃- 60℃                        |

# 各部の名称

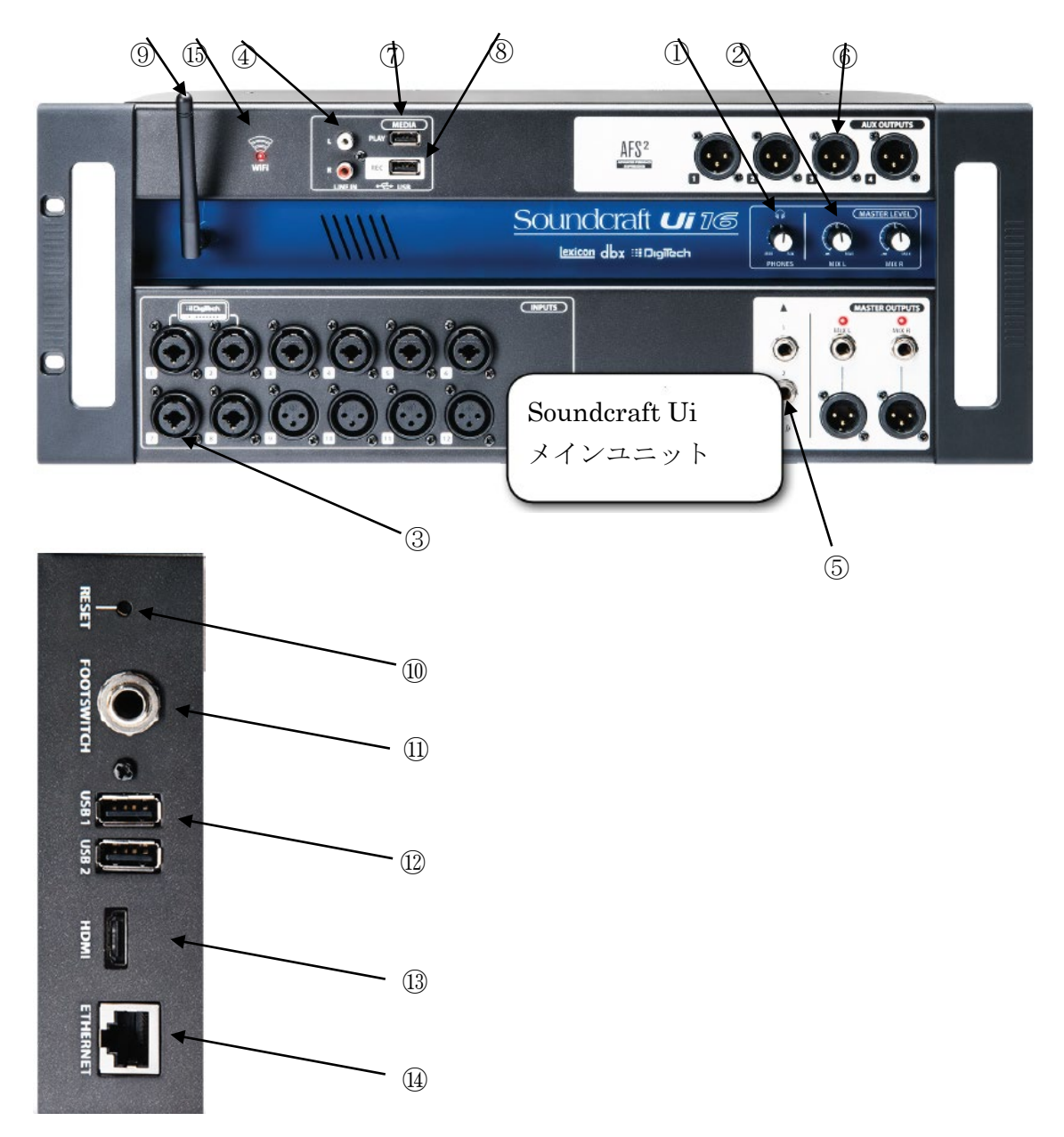

#### 1. PHONES

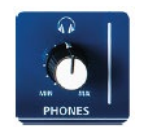

ヘッドホン出力のレベルを調します。音源はメイン(初期設定)と Solo バス(AFS/PFL が選択されたとき)を切り替えできます。

#### 2. MIX L/MIX R

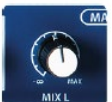

MIX L と MIX R 出力レベルを調整します。信号はメイン L/R (XLR 端子) と MIX L/R (フォン端子) に出力されます。

#### 3. COMBO INPUT

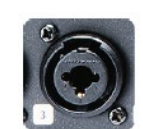

Mic/Line 入力(XLR フォン・コンボ端子)です。入力番号は Ui コントロ ールソフトウェアのチャンネル番号んい対応しています。

4. LINE IN

LINE 入力 L/R(RCA 端子)です。

#### 5. HEADPHONE OUT x 2

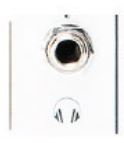

ヘッドホン出力 (フォン端子) が 2 つあります。2 つ共にメインからの信号 が出力されます。ただし、Solo チャンネルがアクティブ、または AUX オプ ションが SETTING に設定されているときはメインではなく、一番大きい 番号の AUX 信号が出力されます。

#### 6. AUX OUTPUTS

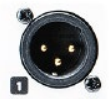

AUX マスター出力(XRL 端子)です。Ui12 は 2 つ、Ui16 は 4 つの AUX 出力端子があります。

#### 7. MEDIA-PLAY

オディオ再生用 USB メモリを挿入します。再生できるファイル形式は MP3、AAC、

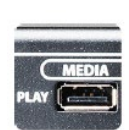

WAV、OGG、AIFF、FLACです。ショーファイルの保存、スナップショット import/export、ソフトウェア・アップデートに使用できます。ユニットのサイドパネルにさらに2つの USB 端子があります。

8. MEDIA-REC(最新のソフトウェアにアップデートが必要)

レコーディング用 USB メモリを挿入します。マスターチャンネル出力を USB メモリにステレオ録音します。

9. WiFi アンテナ

WiFi ネットワーク送受信アンテナです。

10. RESET (左サイドパネル)

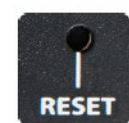

ユニット全体をリセットします。ネットワーク設定のみをリセットする場 合、リセットボタンを 10 秒以上長押しします。

11. FOOTSWITCH (左サイドパネル)

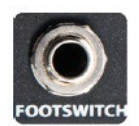

フットスイッチを接続するフォン端子です。FX Mute を ON/OFF します。 接続自動検出機能付のため、フットスイッチの接点は非ラッチタイプを使 用してください。

12. USB 1&2 (左サイドパネル)

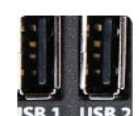

ショーファイルのインポート/エクスポート、ソフトウェアアップデートに 使用できます。フロントパネルの USB ポートは主に録音、再生に使用しま す。

13. HDMI (Ui16)

DHMI ビデオコネクターです。将来、バージョンアップにより使用できるようになり ます。

14. ETHERNET

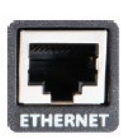

イーサネットケーブルを接続します。

15. WiFi

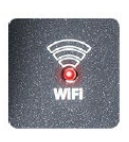

本製品の電源を ON にした後、LED が点滅し始めます。システムが正常に 立ち上がり、WiFi が使用可能になったとき点灯に変わります。 ※ LED の点滅が止まらない時は、ソフトウェアが正常にロードされなかっ た可能性があります。再度、電源を入れ直してください。

#### 16. DC18V(右サイドパネル)

電源コネクターです。電源コネクターにはロックがついていて、コネクターを挿し込ん だ後、ネジを回してロックすることができます。これによりコネクターが不用意に外れ たり、接点の接触が悪くなるのを防ぐことができます。本体の設定を初期状態に戻すに は、リセットボタンを押しながら電源スイッチを入れます。

17. 電源スイッチ

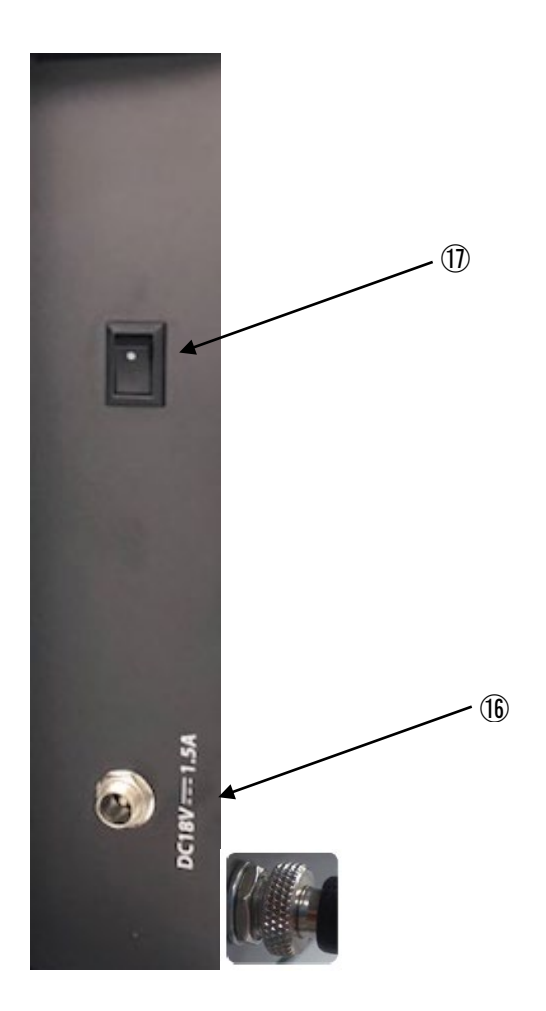

### 入力チャンネルルート

下図のフローダイアグラムは入力端子からセンドバス(AUX、FX、Mix など)までのオーディオ信号の流れを表します。

注意

本製品はオーディオ信号経路全体を通してクリップフリーとなっています。すなわち、EQの ゲインを最大にしても、内部でクリップが起こることはありません。マスターチャンネルの レベルを効果的に調整し出力に対してクリップが発生するのを防ぎます。

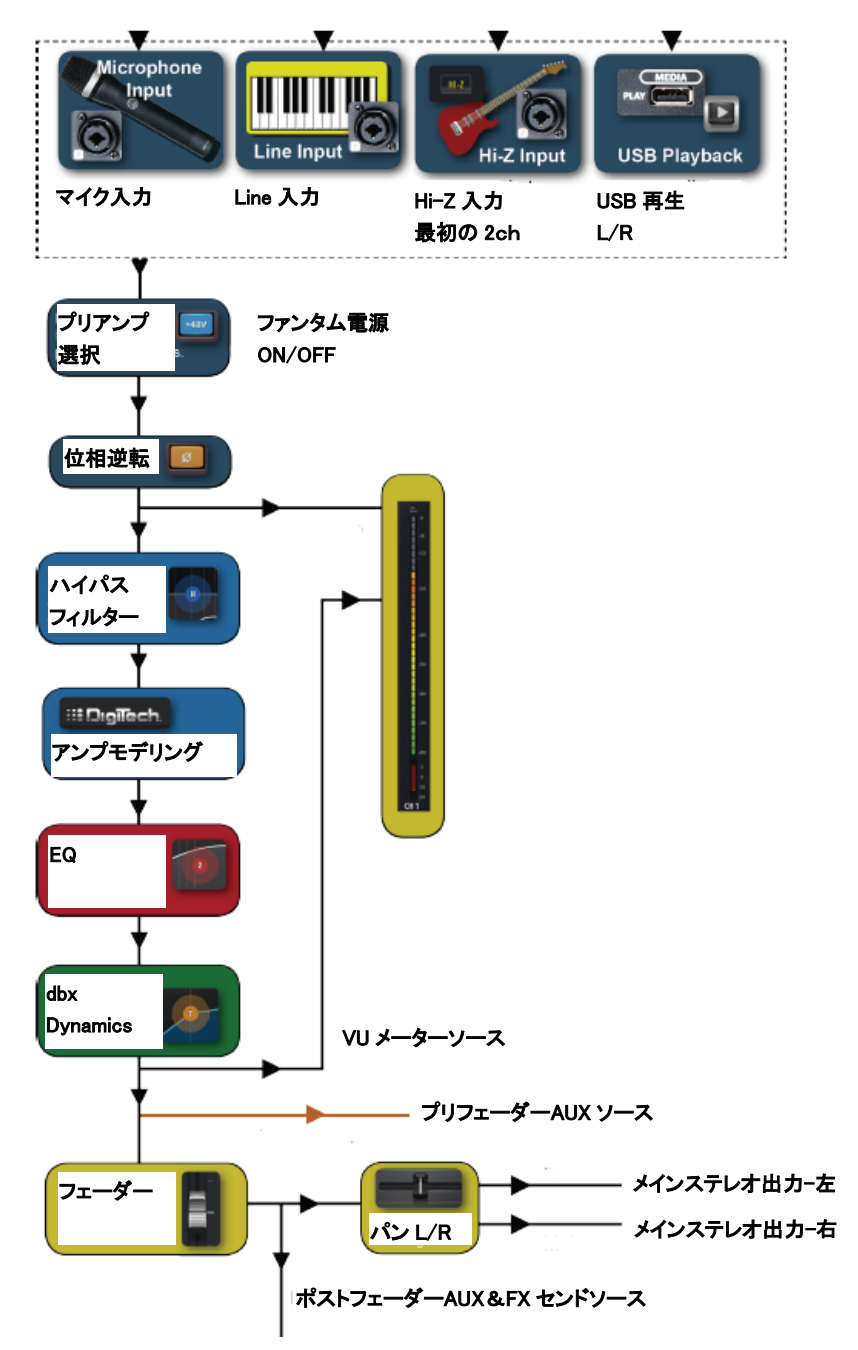

### ネットワーク接続

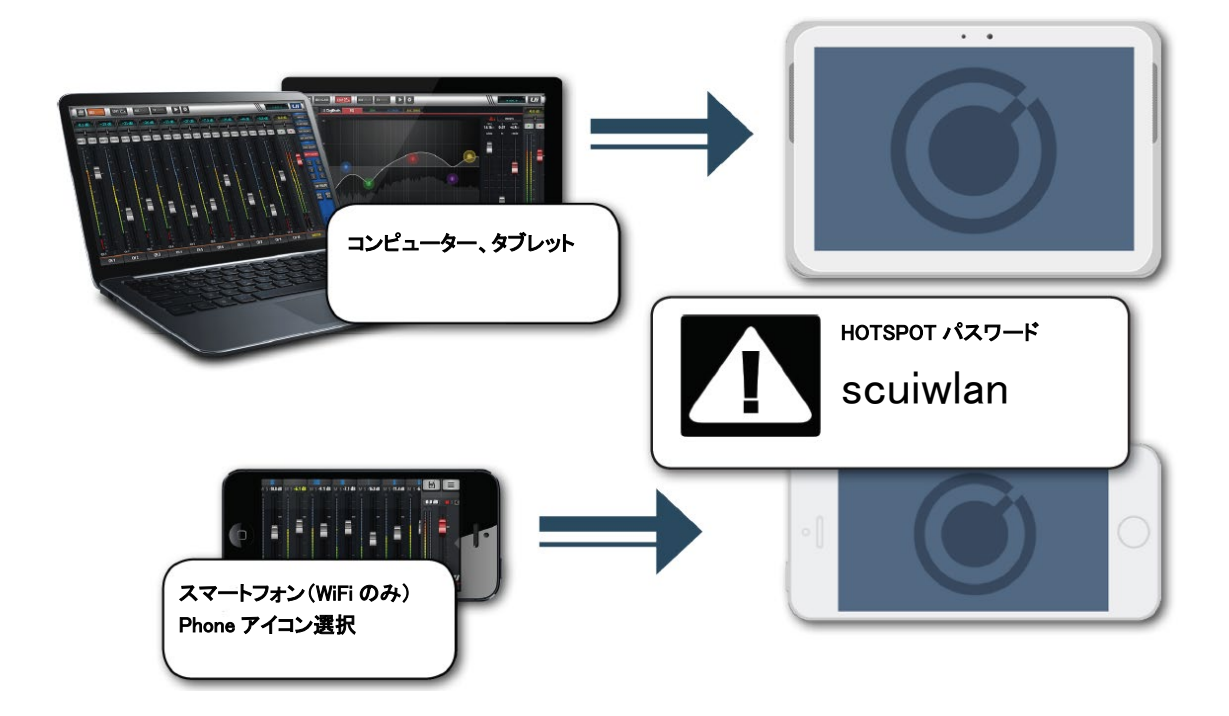

本製品はWiFiダイレクト接続により、コンピューター、タブレット、スマートフォンなどの各種デバイスから、全ての機能をコントロールすることができます。また、ルーターに接続し、無線、有線ネットワークからインターネットに接続することもできます。

- 1. 本製品に WiFi アンテナが取り付けられていることを確認してから電源を ON にする と、WiFi LED が点滅し始めます。システムが正常に立ち上がり、WiFi が使用可能に なったとき点灯に変わります。
- コントロールするデバイスをネットワークに接続します。アクセスポイントは 「Soundcraft Ui」を選択してください。初めて接続する時はパスワード「scuiwlan」 を入力する必要があります。
- デバイスのブラウザを立ち上げて、「ui-mixer.io」を開きます。 推奨するブラウザ Chrome、Safariの最新版 Android デバイス: Android ブラウザ 4.4 以降
- 4. コントロール画面が開いたら、使用するデバイスによって画面の大きさを選択してく ださい。

```
Doc.#: SHD697
```

tab:大型画面 phone:小型画面

注意

最初にネットワークに接続した後、「Settings」メニューから「NETWORK」を押しパスワ ードを変更してください。

## ソフトウェア・コントロール

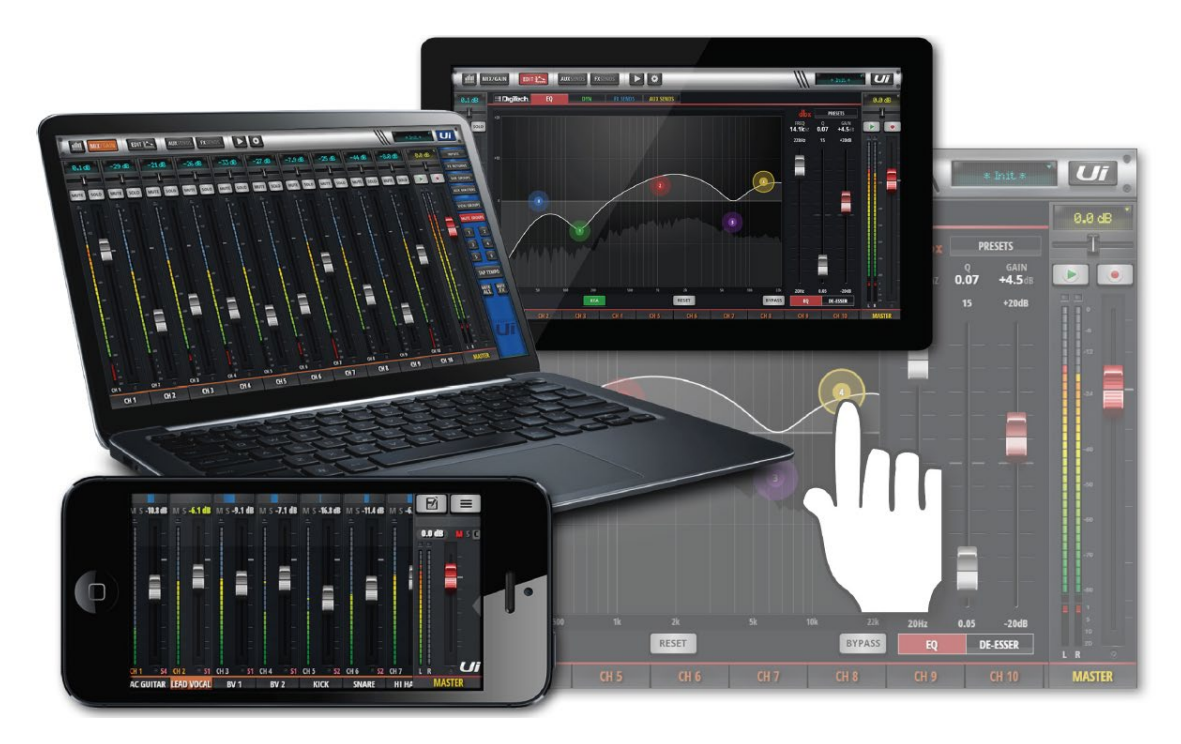

### ソフトウェアアップデート

ソフトウェア・アップデートに関する情報はSoundcraftのホームページに掲載されています。 本製品に搭載されているソフトウェアバージョンは次の手順でチェックできます。 PC タブレット版:「SETTINGS」メニューから「ABOUT」タブを開く スマートフォン版:「SETTINGS」メニューから「HELP」タブを開く

#### ソフトウェアアップデート手順

- 1. PC、タブレットなどのデバイスからブラウザを開いて、Soundcraftのホームページから Ui ソフトウェア・アップデート・ファイルを.zipのままダウンロードします。
- .zip ファイルを USB メモリにコピーします。
  注意:コピーする前に、USB メモリに.zip の拡張子を持つファイルが無いことを確認してください。
- 3. デバイスをWiFi 経由で本製品に接続し、ブラウザから「ui-mixer.io」を開きます。
- 4. .zip ファイルをコピーした USB メモリを本製品の USB ポートに挿し込みます。
- 5. USB メモリがデバイスにマウントされます。約 10 秒後にソフトウェアが認識されま す。
- 6. 「OK」を押してアップデートを開始します。
- 7. アップデートが終わるとメッセージが表示されます。
- 8. 本製品とデバイス両方をシャットダウンして電源を切り、再度投入します。
- 9. 新しいバージョンのソフトウェアが画面に表示されます。

#### ミキサーのリセット

#### ネットワーク・リセット

ネットワークに接続できない時、またはパスワードを忘れてしまった場合、本製品をリセットします。

- 1. 電源スイッチを ON にして、サイドパネルにある RESET ボタンを約 10 秒間長押しし ます。
- 2. ネットワークがリセットされます。
- 3. パスワードが初期値(scuiwlan)に戻ります。

#### フル・リセット(工場出荷時に戻す)

スナップショット、登録ユーザー、プロファイル、ショーを含む全ての設定工場出荷時に戻 します。ショーに関してはバックアップを取ることを推奨します。

1. PC、タブレット上で fullreset.txt とう名前のテキストファイルを作成し、USB メモリ にコピーします。ファイルはブランクのままにしてください。

- 2. USB メモリを本製品の USB ポートに挿入します。
- 3. 電源スイッチを ON にして、サイドパネルにあるリセットボタンを約 10 秒間長押しし ます。
- 4. USBメモリ上の Fullreset.txt ファイルが認識され初期化が行われます。
- 5. 本製品とデバイス、両方の電源を OFF にします。
- 6. 約10~15秒後に両方の電源をONにします。
- 7. WiFi LED が約 10~15 秒間点滅し、点灯に変わります。

### 共通基本操作

タブレット版とスマートフォン版の操作はいくつかの例外を除いて共通です。

画面スクロール

FXセンド、AUXセンド、グループマスターを含むミキサー画面を左右にスクロールします。

#### フェーダー/チャンネル名

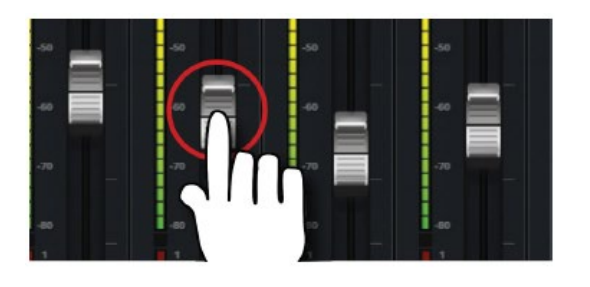

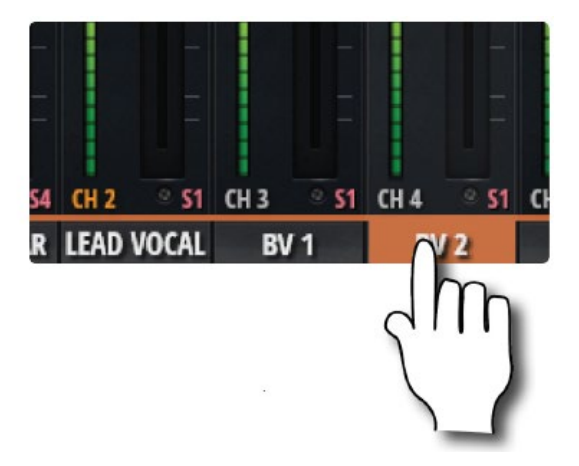

フェーダーをタッチして操作します。チャンネル名をタッチしてチャンネルを選択します。 一度選択されると、別のチャンネルが選択されるまで保持されます。 フェーダーをダブルタップ

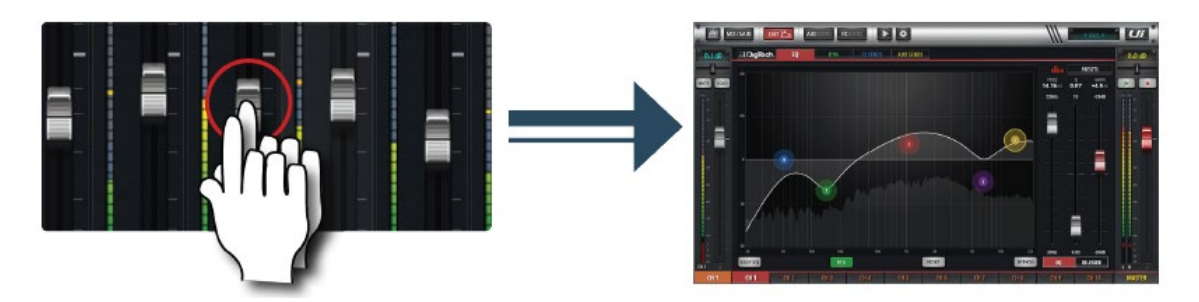

チャンネル EQ をアクセスします。

チャンネルをダブルタップ

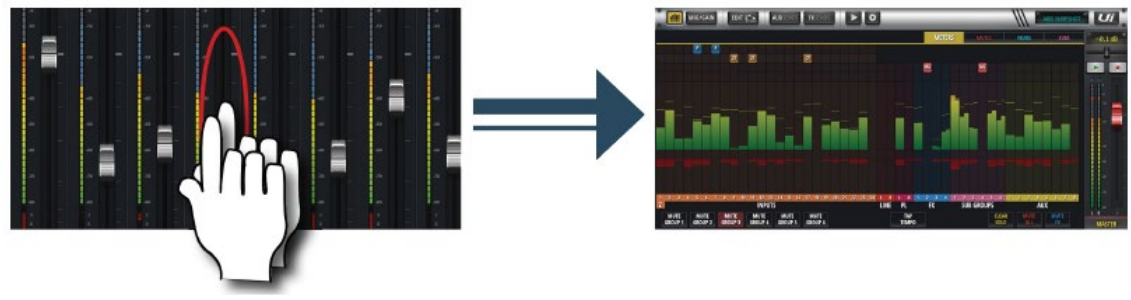

MIX画面

**METER** 画面

フェーダーを除くチャンネル部分をダブルタッチすると METER 画面を開くことができます。MIX/GAIN ボタンを押して MIX 画面に戻ります。

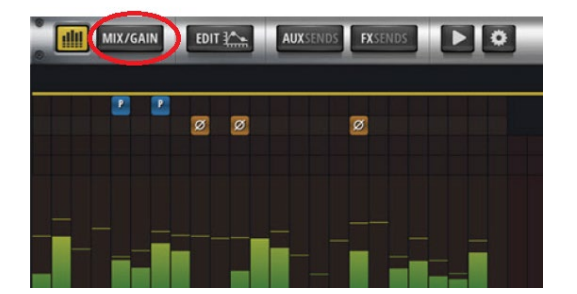

チャンネル・スクロール

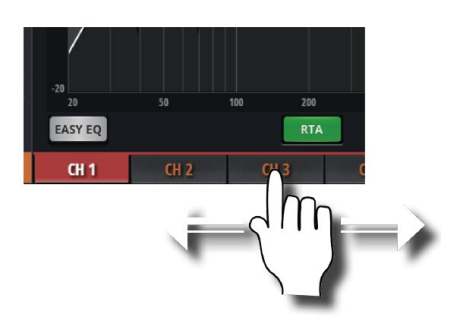

チャンネル名をタッチ&ホールドしてスライドさせると、FX センド、AUX センド、Group フェーダーを含むチャンネル画面全部を他のチャンネルに切り替えることができます。

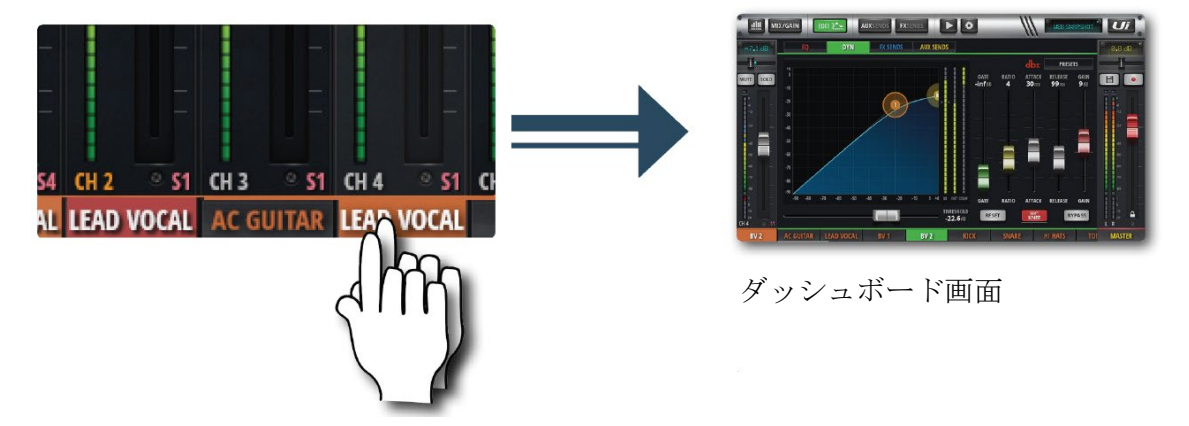

#### ダッシュボード画面

#### スマートフォン

チャンネル名をダブルクリックすると、ダッシュボード画面が開きます。EQ、dynamics、 AUX、FX センドなどのコントロールが可能です。

#### タブレット

「EDIT」ボタンを押すと、ダッシュボード画面が開きます。

サブメニュー

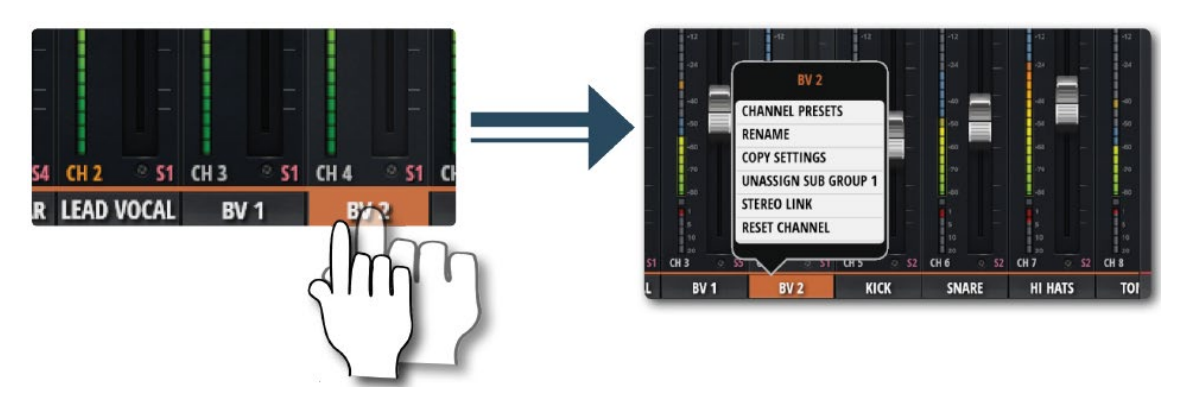

チャンネル名を長押しするとサブメニューが開きます。CHANNEL PRESET、RENAME、 COPY SETTINGS、ASSIGN SUB GROUP 、STEREO LINK、RESET CHANNEL が選 択可能です。

サイドパネルメニュー

MIX 画面の右側にサイドパネルメニューを表示させることができます。サイドパネルメニ ューは固定させることもできます。

タブレット

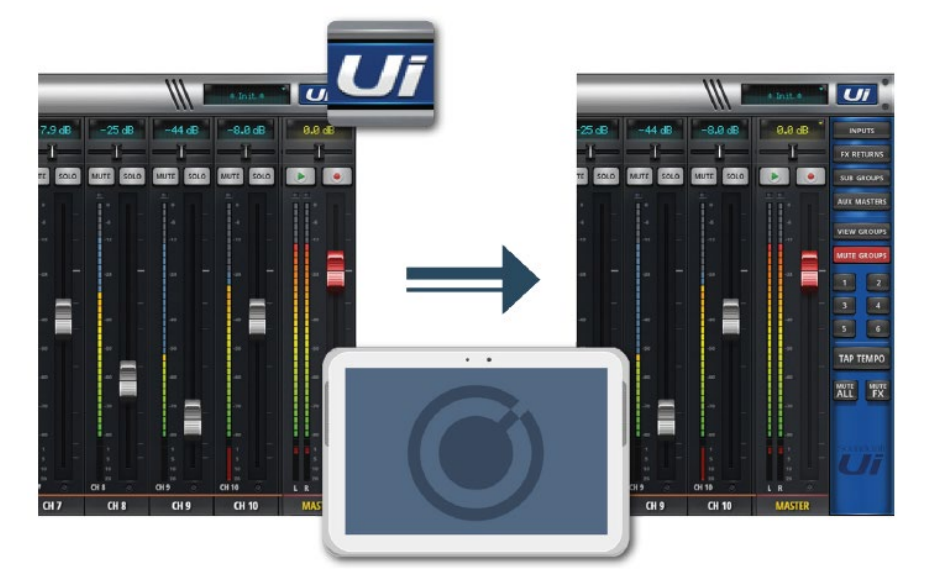

画面右上「Ui」ボタンをタッチするとサイドパネル・メニューを表示させることができま す。サイドパネル・メニューを使用すると同じチャンネルグループ内の MUTE、VIEW グ ループ、TAP TEMPO、MUTE ALL、MUTE FX をコントロールすることができます。 スマートフォン

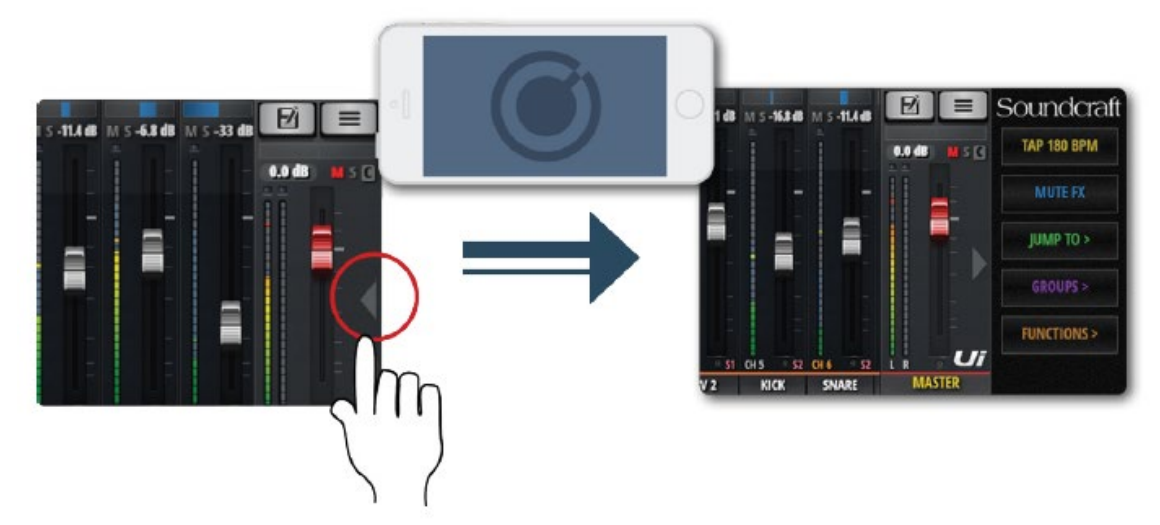

画面右端にある**〈**をタッチして右にスライドさせます。TAP TEMPO、MUTE FX、JUMP TO (ミキサーメニュー)、GROUP (ミュート、ビューグループ)、FUNCTIONS (再生、 録音)

# タブレット操作画面

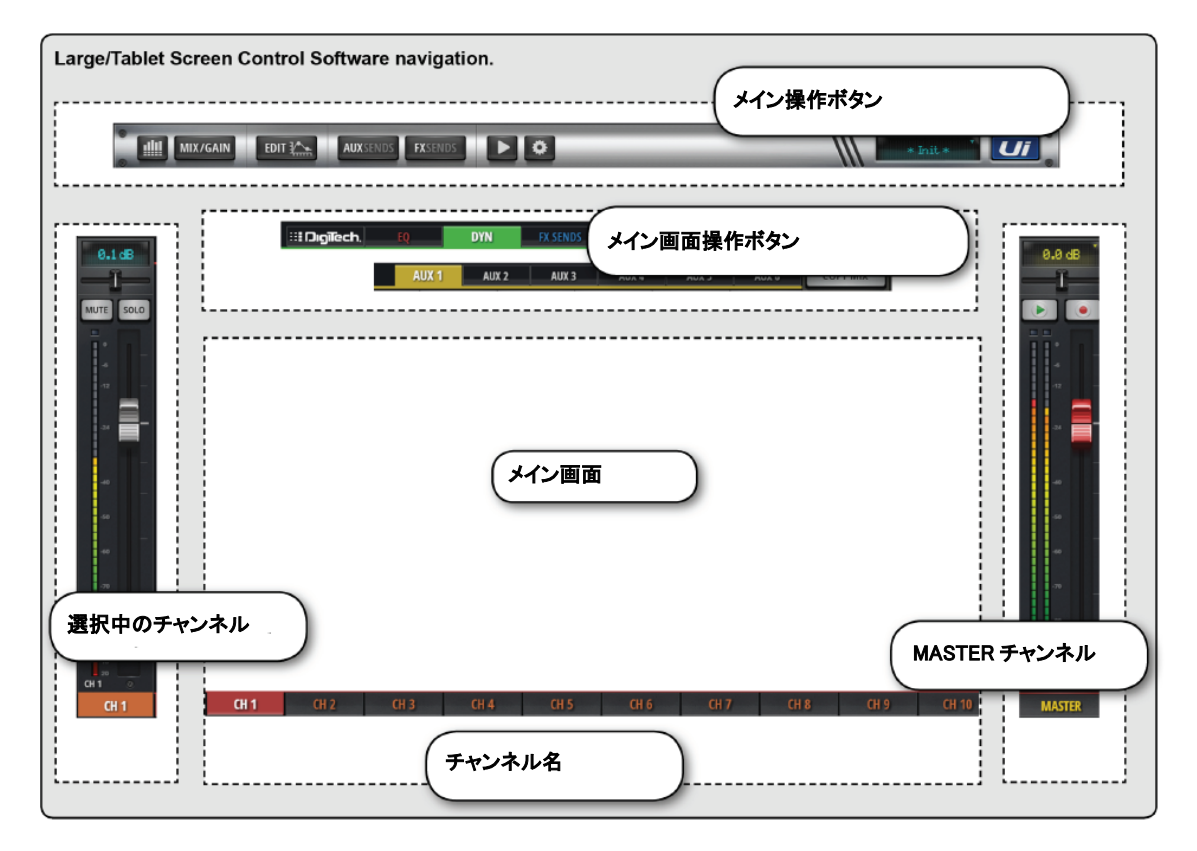

### メイン操作ボタン

**METERS** 

METERS ページにアクセスします。さらに MUTES (ミュートグループ設定)、VIEWS (ビ ューグループ設定)、SUBS (サブグループ設定) タブにアクセスします。 VU メーター、ゲイン・コントロール・メーターを表示。さらに、CLEAR SOLO、MUTE FX、MUTE ALL ボタンにアクセスできます。

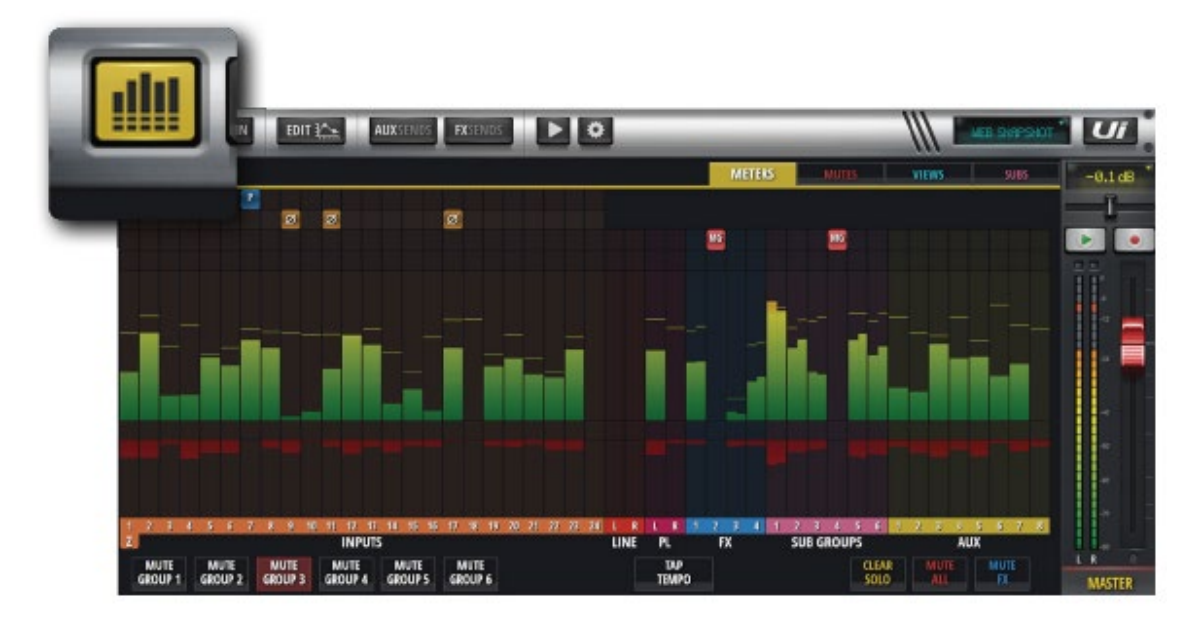

MIX

最も頻繁の使用される画面です。フェーダーを使用して各チャンネルのゲインをコントロ ールします。チャンネルは左から右に入力チャンネル・フェーダー、ライン入力フェーダー、 メディア・プレーヤー・フェーダー、FX リターン・フェーダー、Sub Group フェーダー、 AUX Master フェーダーとなっています。表示されるフェーダーは Ui の機種により異なり ます。

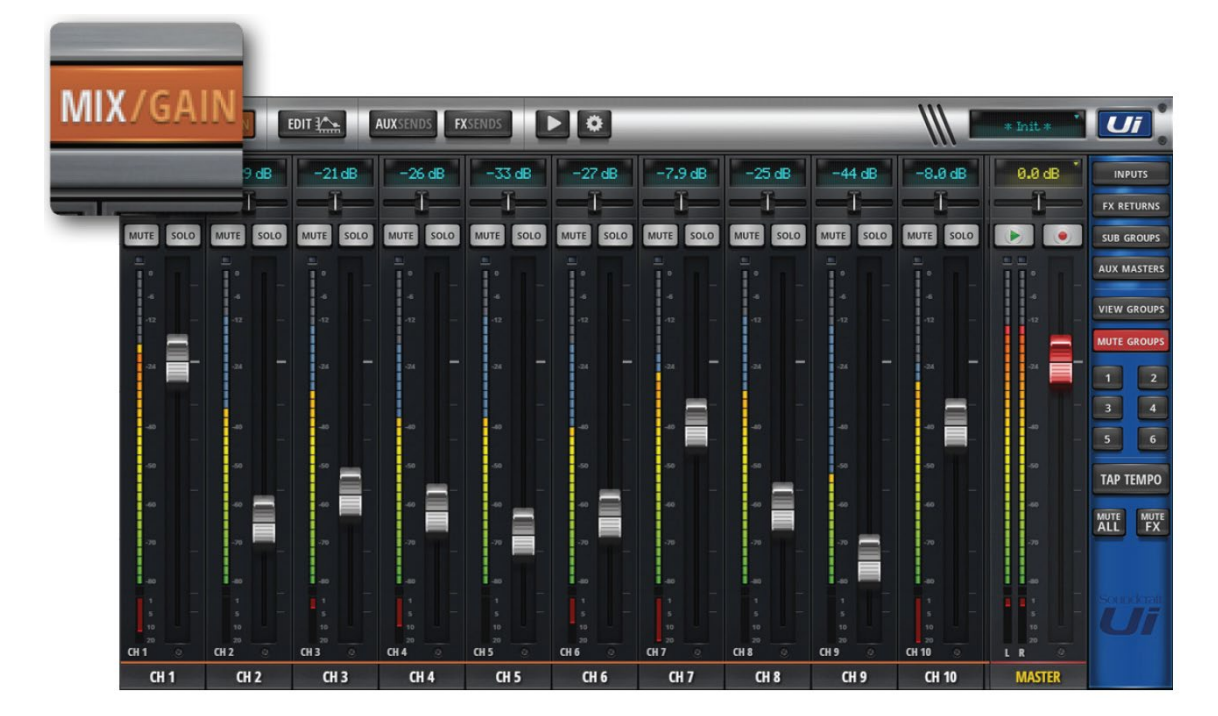

#### GAIN

GAIN 画面からゲイン、フェース反転、ファンタム電源 ON/OFF をコントロールできます。

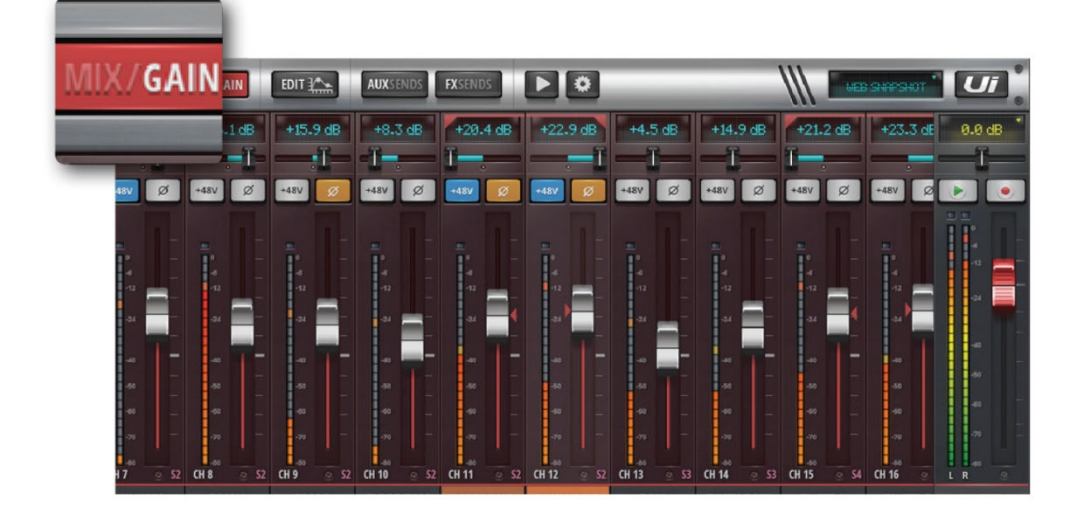

#### EDIT

グラフィック EQ、DYNAMICS、FX のプロセッサーをコントロールできます。チャンネル タイプによりコントロールできるプロセッサーのタブが選択されます。AUX と Master Channel はグラフィック EQ タブが選択されます。

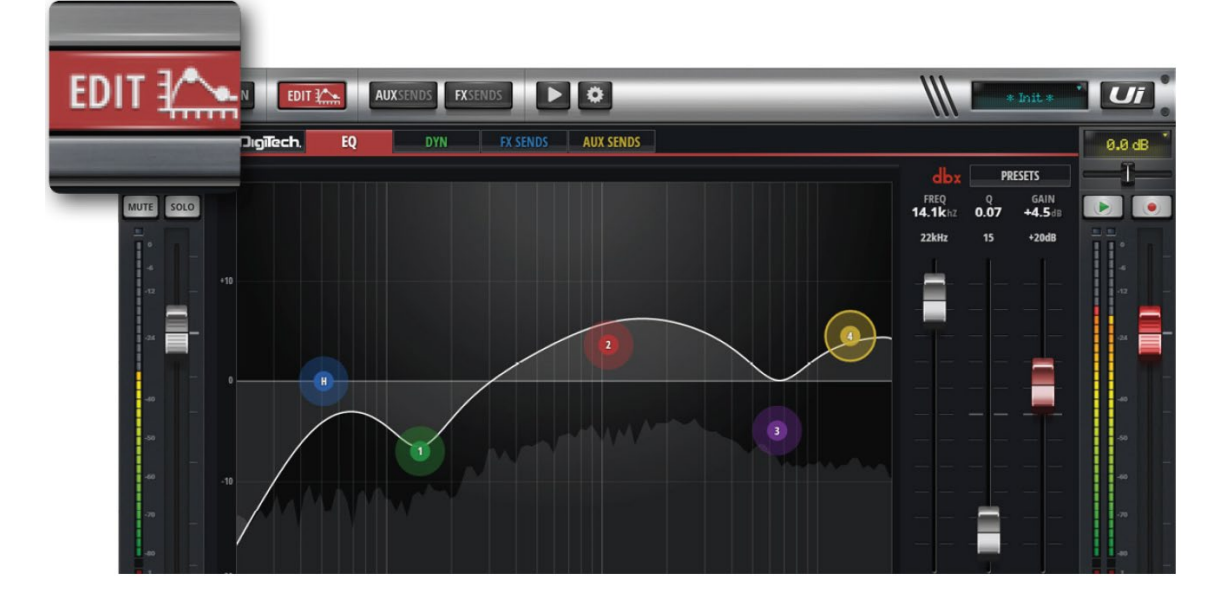

#### **AUX SENDS**

AUX チャンネルを選択し、AUX ミックスの出力レベルをフェーダーを使用してコントロ ールできます。MASTER チャンネルからマスター出力レベルをコントロールできます。

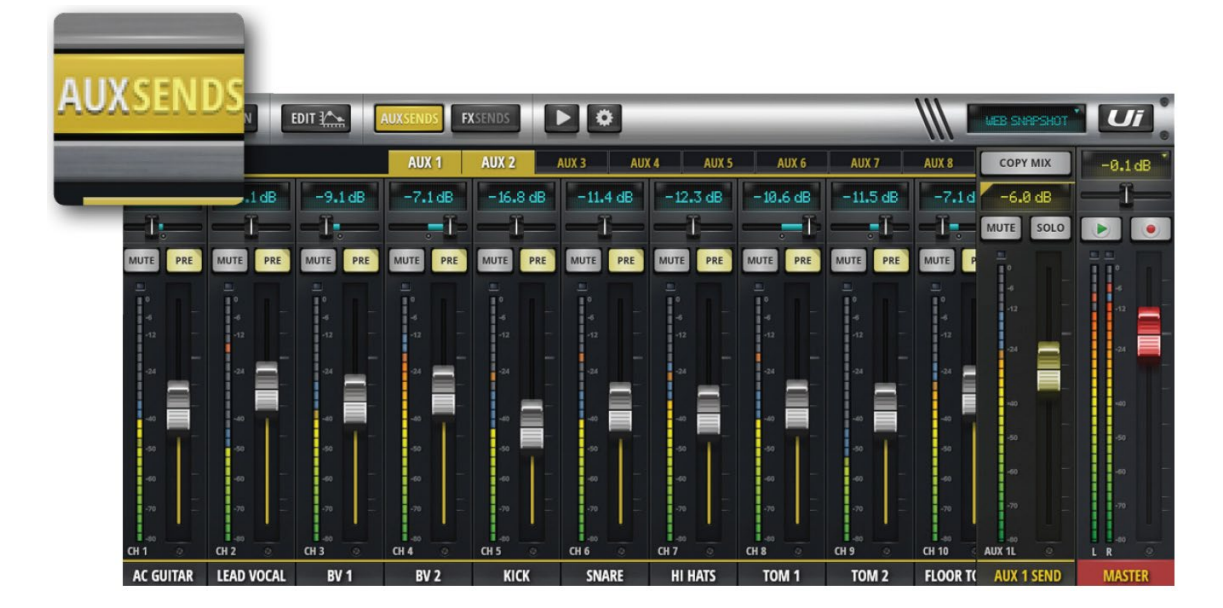

#### **FX SENDS**

選択した FX プロセッサーに送るミックスをコントロールします。コントロールしたいプロ セッサータブを選択し、フェーダーを使用して入力チャンネルに付加したいエフェクト量 を調整します。EDIT を選択し、FX アルゴリズムを編集します。

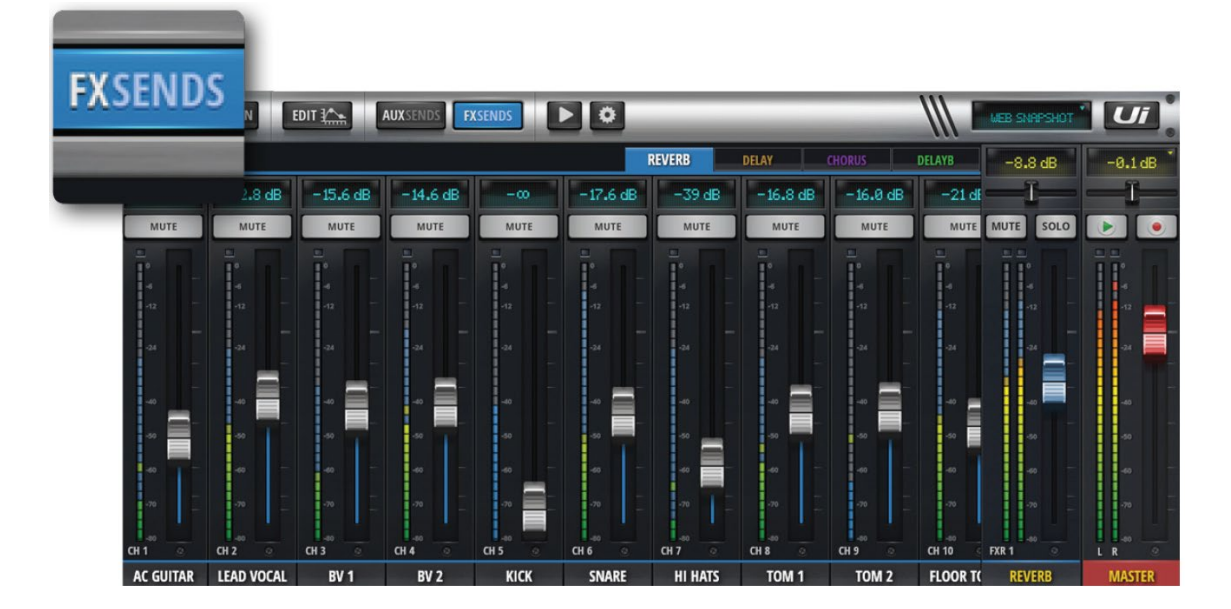

#### **MOREME**

ユーザーが選択したチャンネルをアサインしてフェーダーを使用したユーザー定義のモニ タリング・ミックスを作ります。入力チャンネルを MOREME にアサインするには、チャ ンネル名を長押しして、ASSIGN ME を選択します。同様に AUX の場合は ME OUT を選 択します。タブレットの場合は、スライドパネルから MOREME を選択するか、画面を縦 向きにして MOREME 画面にアクセスします。

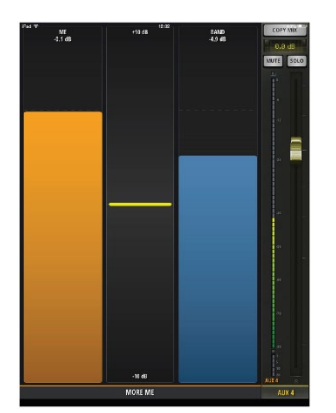

#### **MEDIA**

本製品にはメディア・プレーヤーが搭載されていて、バックトラックやバックグランドミュ ージックを使用したミックスを作ることができます。音楽ファイルは USB メモリから読み 込みます。MEDIA ボタンを押し、プレーヤー・ページにアクセスします。ファイルはプレ イリストやファイルリストから再生します。PLAYER というチャンネル名を長押ししてチ ャンネルメニューを表示します。

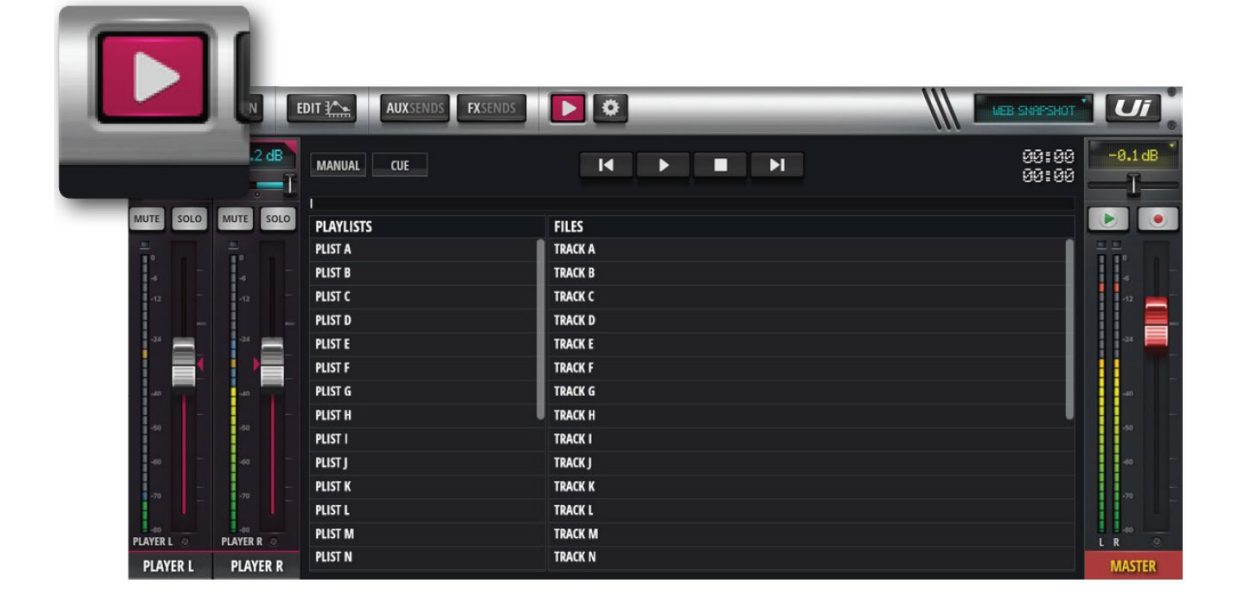

#### SETTINGS

システム、ネットワーク、セキュリティ、ショー、スナップショットの設定を行うことがで きます。

|                                  | SAIN EDIT                   | DS FXSENDS            |             | Shaet             |               |
|----------------------------------|-----------------------------|-----------------------|-------------|-------------------|---------------|
| Contract of Contract of Contract |                             | NETWORK               | ACCESS SHOW | VS SETTINGS ABOUT | 0.0 dB        |
|                                  | GLOBAL                      |                       |             | PRESETS           |               |
| HEAL                             | DPHONES OUT: MASTER/SOLO    | AUX                   |             |                   |               |
| Si                               | OLO ROUTING: HEADPHONES MAS | TER + HP              |             |                   |               |
|                                  | SOLO MODE: SINGLE M         | JLTIPLE               |             |                   | 4<br>12       |
|                                  | SOLO TYPE: AFL              | PFL                   |             |                   | 4 <b>-</b>    |
| GUI PE                           | RFORMANCE:                  |                       |             |                   |               |
|                                  | FRAME RATE: FULL 1/2        | 1/3 1/4               |             |                   | -40           |
| DISAB                            | LE RESCALING: OFF ON        |                       |             |                   | -40 -         |
| DISABL                           | E LED METERS: OFF ON        |                       |             |                   | -70           |
|                                  | LOCAL:                      |                       | N F1 F2     |                   |               |
|                                  | MASTER LOCK: OFF ON         | NEW SNAPSH            | л () ()     |                   | 10<br>20<br>0 |
| METER Q                          | UANTISATION: OFF ON         | UPDATE CURRENT SNAPSH | л О О т     |                   | MASTER        |

## スマートフォン操作画面

MIX

MIX 画面はスマートフォンモードの初期画面となります。この画面から他の画面に切り替えて様々は機能を使用することができます。

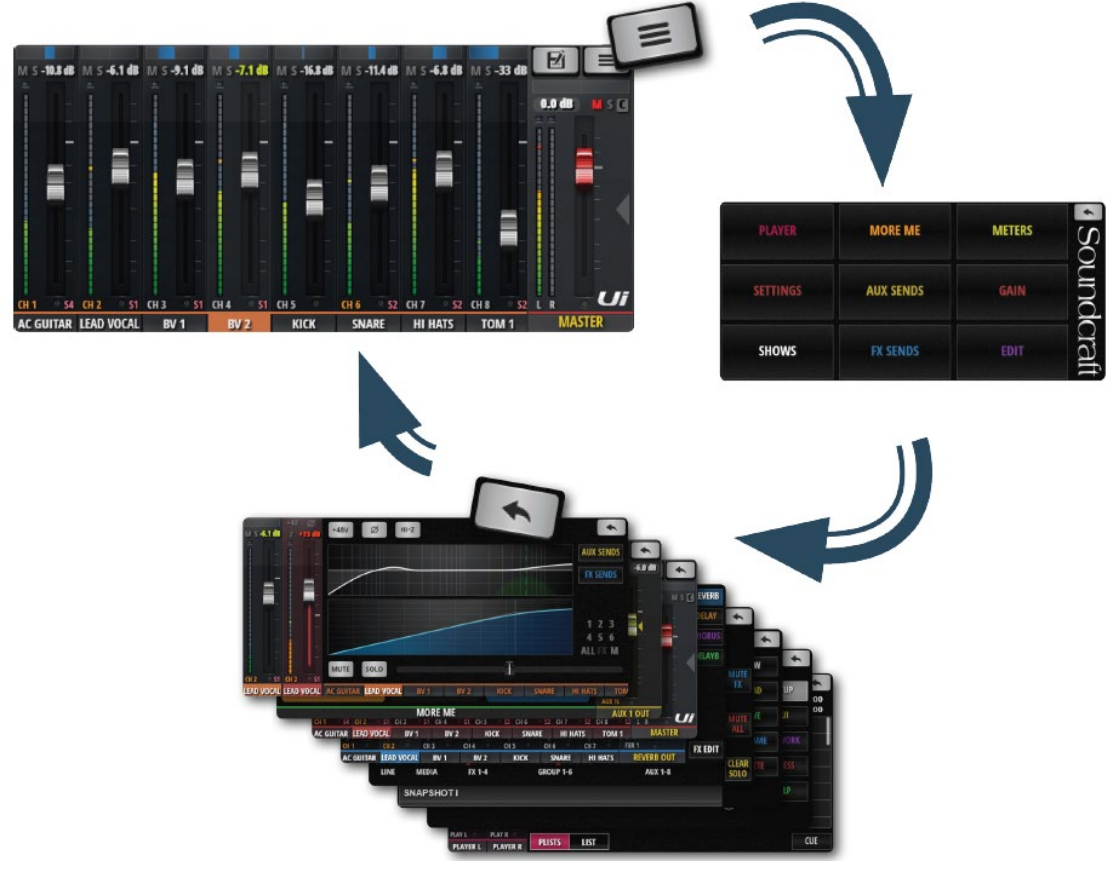

NAV

メインメニューにアクセスします。

\*

リターン

MX 画面に戻ります。

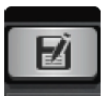

SHOWS/SNAPSHOTS

ショー/スナップショット読み込み/保存画面にアクセスします。

#### PLAYER

本製品にはメディア・プレーヤーが搭載されていて、バックトラックやバックグランドミュ ージックを使用したミックスを作ることができます。音楽ファイルは USB メモリから読み 込みます。MEDIA ボタンを押し、プレーヤー・ページにアクセスします。ファイルはプレ イリストやファイルリストから再生します。PLAYER というチャンネル名を長押ししてチ ャンネルメニューを表示します。

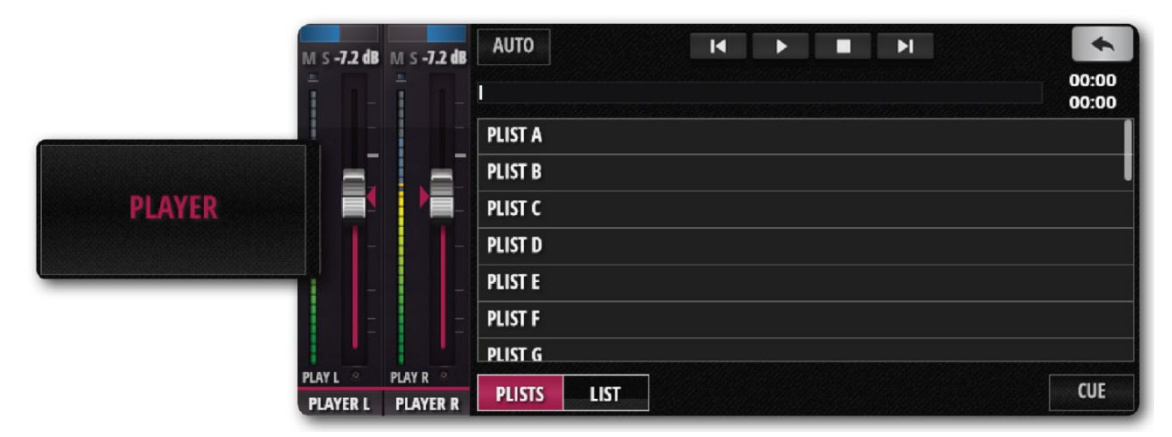

#### MOREME

ユーザーが選択したチャンネルをアサインしてフェーダーを使用したユーザー定義のモニ タリング・ミックスを作ります。入力チャンネルを MOREME にアサインするには、チャ ンネル名を長押しして、ASSIGN ME を選択します。同様に AUX の場合は ME OUT を選 択します。

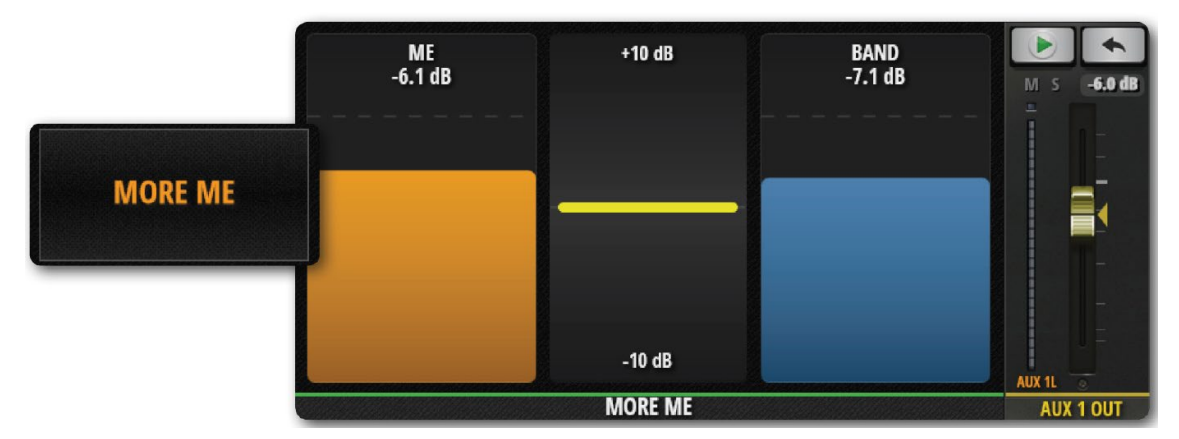

#### **METERS**

VU メーター、ファンタム電源 ON/OFF LED、フェース、クリップ、ミュート、ソロを表示します。チャンネルのメーターを押すと、MIX ページのチャンネル・フェーダーを表示 します。さらに、CLEAR SOLOS、MUTE FX、MUTE ALL ボタンにアクセスできます。

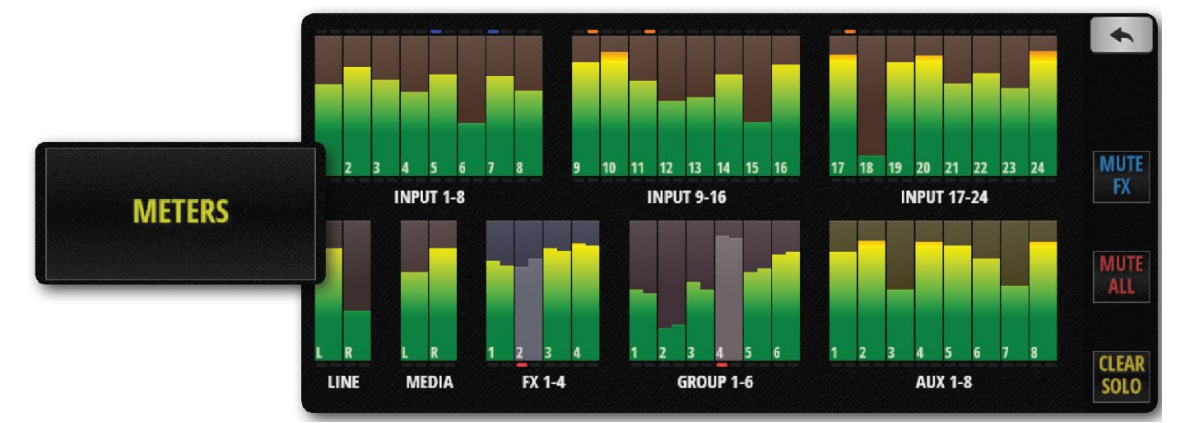

#### SETTINGS

LOCAL、GLOBAL(システム設定、オプション選択、画面設定)、NETWORK (WiFi と パスワード)、ACCESS (ユーザー設定)、ABOUT (バージョン) ボタンにアクセスできま す。

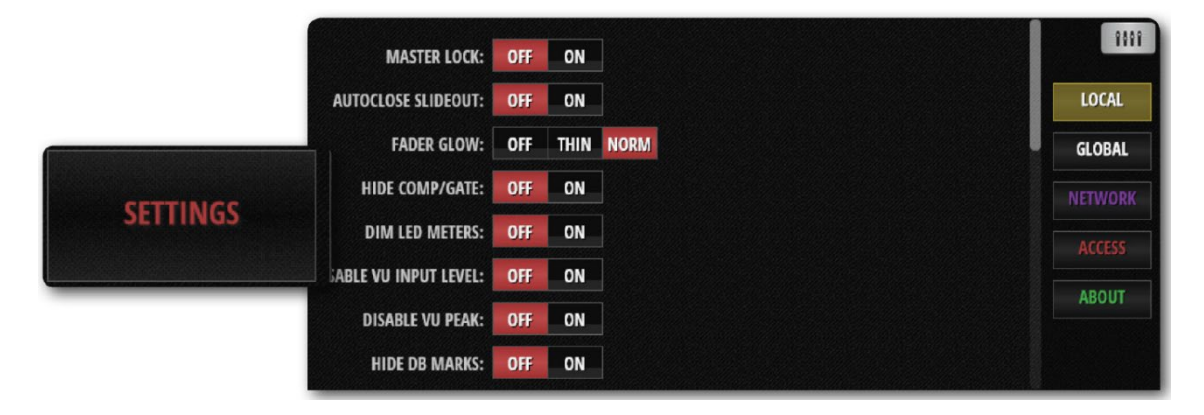

#### AUX SENDS

AUX チャンネルを選択し、AUX ミックスの出力レベルをフェーダーを使用してコントロールできます。画面右のリストから AUX ミックスを選択します。

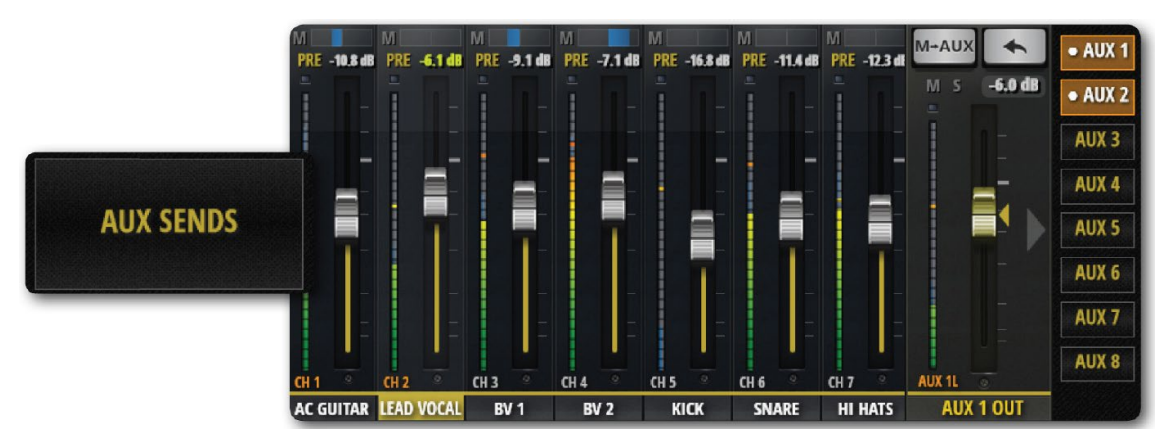

#### GAIN

GAIN 画面からゲイン、フェース反転、ファンタム電源 ON/OFF をコントロールできます。

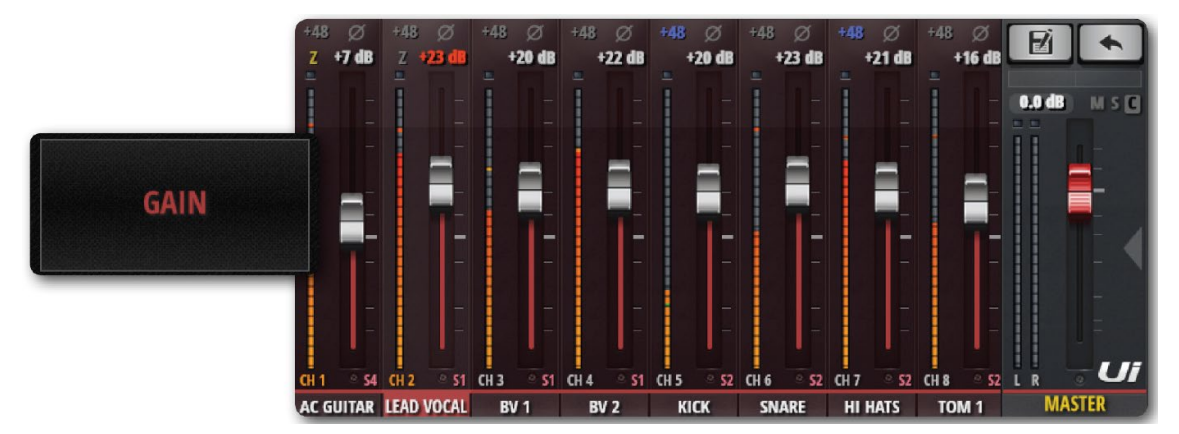

#### SHOWS

ショーとスナップショットの読み込み/保存を行います。ショーはスナップショットから構成されます。スナップショットはミキサー設定全体を保存したものです。

|       | SHOWS SNAPSHOTS CHANNEL SAFES |        |
|-------|-------------------------------|--------|
|       | SNAPSHOT A                    | NEW    |
|       | SNAPSHOT B                    |        |
|       | NAPSHOT C                     | LOAD   |
| SHOWS | NAPSHOT D                     |        |
|       | NAPSHOTE                      |        |
|       | SNAPSHOT F                    | RENAM  |
|       | SNAPSHOT G                    | DELETE |
|       | SNAP SHOT H                   |        |
|       | SNAPSHOTI                     |        |

#### **FX SENDS**

選択した FX プロセッサーに送るミックスをコントロールします。コントロールしたいプロ セッサータブを選択し、フェーダーを使用して入力チャンネルに付加したいエフェクト量 を調整します。EDIT を選択し、FX アルゴリズムを編集します。

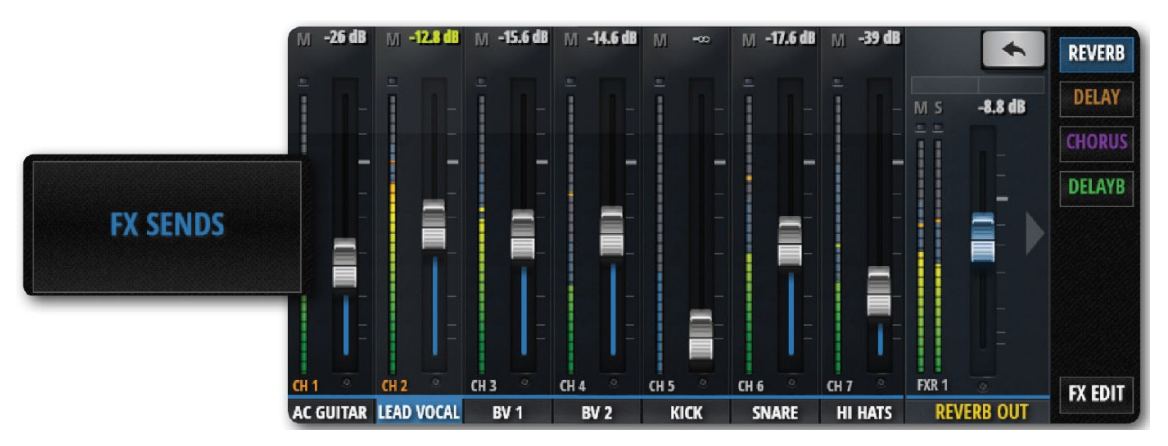

#### EDIT

チャンネル名をダブルタップするか、EDIT 画面を選択しチャンネル・ダッシュボードを開 きます。グラフィック EQ、DYNAMICS、FX と AUX SENDS をコントロールできます。 マスターチャンネル名をダブルタップすると、マスターEDIT ページが開きます。

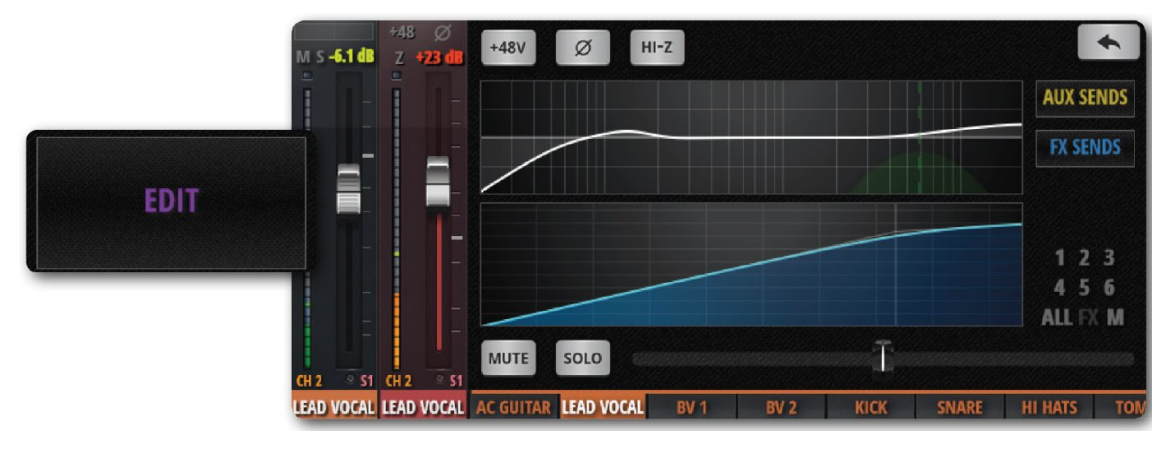

### ミキサーチャンネル

本製品には様々なタイプの入出力チャンネルが使用できます。メイン MIX 画面ではスクロ ールしながら全てのチャンネルを表示、コントロールできます。また、MIX 画面スライド パネルからチャンネルタイプとプリセットを設定することができます。

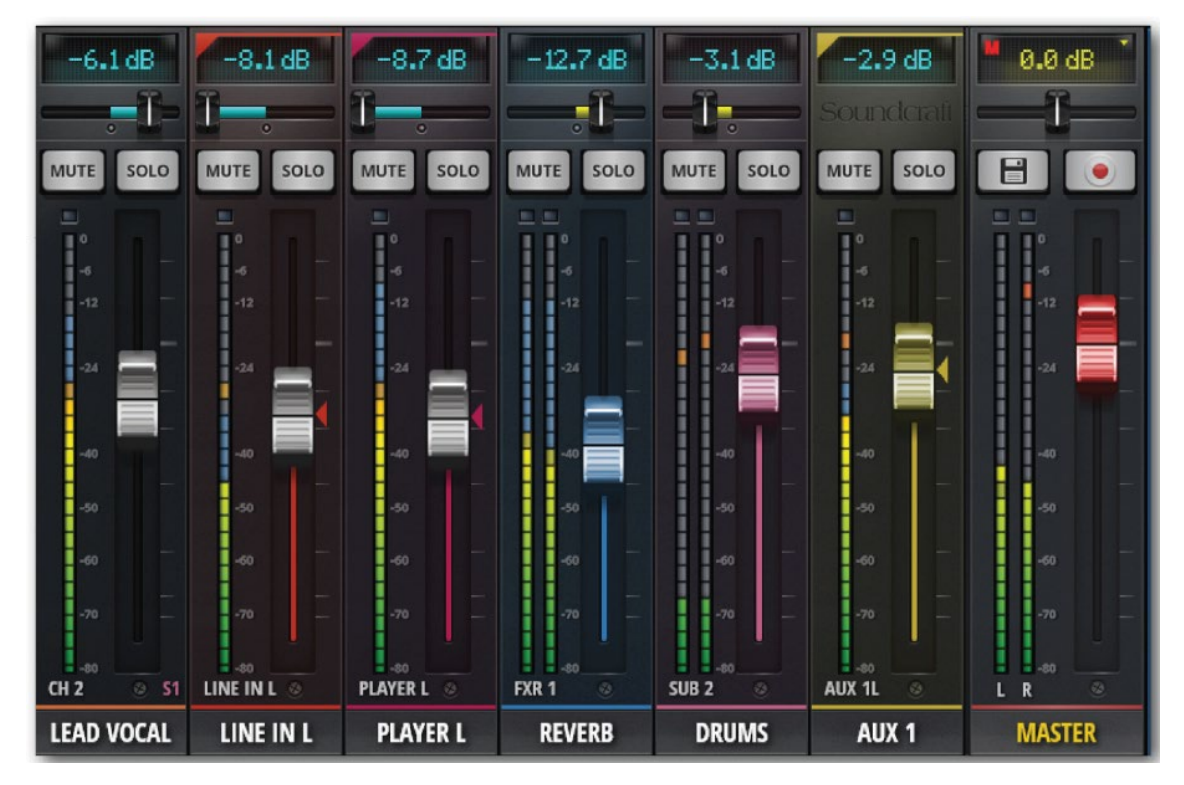

#### 入力チャンネル

入力チャンネルは GAIN セクション (入力、プリアンプ、フェーズ、ファンタム電源など) と MIX セクションから構成されます。メイン・ステレオ・バスに接続、マスターチャンネ ルへ出力されます。さらに AUX Send バスに接続、AUX マスターチャンネルへ出力されま す。出力チャンネルに関連した項目はそれぞれのソフトウェアページ、または EDIT 画面 からコントロールできます。

#### AUX センド / AUX マスターチャンネル

AUX 出力は本製品の右上にあります。それぞれのチャンネルマスターミックスとは別に、 入力ソースからミックスを作ることができます。

一般的に、AUX出力はミュージシャンがステージ上でステージモニターやインイアー・モニターアンプから自分のミックスを聴くのに使用されます。また、外部FXデバイスに信号を送ることもできます。

#### サブグループ・マスターチャンネル

シングル・フェーダーで全体をコントロールする以外に、ドラムキット・ミックスを個別に コントロールしたいとき、サブグループを使用することができます。

#### FX センド / FA リターンチャンネル

FX センド・フェーダーは入力チャンネルにかけるエフェクトをコントロールします。 各エフェクトは FX SENDS 画面から作成できます。

#### マスターチャンネル

メイン出力ステレオ (L/R) ミックスです。入力チャンネル、FX リターン・チャンネルフ ェーダーとパン/バランスコントロールにより決めることができます。

### 入力:GAIN

入力チャンネルの入力ステージをコントロールすることができます。赤いフェーダーとレベルメーターを持つ帯状のパネルです。

タブレット: MIX/GAIN ボタンをタップして MIX と GAIN を切り替えます。 スマートフォン: GAIN メニューボタンを押し、GAIN ページに移動します。

注意

GAIN 画面と MIX 画面には共通の入力画面とパン/バランスコントロールがあります。

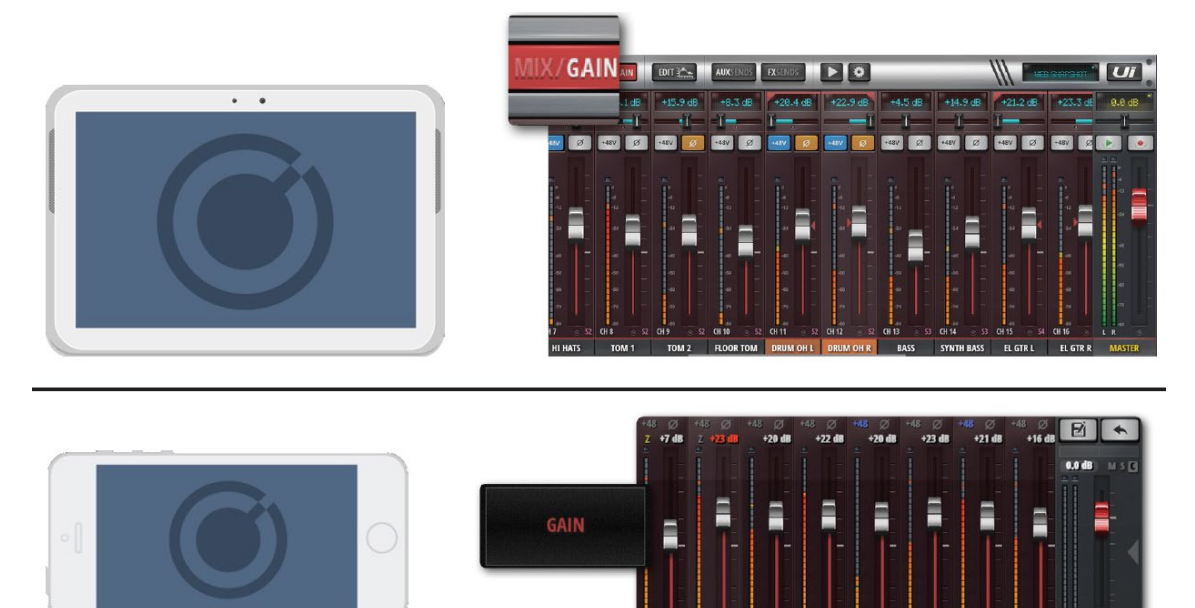

#### ゲイン、ファンタム電源、フェーズ反転

各入力の入力ゲインは-40dB~+60dB の範囲で調整可能です。音源を繋ぐときはフェーダ ーを一番下まで下げることを推奨します。赤い Clip LED が頻繁に点滅する場合、信号が歪 んでいる可能性があります。この場合、ゲインを下げてください。

MIX 画面から GAIN 画面に切り替えたとき、フェーダーは GAIN フェーダーに切り替わり ます (フェーダーノブの下は赤くなります)。 タブレットでは MUTE、SOLO ボタンが+48V (ファンタム電源) と  $\Phi$  (フェーズ反転) ボタンに変わります。

スマートフォンではこれらの機能は EDIT ページにあります。

ファンタム電源はコンデンサー・マイクや DI に使用され、チャンネル毎に ON/OFF が可 能です。状態は METERS 画面に表示されます。

ファンタム電源を ON にすると、チャンネル出力は一時的にミュートされます。これにより、スピーカーを保護することができます。

#### レベルメーター

GAIN ページのメーターは入力レベルとクリップの状態を表示します。

### 入力: MIX

MIX ページはコントロールソフトウェアの初期画面です。入力チャンネルのルーティング、 パンニング、フェーダーをコントロールできます。スマートフォンの場合、パンニング/バ ランス、ソロ、ミュートを MIX 画面に表示します。ただし、コントロールは EDIT ページ を使用してください。

タブレット: MIX/GAIN ボタンをタップして MIX と GAIN を切り替えます。

スマートフォン:RETURN ボタンを押すと MIX ページに移動します。

GAIN チャンネル(フェーダーキャップ以外)をダブルタップすると MIX ページに戻ります。

チャンネル名をダブルタップするとそのチャンネルの EDIT ページに移動します。

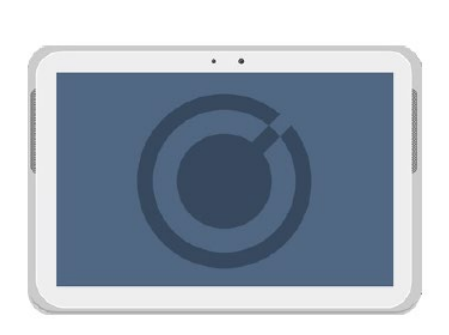

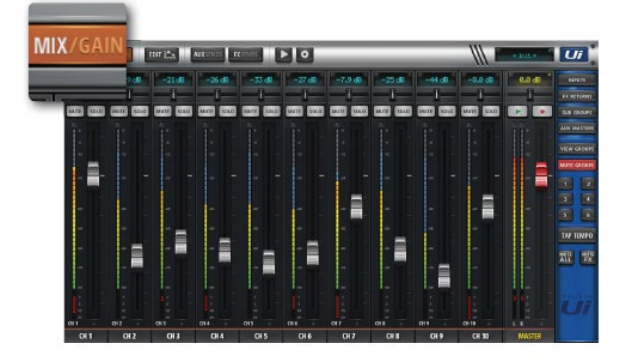

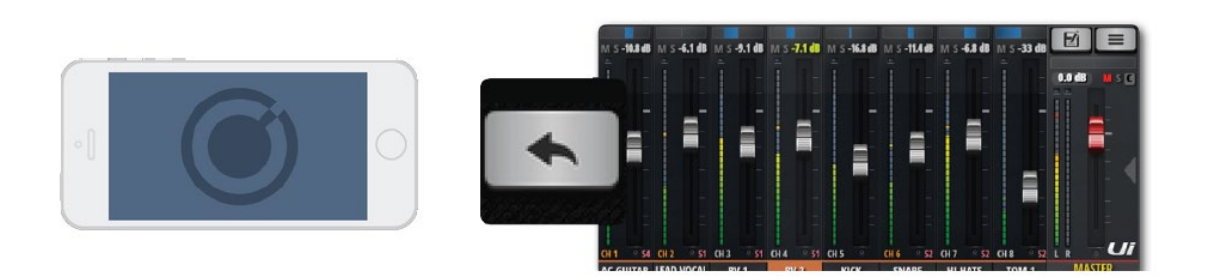

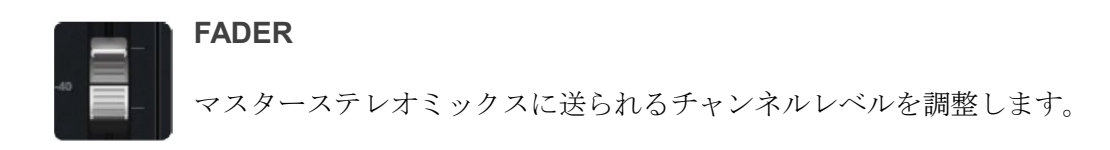

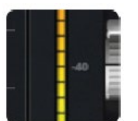

#### メーター

入力レベルとボリュームレベルを表示する VU メーターです。青メーターは入 カゲイン、黄色メーターはボリュームレベルを表しています。

注意:EQ&DYN 設定はボリュームメーターに影響します。

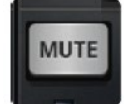

### MUTE

**POST**の設定によって AUX 出力もミュートすることができます。

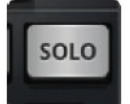

### SOLO

使用しない設定になっているときはグレー、使用可能のときは黄色になってい ます。特定のチャンネルだけを聴きたいときに SOLO ボタンを押します。SETTINGS を使 用して SOLO チャンネルをヘッドホン、またはヘッドホン+マスター出力に切りかえて送 ることができます。2 つの SOLO モードが選択できます。

SOLO1: 選択済みの SOLO チャンネルを再度選ぶとキャンセルされます。

SOLO+: 選択済みの SOLO チャンネルを再度選んでもキャンセルされずに残ります。 注意

AUX オプションが HEADPHONES OUT に設定されていた場合、SOLO の設定に影響されず、常時ヘッドホンに出力されます。

SOLO 出力は初期設定では PFL (プリフェーダー) に設定されています。ただし、GLOBAL SETTINGS の SOLO TYPE を設定して AFL (アフターフェーダー) に変更することもで きます。

### **パンバランス**

**TUTE SOLO** モノラル・チャンネルではパン・コントロール (青色) として働きます。ステレ オ・チャンネルではバランス・コントロール (黄色) として働きます。

#### チャンネル・ディスプレイ

**しいたい** フェーダー・レベルを dB 表示します。また、パン・スライダーを動かすと、3 秒間だけパンポジションを表示します。

7.9 dB
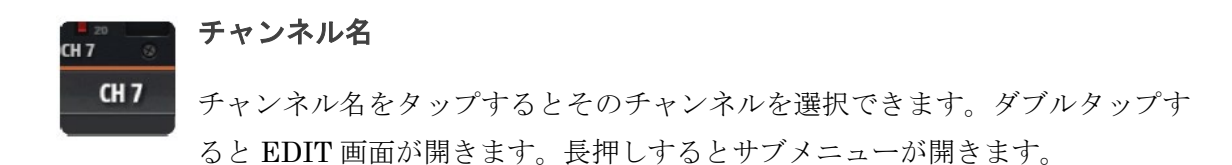

## 入力:サブメニュー

チャンネル名を長押しするとサブメニューが開き、様々なチャンネルパラメーターにアク セスできます。

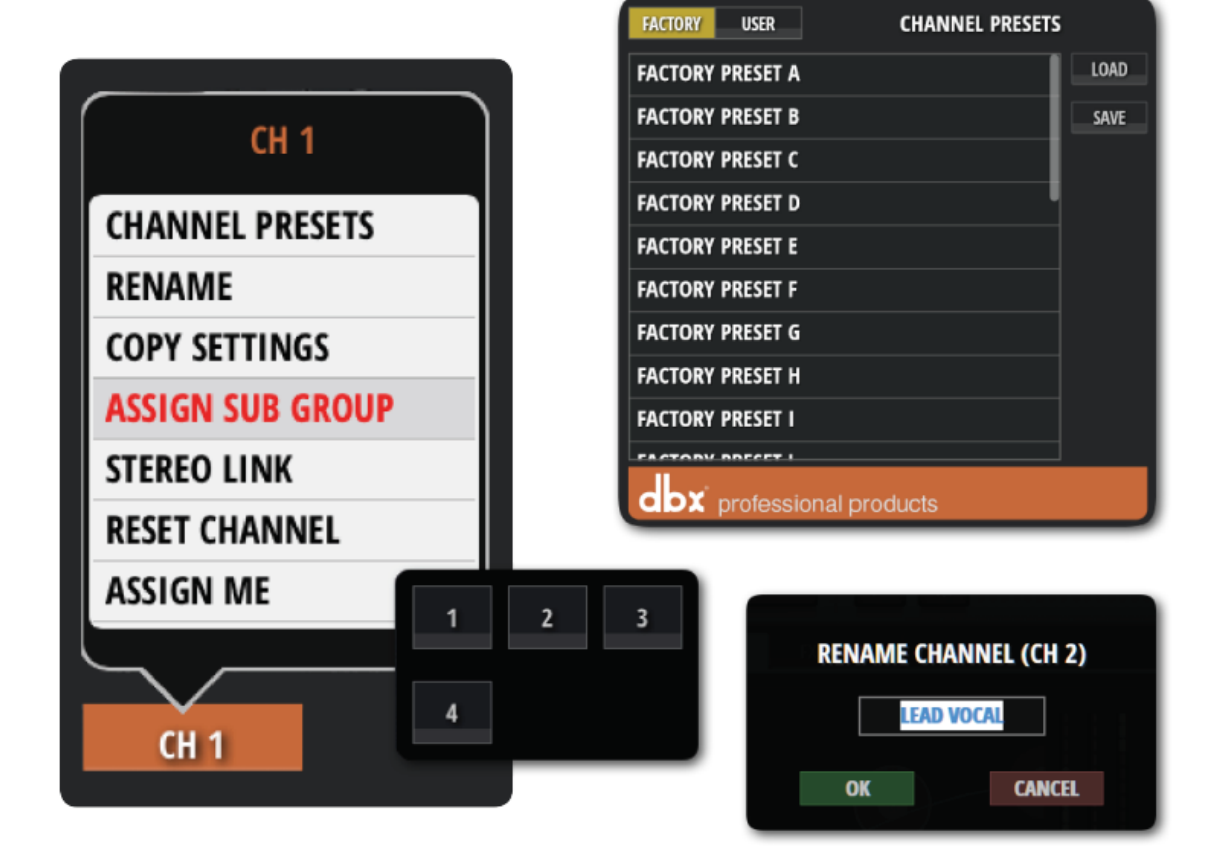

#### **CHANNEL PRESETS**

チャンネル設定(ファクトリー/ユーザープリセット)全体を呼び出し、保存します。

#### RENAME

チャンネル名を変更します。

### **COPY SETTINGS / PASTE SETTINGS**

設定をコピーしてから他のチャンネルのサブメニューを開くとペーストメニューが現れ、 設定を別のチャンネルにペーストできます。

### **ASSIGN SUB GROUP**

チャンネルをサブグループにアサインします。例えば「Drum Kit」サブグループに選択中 のチャンネルをアサインします。一度アサインするとメニューは UNASSIGN SUBGROUP に変わります。

## **STEREO LINK**

2 つのモノラル・チャンネルからステレオ・チャンネルを作ります。偶数/奇数(L/R)チャンネルがリンクされます。チャンネル2(右)をリンクすると、チャンネル1(左)とステレオチャンネルが作られます。

### **RESET CHANNEL**

チャンネル設定を初期設定に戻します。

## AUX SEND

AUX 出力は本製品の右上にあります。それぞれのチャンネルマスターミックスとは別に、 入力ソースからミックスを作ることができます。

一般的に、AUX出力はミュージシャンがステージ上でステージモニターやインイアー・モニターアンプから自分のミックスを聴くのに使用されます。また、外部FXデバイスに信号を送ることもできます。

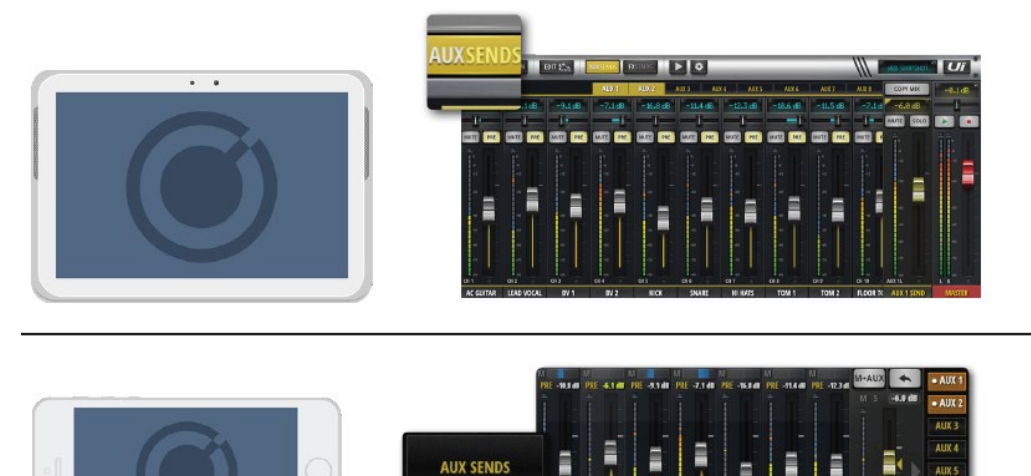

AUX SEND 画面では、モニター出力や外部 FX センド用に AUX ミックスを作ることがで きます。本製品には専用の出力端子が搭載されています。AUX フェーダーはオレンジ色の レベルメーターを持ち、AUX バスへの出力レベルを表します。Ui12 は 4 つの AUX バス、 Ui16 は 6 つの AUX バスをを搭載しています。SETTINGS の中で、HEADPHONES OUT オプションが AUX に設定されていた場合、Ui12 は 3/4 チャンネル、Ui16 は 5/6 チャンネ ルが AUX 出力端子へ出力されます。AUX バスに接続されている全てのチャンネルを表示 するには、チャンネルの EDIT ページから AUX SENDS 画面を選びます。

AUX1~AUX8のミックスを作るにはAUX タブを選択し、チャンネルボリュームを調整し ます。画面右のAUX SEND フェーダーはAUX ミックスのボリュームを調整するAUX マ スター・チャンネル・フェーダーです。

AUX マスター・チャンネル・フェーダーは AUX MASTERS ボタン (タブレット)、または JUMP TO オプション (スマートフォン)を使用して表示することができます。また、MIX ページチャンネルの右端をスクロールして見ることもできます。

#### **STEREO AUX**

ステレオリンク・チャンネルは入力チャンネルと AUX MASTERS 両方で作ることができ ます。ステレオリンク AUX を作るには、AUX マスターチャンネル・サブメユー (チャン ネル名を長押し)を使用します。

チャンネル名を長押ししてチャンネル・ポップアップ・メニューに移動し、ステレオリンク にアクセスします。2つのモノラル入力チャンネルがメイン MIX ページでステレオリンク されたとき、AUX SENDS ページでも同じチャンネルがステレオリンクされます。(2チャ ンネルは dB 表示の上に緑色のラインにより左右に振ることができます)。

#### **FX ON AUX**

AUX ミックスに FX を付加することができます。チャンネルリストを最後までスクロール すると RX RETURN フェーダーが現れます。チャンネルに割り当てる FX 全てを AUX 用 にコントロールできるわけではありません。AUX に FX を付加するときは、メインミック スから FX 信号全体が付加されます。

## СОРҮ МІХ

メインミックスを AUX ミックスにコピーします。

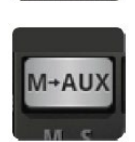

MIX ページからフェーダーポジションをコピーし、AUX SENDS ページのフェ ーダーを同じ位置に動かします。これにより AUX ミックスを調整するとき、全 フェーダーが下に降りた状態より調整が始めやすくなります。もし、ミックスフ

ェーダーポジションをメインミックスに反映させたいときはいつでもこのボタンを押しま す。安全のため、確認メッセージが表示されます。

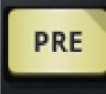

#### PRE/POST(タブレットのみ)

M-AUX / COPY MIX

入力チャンネルを AUX に繋ぐとき、プリ・フェーダー/ポスト・フェーダーの切 りかえを行います。初期設定ではプリ・フェーダーが選択されています。MIX ページのフ ェーダーは AUX レベルに影響しません。ポスト・フェーダーに切りかえるときは、PRE ボ タンを押します。PRE/POST ボタンを長押しすると ALL CHANNELS TO PRE/POST 画 面が開きます。

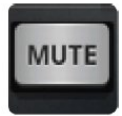

#### AUX SEND MUTE(タブレット)

AUXミックスに接続された入力チャンネルのみをミュートします。

## AUX MASTER

AUX マスターチャンネルは AUX バスの出力チャンネルになります。つまり、入力チャン ネルから構成した AUX1 ミックスは AUX1 出力端子に送られる前に AUX1 マスターチャ ンネルを通ります。Ui12 には 4 つの AUX バスが、Ui16 には 6 つの AUX バスがそれぞれ 使用可能です。SETTINGS の中で、HEADPHONES OUT オプションが AUX に設定され ていた場合、Ui12 は 3/4 チャンネル、Ui16 は 5/6 チャンネルが AUX 出力端子へ出力され ます。

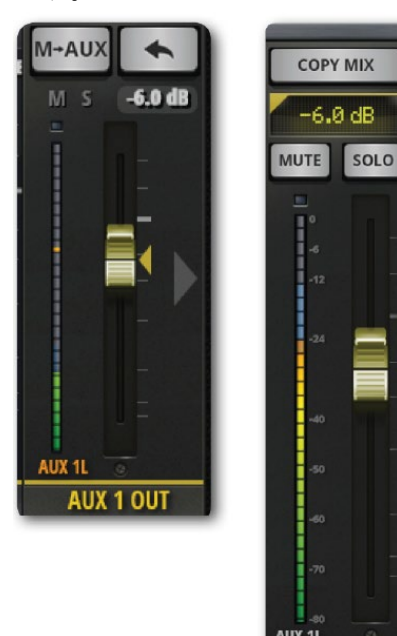

AUX 1 SEND

AUX マスターチャンネルは EDIT チャンネルを持って います。パラメトリック EQ ではなく GEQ (グラフィッ ク EQ) と dbxAFS2 ハウリング・サプレッサーを搭載し ています。AUX マスター・チャンネルは AUX MASTERS ボタン (タブレット)、または JUMP TO オプション (ス マートフォン) を使用して表示することができます。

## **FX SENDS**

FX SENDS フェーダーにより各入力チャンネルのエフェクト(ディレイ、リバーブ、コー ラス)の量を効率良く決めることができます。AUX センドと同じように動作します。接続 された入力のミックスは各 FX プロセッサーに 1 つ FX SENDS ページに作られます。プロ セッシングの後、ミックスは元の FX リターンチャンネルを通して戻ります。ちょうどマス ターステレオ・ミックスにおいて、プロセッサー・ミックスの全体のレベルを調整する入力 チャンネルと同じように働きます。選択された FX プロセッサーに対する FX リターンチャ ンネルはマスターチャンネルの隣にある FX SENDS 画面に表示されます。

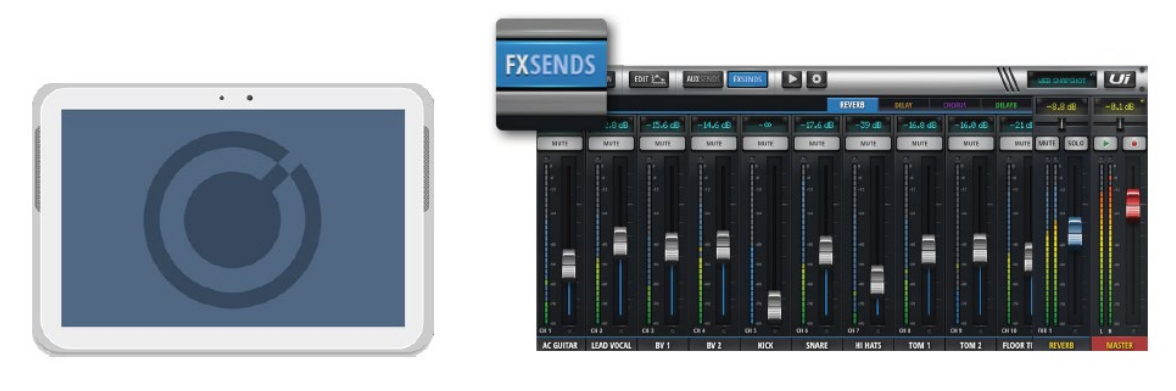

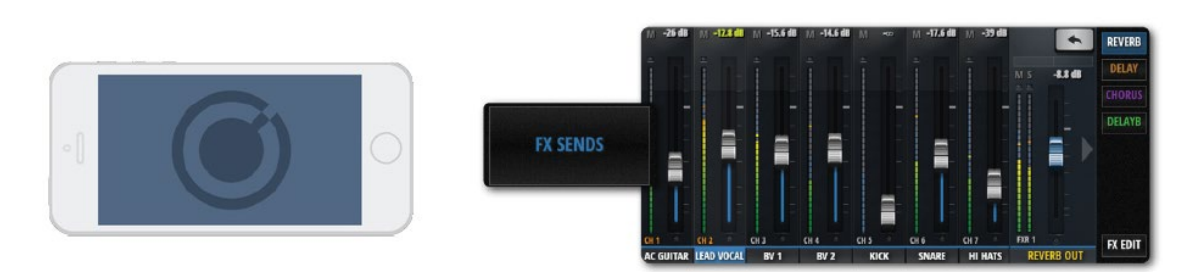

FX リターン・チャンネルは FX RETURNS(タブレット)を選択し、メイン MIX 画面を スクロール、または JUMP TO オプション(スマートフォン)を使用して表示することが できます。

チャンネルの EDIT ページと AUX SENDS 画面を選択して各チャンネルの全ての FX 接続 を見ることができます。

FX SENDS ページから、最初にどのエフェクトを調整したいかを選択します。グレーフェ ーダーにより、選択した FX プロセッサーに対してチャンネルの信号を増減します。FXR1 REVERB という青い FX RETURN を調整し、ミックスのトータル REVERB 量を調整し ます。

入力チャンネル FX センドは FX SENDS ページ内で個々にミュートすることができます。

注意

FX センドはポストフェーダーになっています。つまり、各入力のレベルを変更すると FX プロセッサーに送るレベルも変わります。各入力チャンネルとメインミックスのレ ベルは比例関係にあり、さらに FX センドのレベルも同様に比例関係にあります。

## サブグループ・マスターチャンネル

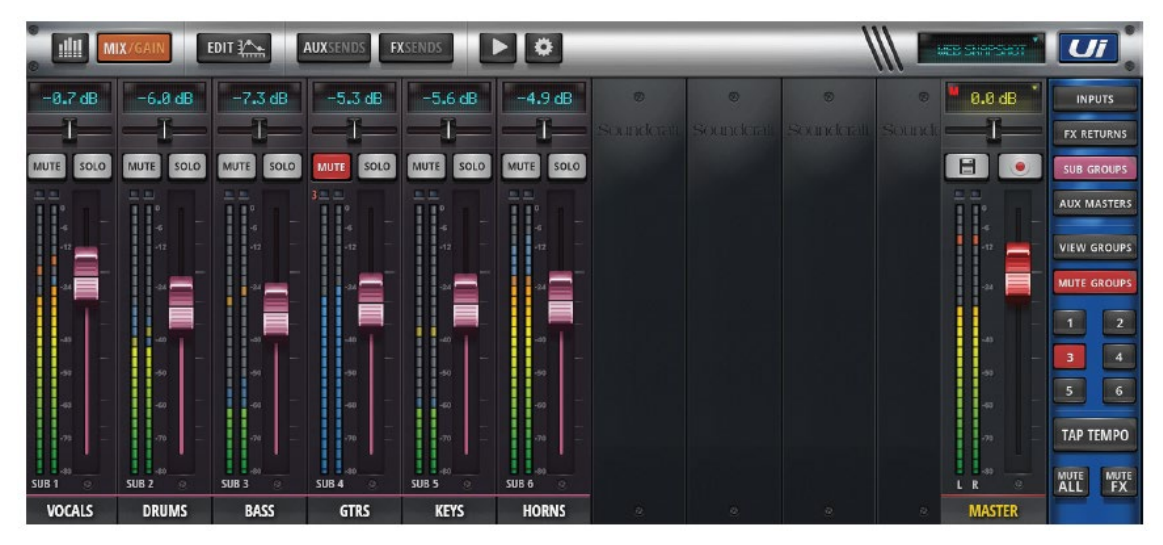

個々の、または全体のドラムキットミックスをコントロールする場合、サブグループ を使用すると便利です。

入力チャンネルサブメニュー、または DASHBOARD/METERS ページの SUBS 画面 から入力チャンネルをサブグループに割り当てます。さらにサブグループは、メイン チャンネルフェーダーの位置に従って、シングル・ステレオ・チャンネルにミックス されます。

サブグループ・マスターチャンネルには入力チャンネル毎に EDIT 機能があります。

## マスターチャンネル

マスター・ステレオ・チャンネルはメインステレオ(L&R) ミックスの出力チャンネルで す。入力チャンネル、FX リターン、パン/バランスコントロールによりレベル調整できます。 マスターチャンネルには他のチャンネル同様、EDIT ページタブがあります。AUX マスタ ーを含む出力チャンネルの EQ は、パラメトリック EQ(入力チャンネルとサブグループマ スター) ではなくグラフィック EQ(GEQ)です。

マスターフェーダー (赤いフェーダーノブ) はミキサー全体の出力ボリュームをコントロー ルします。フェーダーによりセットしたレベルはフェーダー上に dB で表示されます。

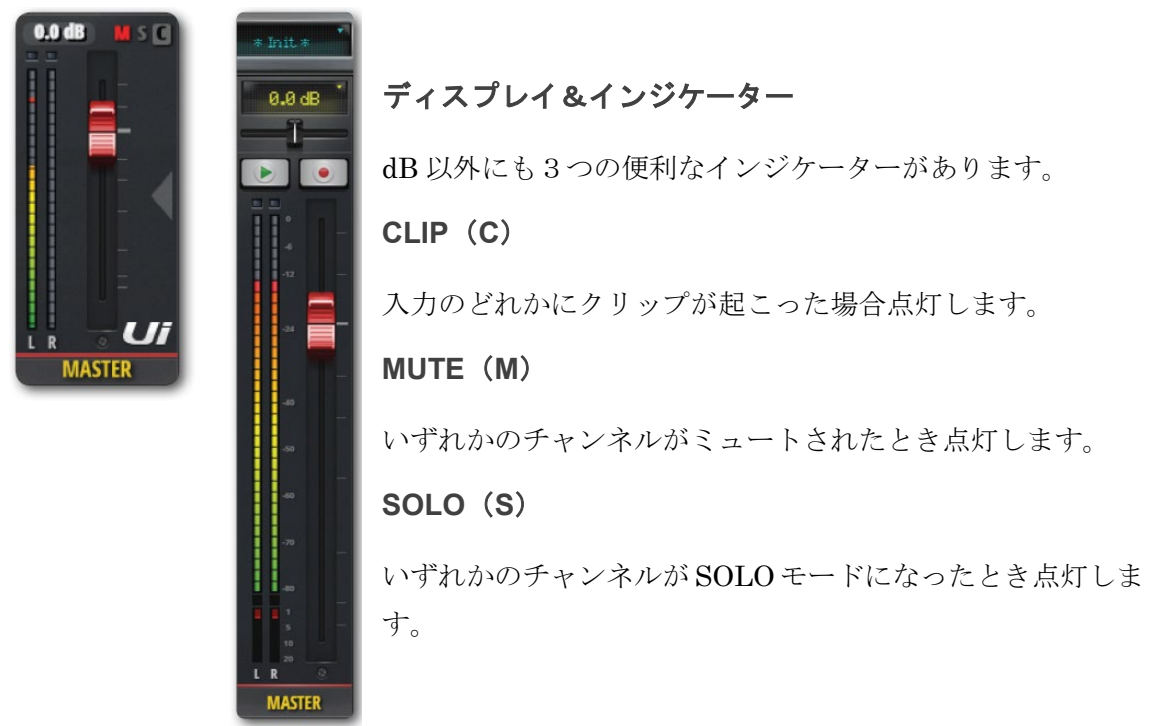

#### パランスコントロール(タブレットのみ)

水平フェーダーにより左右のボリュームを調整します。ただし左右のミックスには影響しません。ダブルタップにより左右のバランスは中央に戻ります。スマートフォンによりバランスコントロールするにはマスターチャンネル名をダブルタップして EDIT ページを開きます。

#### F1&F2 ボタン(タブレットのみ)

F1 と F2 は様々な機能が割り当て可能なボタンです。上図では▶ (再生)、• (録音) に設定 されています。SETTINGS から CONFIGURATION を開き、スナップショット、スナップ ショット更新、再生、録音(Ui12(最新のソフトウェア)と Ui16) 録音ボタンを押すと USB メモリに直接録音することができます。録音ボタンは赤に変わります。

## マスター:サブメニュー

マスターチャンネル名を長押しすると、マスターサブメニューが現れ、「Set To Zero」とマ スターチャンネルプリセットマネージャーにアクセスできます。

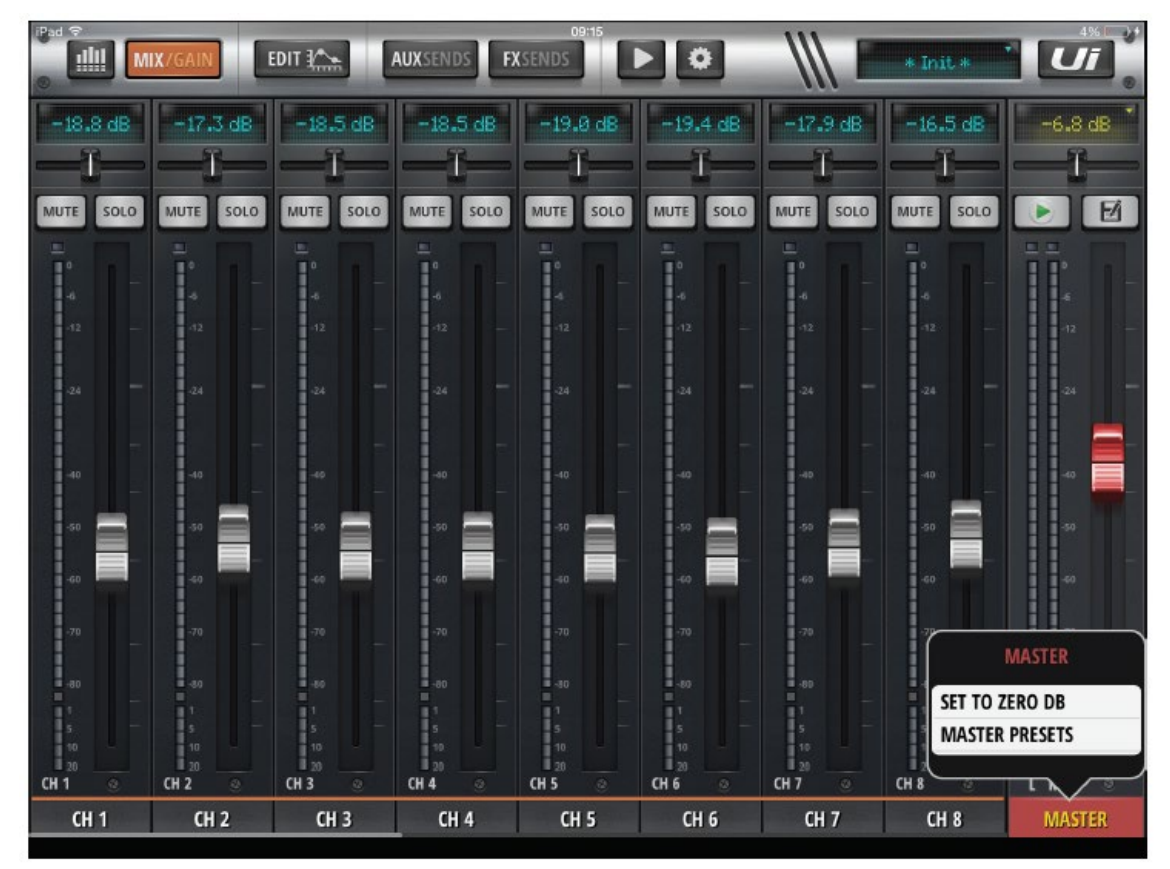

#### SET TO ZERO DB

チャンネルフェーダーレベルを素早くゼロに戻すことができます。MASTER をダブルタッ プして SET TO ZERO DB をタッチしてください。

#### MASTER PRESETS

マスターチャンネル・セットアップをプリセットとして保存します。最終ステージ向けセットアップ・ライブラリーを保存することができます。

## チャンネル EDIT

EDIT ページから各チャンネルの EQ、ダイナミクス、FX、AUX センドなどのシグナルプ ロセッシングを行うことができます。プロセッシングの種類とオプションはチャンネルタ イプによって異なります。選択したチャンネルは EDIT 画面の左側に表示されます。スマ ートフォンの場合、EDIT の初期画面から詳細な設定画面を開くことができます。さらに基 本的なチャンネルパラメーター (パン/バランス、フェーズ、ファンタム電源他) にアクセ スできます。

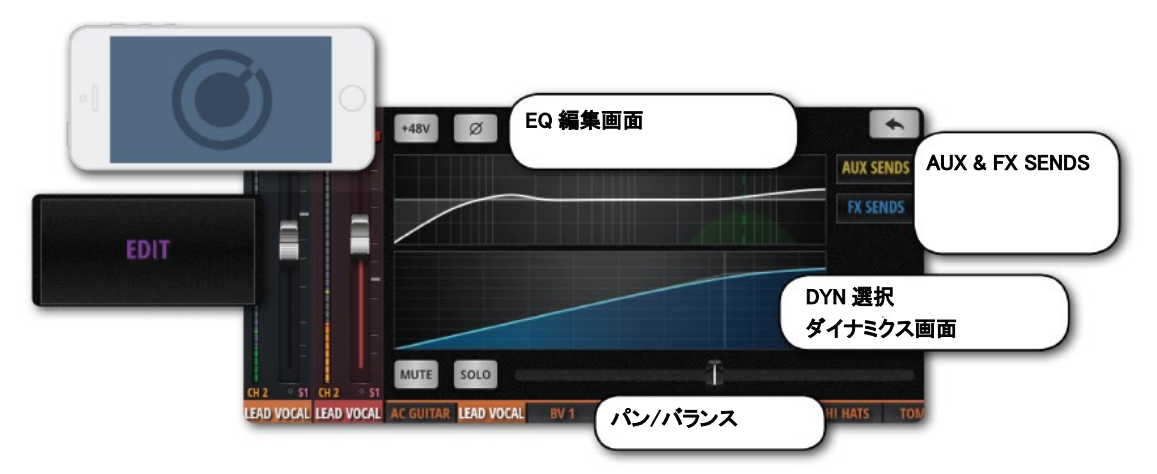

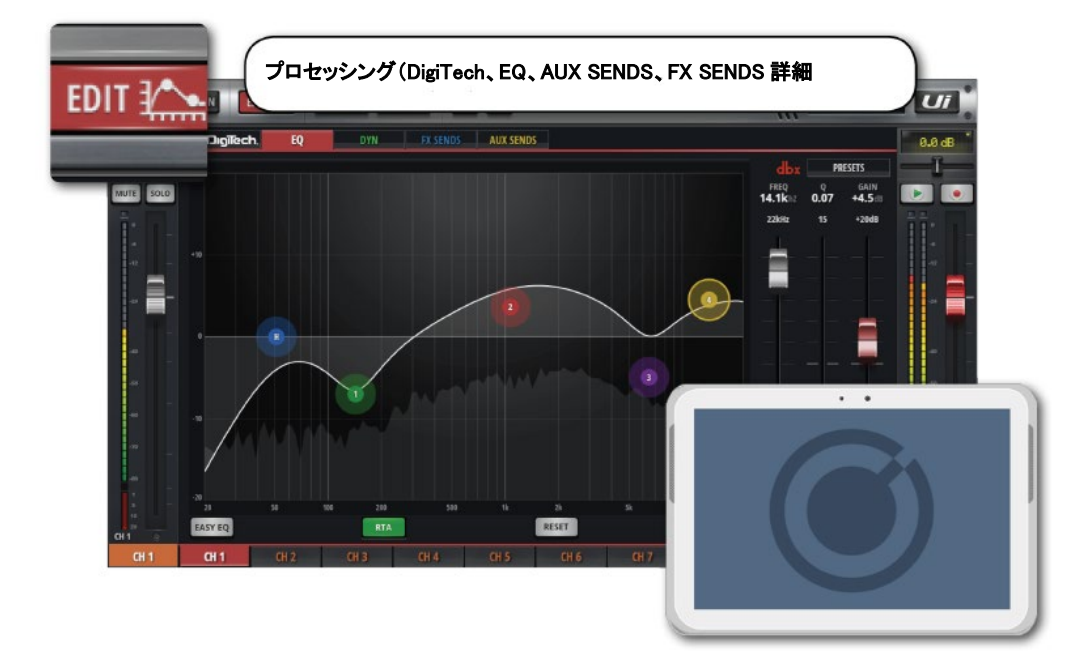

### EDIT ページアクセス

EDIT ページは、EQ (タブタブレット)、EDIT メニュー(スマートフォン)からアクセスできます。

### 他のアクセス方法

- チャンネルフェーダーつまみをダブルタップして EDIT モードから EQ タブをタップ
- チャンネルタイプ INPUT、LINE IN、PLAYER、SUB GROUP、AUX のチャンネルラベルをダブルタップして EDIT モードから DYN タブをタップ
- チャンネルタイプ FX RETURN のチャンネルラベルをダブルタップして EDIT モード から FX タブをタップ

## DigiTech

DigiTech 入力プロセッシングとチャンネルビューは最初の2チャンネルのみアクセス できます。アコースティックギターなど、DI ギターピックアップなどを繋ぐための Hi-Z チャンネルを含みます。また、パラメーター設定可能なギターアンプとキャビネ ットのエミュレーションが可能です。さらに全入力端子を1画面で見ることができま す。

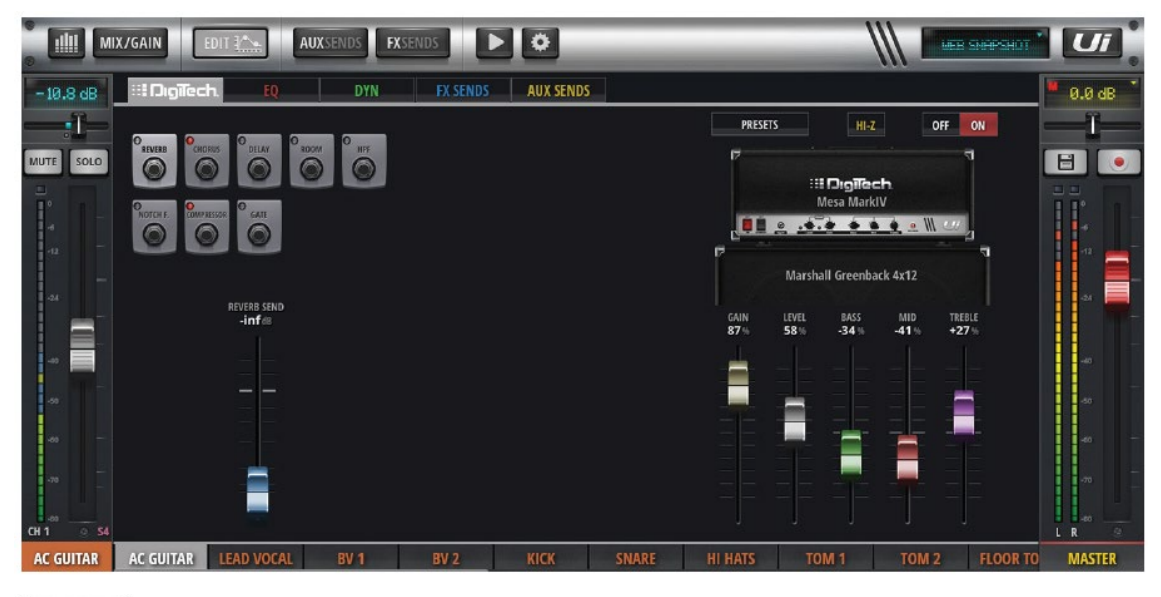

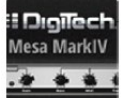

AMP 選択

ギターアンプモデルを選択します。画面のギターアンプをタップすると様々な
 種類のギターアンプがポップアップメニューに表示されます。

キャビネット選択

hall Greenback ギター・スピーカー・キャビネット・モデルを選択します。画面のキャビネット をタップすると様々な種類のキャビネットがポップアップメニューに表示されます。

### Hi-Z ON/OFF

Hi-Z 入力を ON/OFF します。アコースティックギターの DI 出力などを繋ぎます。

| OFF | 0 |
|-----|---|
| OFF | ( |

PRESETS

### Digitech ON/OFF

Digitech プロセッシングを ON/OFF します。Digitech プロセッシングを OFF にすると、チャンネルはスタンダード入力設定に戻ります。

## PRESETS

プリセット管理をポップアップします。Digitech プロセッシングをプリセットとして保存、呼び出しができます。

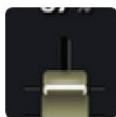

AMPコントロール

**アンプモデル(GAIN、LEVEL、BASS、MID、TREBLE)**の詳細設定を 行います。アンプモデルをオーバードライブするには GAIN コントロールを使用しま す。

へのMPRESSOR 入力端子コントロール

全入力端子(FX、High Pass フィルター、Notch フィルター、コンプレッ サー、ゲート)を1画面に表示できます。

Doc.#: SHD697

## パラメトリック EQ

EQ は特定した周波数の信号の大きさを制御する機能です。入力チャンネル、FX リタ ーンチャンネル、サブ・グループ・マスターチャンネルは同じ画面から4バンドパラ メトリック EQ、ハイパスフィルター、ディエッサーをコントロールすることができ ます。RTA (リアルタイム・アナライザー)が搭載され、入力信号をグラフ化して見 ることができます。さらに、EQ は Easy EQ (3バンド、周波数、Q 幅)にスイッチ することができます。

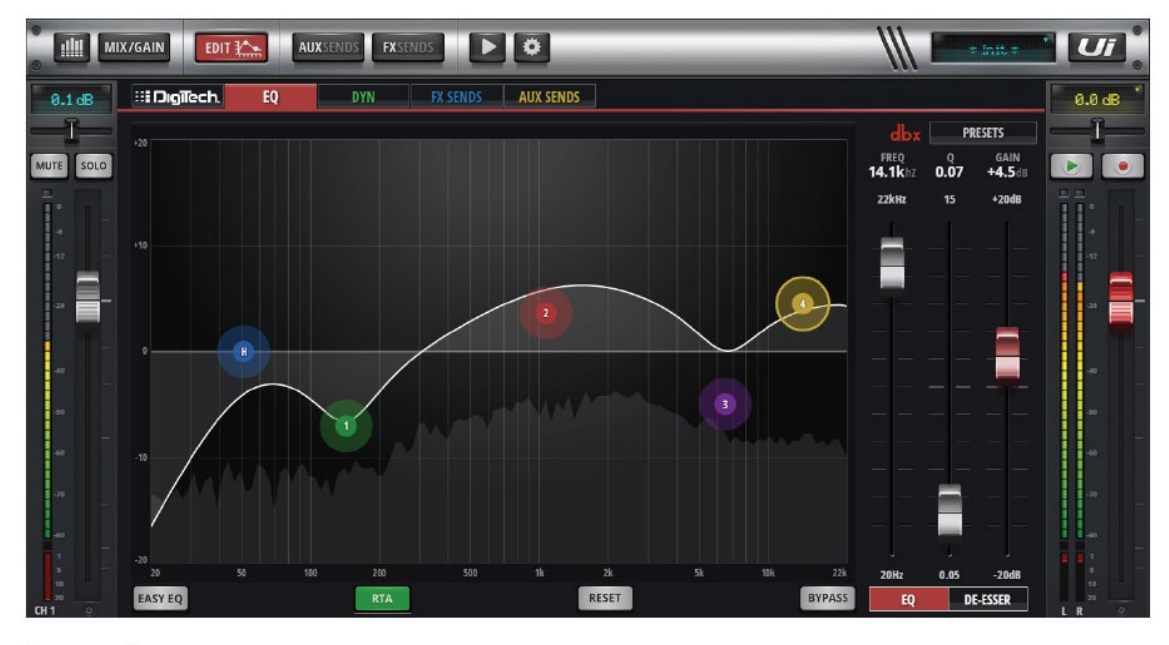

EASY EQ ON/OFF

EASY EQ は3バンド、周波数、Q 幅モードをベルカーブ、または Lo/High シェルビングを使用して調整する機能です。EASY EQ を OFF にするとパ ラメトリック EQ 内にデーターは保存されます。ただし、次に EASY EQ を ON にす るとデーターは消去されます。パラメトリック EQ 設定値は EASY EQ フォーマット にマップされません。

RTA(リアルタイムアナライザー)

**RTA**を使用して入力信号のスペクトルをリアルタイムに見ることができま す。EQバンドを使用して信号の特性波形を素早く見るのに便利です。RTAは一度に 1チャンネルでのみ有効にすることができます。あるチャンネルを有効にすると、他 のチャンネルの有効な RTA は無効になる。

RTA

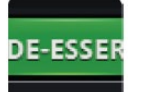

ED-ESSER (ディエッサー) ON/OFF

ディエッサーを ON/OFF します。オフの場合、ディエッサーボールはドラ ッグできません。

### RESET

**EQ**の設定値を初期化します。EQ はフラットになり、周波数とQ幅は初期値に戻ります。

| εv | Ð | Δ | s٩ | ł. |
|----|---|---|----|----|
|    | - | ~ |    | e  |

RESET

## BYPASS

**モービッ** チャンネルプロセッシングの中で、パラメトリック EQ のみバイパスしま す。ハイパスフィルター、ディエッサーは影響ありません。

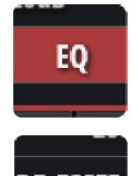

#### EQ / DE-ESSER フェーダーコントロール

フェーダーがコントロールする機能として EQ、またはディエッサーを選択 します。3 つのコントロールフェーダーにそれぞれ EQ、ディエッサーを割 り当てます。EQ を選択すると現在選択されているバンドの値が表示されま す。

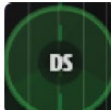

#### DS-DE-ESSER ボール

ディエッサーをコントロールするためのボールです。このボールをドラッ グしてコントロールします。上下に動かすとスレッショルド、左右は周波数を調整し ます。EQ ボールをピンチして Q 幅を調整します。ダブルタップして個々のバンドを リセットします。

1/2/3/4 – EQ バンドボール

EQ バンドをコントロールするボールです。ドラッグして GAIN(上下)、 周波数(左右)を調整します。ピンチにより Q 幅、ダブルタップして個々のバンド設 定をリセットします。

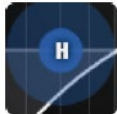

H-ハイパスフィルター・ボール

ハイパスフィルターをコントロールするためのボールです。左右にドラッグしてカットオフ周波数を変更、ダブルタップして値をリセットします。

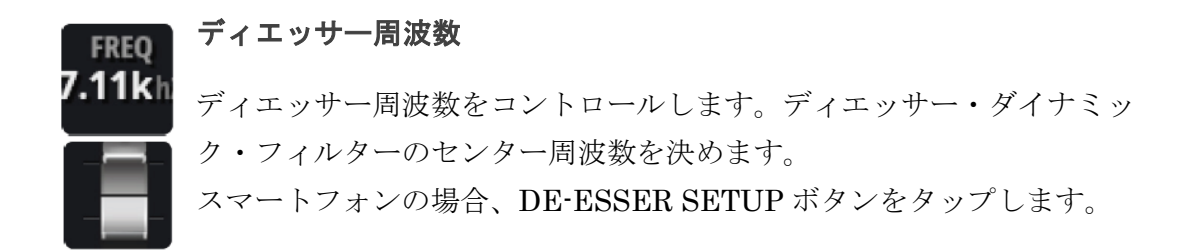

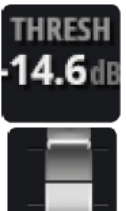

#### ディエッサー・スレッショルド

ディエッサー・スレッショルド(歯擦音を減衰させる点)をコントロール します。

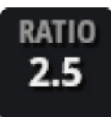

#### | ディエッサー減衰比

歯擦音を減衰させる量を調整します。スマートフォンの場合、DE-ESSER SETUP ボタンをタップします。

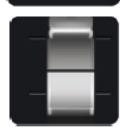

EQ 周波数(タブレットのみ)

**14.1k**hz F

FREQ

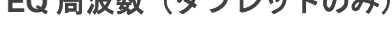

EQバンド周波数をコントロールします。

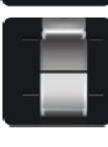

0

EQQ(タブレットのみ)

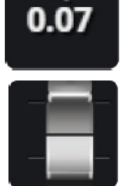

QはEQバンド(ベルシェイプ)の高さと幅を表します。
 Q値を小さくするとバンド幅が広くなります。逆に大きくすると狭くなります。
 ダブルタップして値をリセットします。

GAIN **+4.5**dB

EQ GAIN(タブレットのみ)

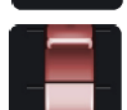

**EQ** ゲインをコントロールします。選択した **EQ** を増加、または減衰しま す。ダブルタップして値をリセットします。

## グラフィック EQ

入力チャンネルがパラメトリック EQ を搭載しているのに対して、AUX センド・マス ターとステレオ・マスター・チャンネルはグラフィック EQ (GEQ) を搭載していま す。ブースト/減衰できる 31 の固定周波数バンドがあり、16 はバンクから選択、15 は ミニ GEQ グラフから選択します。さらに、GEQ 画面から dbx2 (自動ハウリング・ サプレッサー) にアクセスできます。また、RTA (リアルタイム・アナライザー) を 搭載していて、入力信号のスペクトルを表示します。

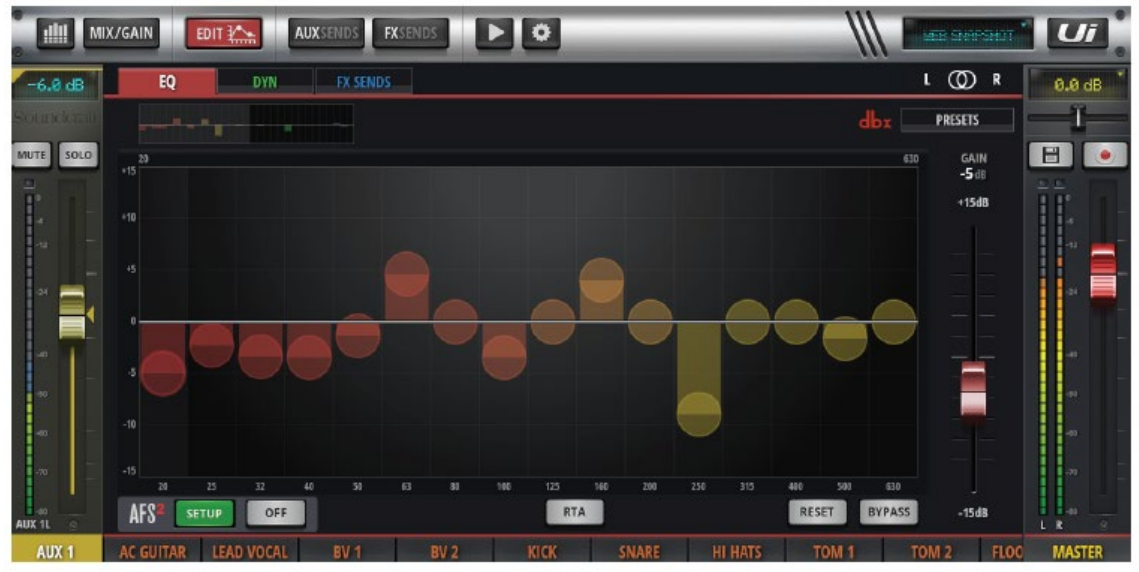

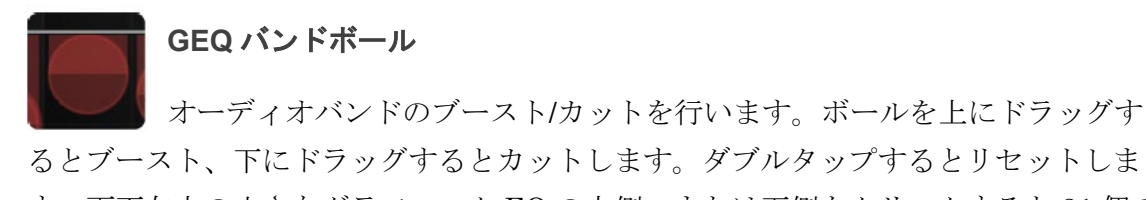

す。画面左上の小さなグラフィック EQの上側、または下側をクリックすると 31 個の バンドの内、初めの 16 バンドと残り 15 バンドを切りかえることができます。

| 125 |     | 160 |
|-----|-----|-----|
|     | RTA |     |
|     | -   |     |
|     |     |     |

### RTA(リアルタイム・アナライザー)

**RTA**は入力信号をリアルタイムに表示する機能です。EQバンドの特定の 周波数特性を見るのに便利です。

400 50 RESET 630 BYPASS

#### RESET

GEQ をリセットして EQ をフラットにします。

BYPASS

GEQ をバイパスします。

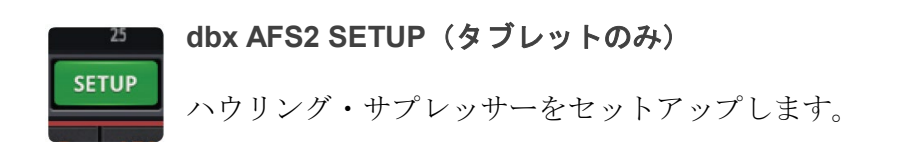

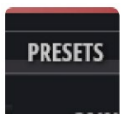

#### PRESETS

GEQ プリセットを保管/呼び戻しすることができます。

AFS2

AFS2 は dbx ハウリング・サプレッサーです。オーディオ・スペクトラム全域からハ ウリングを検知し削除する 12 種類のインテリジェント・フィルターを搭載していま す。Edit 画面と EQ タブを使用してマスターステレオ出力と AUX バスマスターチャ ンネルに AFS2 をセットアップすることができます。

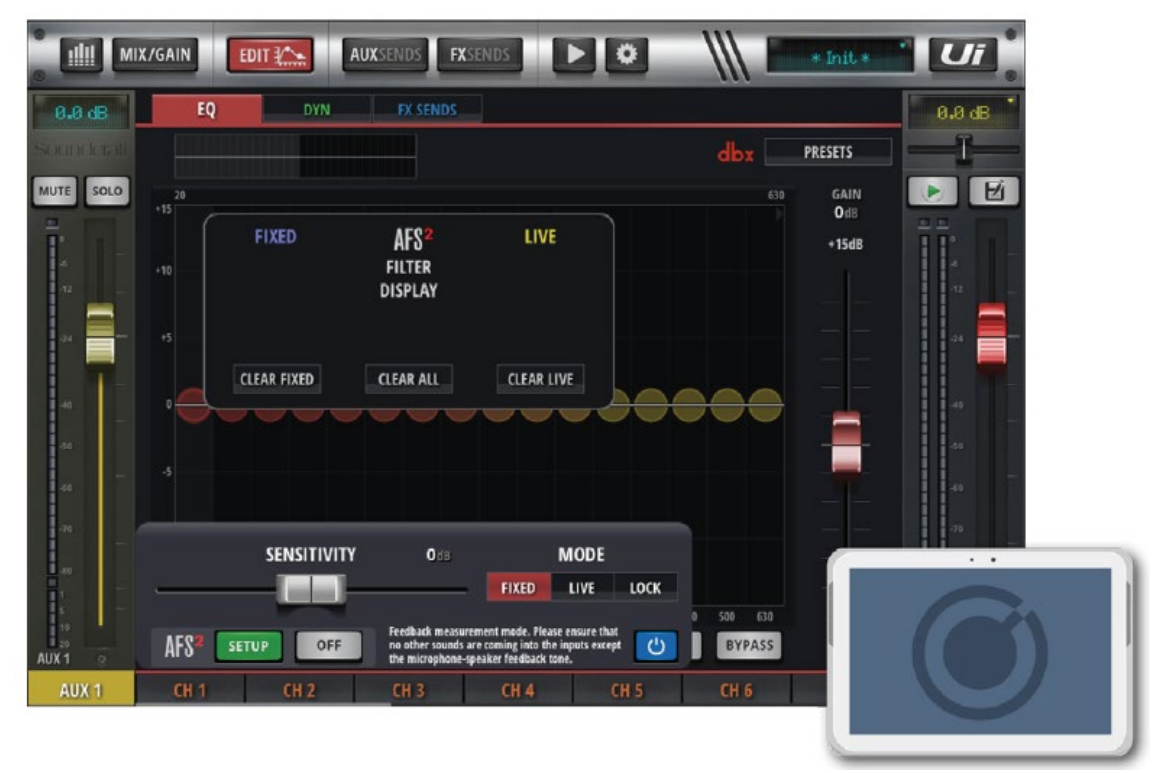

AFS2は2つのモードで動作します。

## 固定モード

ハウリングが起こらない最大ヘッドルームを確保するため、演奏前にフィルターを調 整します。

### ライブモード

演奏中にフィルターを自動調整します。

ライブフィルターは固定フィルターより適応能力が高く、複雑な音響システムにも対応できます。これにより演奏中の条件変更にも柔軟に対応し、システムをハウリングから守ります。また、必要がない場合、フィードバックから外して音の忠実性を高め、他のシステムで使用できるように解放します。

ー般的に、演奏前に固定モードを使用してセットアップし、ライブのときにライブモ ードに切りかえて使用します。

#### 音出し

固定フィルターは演奏前の音出しのときに全ての EQ を効かせた状態でセットアップしま す。ライブ前に音出しをして固定フィルターを設定することにより、ハウリングが起こるま でのポイントに余裕を持たせることができ、安心してライブに使用することができます。

dbx AFS2 SETUP

ハウリング・サプレッサーをセットアップします。

#### CLEAR FIXED

AFS2 フィルターをクリアして新しいフィルターをセットアップします。

| MODE |  |
|------|--|
| LIVE |  |
|      |  |

CLEAR FIXED

### AFS2 MODE

LIVE (ライブ)、FIXED (固定)、LOCK (ロック)のモードから1つを 選択します。ライブモードは演奏中に、固定モードは音出しのときに使用

し、ロックにより不用意なモード変更を防止します。

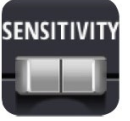

#### SENSITIVITY

■ AFS2 のハウリング検知レベルを調整します。「高」に設定すると、ハウリ ングを素早く検知してすぐにフィードバックをかけます。「低」に設定す

ると、感度を落としてフェードバックを遅らせます。

#### BYPASS

AFS2 をバイパスします。固定フィルターをセットアップするときは常に AFS2 をバイパスします。

#### 固定モードのとき AFS2 をマニュアルでセットアップ

- CLEAR FILTERS ボタンを押し、フィルターをクリアます。さらに BYPASS ボタンを 押して AFS2 をバイパスします。
- サウンドチェックを行い、演奏に使用する全てのマイクを使用して簡単にミックスを 作ります。音出しする AUX マスター、またはステレオマスターのフェーダーポジショ ンを記録します。TARGET GAIN は 5dB 辺りに設定します。
- 3. 内部 FX プロセッサーや使用するマイクにノイズゲートを使用している場合、音出しの 前に全てバイパスしてください。音出しが終了したらノイズゲートを元に戻してくだ さい。
- (4. 演奏が終了したらマスターバスフェーダーを下げてください。 注意 固定モードで音出しを行っているとき、AFS2により検知されたサウンドは、セットされた固定フィルターによりトリガーされます。使用する全てのマイクがアクティブになっていて検知できる音が何もない状態にしておく必要がありませう。
- 5. FILTER MODE を FIXED (固定) にセットするときは音を出さないでください。
- 6. AFS2 のバイパスを解除し、マスターフェーダーを欲しいゲインまでゆっくり上げてく ださい。このとき固定フィルターが働いていないことを確認してください。
- 7. マスターバス・フェーダーを通常レベルまで戻してください。
- 8. FILTER MODE を LIVE (ライブ) にセットしてください。システムはライブモード になり、演奏中にハウリング・サプレッサーが動作するようになります。

## DYNAMICS

ダイナミクスはオーディオ・コンプレッサー/リミッター/ゲートの総合的な設定画面で す。コンプレッサーはスレッショルドを超えた信号レベルをカットします。リミッタ ーはコンプレッサー・リリース・パラメーターを Inf (無限大) にセットすることによ り設定することができます。ゲートは信号をオープン (スレッショルドより上) する か、またはクローズ (スレッショルドより下) するかを決めます。ゲートがクローズ のときは信号は減衰、またはカットされます。マイクが拾う周辺ノイズをカットする のに使用することができます。

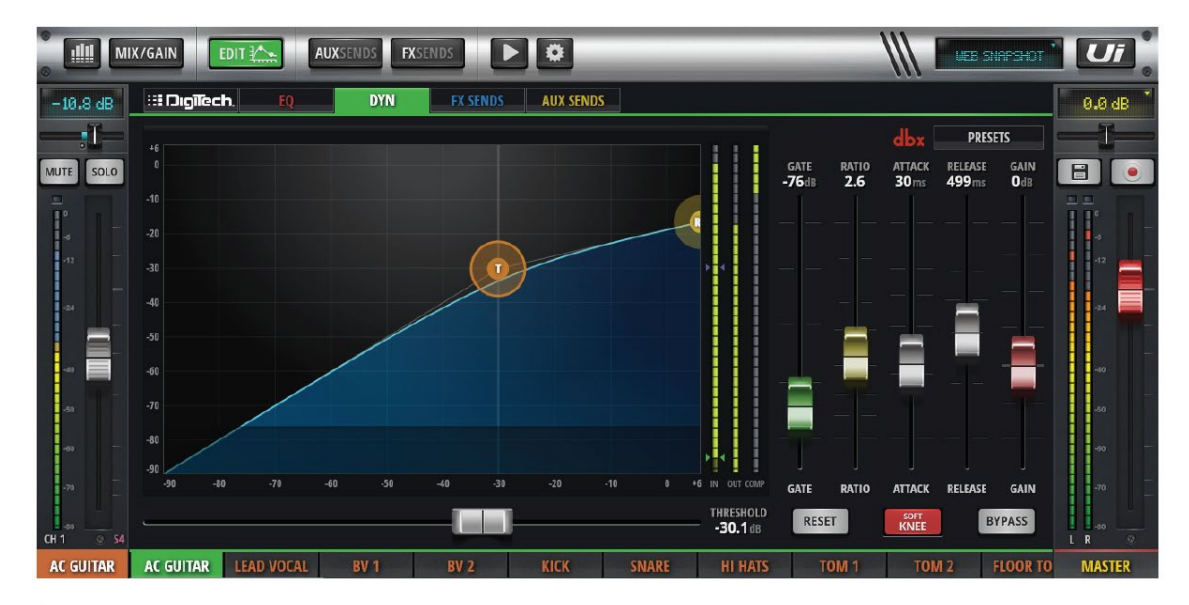

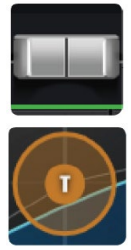

### スレッショルド

コンプレッサーのスレッショルドを調整します。左図 T ボールをドラッグ して位置を決定します。タブレット端末の場合は水平スレッショルドフェ ーダーも使用できます。

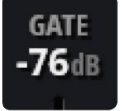

## GATE

ゲートのスレッショルドを調整します。このレベルより小さい信号は減衰 します。ゲート領域はグラフ底辺のバーで表されます。

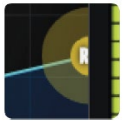

## RATIO

ATTACK

コンプレッサーの圧縮率を調整します。スレッショルドを超えた信号を圧縮する比率を決めます。Inf(無限)に設定するとリミッターになります。

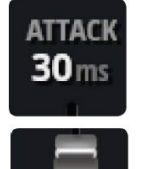

コンプレッサーのアタック・タイムを設定します。信号がスレッショルド を超えてからコンプレッションを開始するまでの時間です。

# 

#### RELEASE

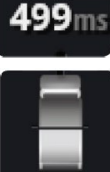

コンプレッサーのリリースタイムを設定します。信号がスレッショルド以 下になってからコンプレッションが終了するまでの時間です。

コンプレッサーのゲイン補正を設定します。コンプレッサーにより減衰し

た信号のゲインを補います。トータルゲインが増える場合があります。

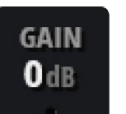

GAIN

### **GRM-METERING (GAIN REDUCTION METERING)**

■ <sup>001 000</sup> 信号レベルを表示するメーターです。入力、出力、ダイナミクスによる信 号の減衰量を表示します。

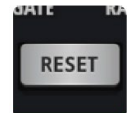

## RESET

ダイナミクスの設定を初期値に戻します。

## BYPASS

ダイナミクスをバイパスします。

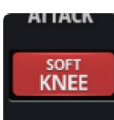

PRESETS

SOFT KNEE / HARD KNEE

コンプレッサーが効き始めるときの変化の度合いを設定します。HARD

KNEEに設定すると変化が急峻になり、SOFT KNEEに設定すると緩やかになりま

す。

## PRESET

ダイナミクス関係のプリセットを保存/取込を行います。

## AUX / FX SENDS

EDIT 画面の AUX / FX SENDS タブを使用して入力チャンネルが繋がっている全ての出力 画面にアクセスすることができます。また、AUX / FX SENDS 画面上で入力チャンネルの ミックスを見ることができます。

|                 |                 | AUXSEN  | IDS <b>FX</b> SEN | DS 🕨     | •        | _         | _          | _       | ///                                                                                                    |                | SHAPSHOT | Ui                |
|-----------------|-----------------|---------|-------------------|----------|----------|-----------|------------|---------|----------------------------------------------------------------------------------------------------|----------------|----------|-------------------|
| -6.1 dB         | il Dıgilech     | EQ      | DYN               | FX SENDS | AUX SEN  | )S        |            |         |                                                                                                    |                |          | 0.0 dB            |
|                 |                 |         |                   | LE       | AD VOCAL | AUX SENDS | ;          |         |                                                                                                    |                |          |                   |
| MUTE SOLO       |                 | -2,7 d8 | -2.7 dB           | -21 dB   | -5,4 dB  | -6:1 dB   | -10,7 dB   | -6,5 08 | -4,2 dB                                                                                                    |                |          | 8                 |
| E I             |                 | MUTE    | MUTE              | MUTE     | MUTE     | MUTE      | MUTE       | MUTE    | MUTE                                                                                                    |                |          |                   |
|                 |                 |         |                   |          |          |           |            |         |                                                                                                    |                |          | -12               |
| -               |                 | - 7     | -                 |          | -=-      | -=-       |            |         |                                                                                                    |                |          |                   |
|                 |                 |         |                   |          |          |           |            |         |                                                                                                    |                |          |                   |
| -40             |                 |         |                   |          |          |           | T          |         |                                                                                                    |                |          | -40               |
| -50             |                 |         |                   |          |          |           |            |         |                                                                                                    |                |          | -50               |
| -60             |                 |         |                   |          |          |           |            |         |                                                                                                    |                |          | -60 🗮             |
| -70             |                 | PRE     | PRE               | PRE      | PRE      | PRE       | PRE        | PRE     | PRE                                                                                                    |                |          | +70 ~~            |
| €0<br>CH 2 ⊗ S1 |                 | AUX 1   | AUX 2             | AUX 3    | AUX 4    | AUX 5     | AUX 6      | AUX 7   | AUX 8                                                                                                    |                |          | LR 0              |
|                 | C GUITAR LEAD V | OCAL B  | V 1               | BV 2     | KICK     | SNARE     | HIH        | IATS    | TOM 1                                                                                                    | TOM 2          | FLOOR TO | MASTER            |
| •               |                 |         |                   |          |          | _         | _          | _       |                                                                                                    | -              |          |                   |
| ® IIII MIX/G    |                 | AUXSEN  | DS FXSEND         | IS D     | •        | _         | _          | -       |                                                                                                    |                | SKAPSHOT | Ui .              |
| -6.1 dB         | i Digilech.     | Q       | DYN               | FX SENDS | AUX SEND | S         |            |         |                                                                                                    |                |          | 0.0 dB            |
| <u>"</u>        | AD VOCAL FX SEN | DS      |                   |          |          |           | Φ.,        | DELAY   | ELAYB PARA                                                                                                    | METERS (G      | iLOBAL)  | T                 |
| MUTE SOLO       |                 | MUTE    | MUTE              |          |          |           |            |         | FAULT DELAY                                                                                                    | B TAP          | Ui       |                   |
|                 |                 |         |                   |          |          |           | <b>0</b> ° |         |                                                                                                    |                | ° o      |                   |
| -12             |                 |         |                   |          |          |           | +DIU       | l≠ 1/1  | 30%                                                                                                    | 22,8kHZ        | 180      | -12               |
| -24             |                 |         |                   |          |          |           |            |         |                                                                                                    |                |          | -24               |
|                 |                 |         |                   |          |          |           | -          |         |                                                                                                    |                |          |                   |
|                 |                 |         |                   |          |          |           | 100 A      |         | and the second second se | 10-12 (Sec. 2) |          |                   |
| -40             |                 |         |                   |          |          |           |            |         |                                                                                                    |                |          |                   |
| -50             |                 |         |                   |          |          |           |            |         |                                                                                                    |                |          | -40               |
| -40 -           |                 |         |                   |          |          |           |            |         |                                                                                                    |                |          | -40               |
| -40             |                 | CHORUS  |                   |          |          |           | DELA       | YLENGT  | H FEEDBACK                                                                                                    | LOWPASS        |          | -46<br>-46<br>-40 |

## VIEW グループ、MUTE グループ

本製品は、チャンネルを個別に、またはグループ単位でミュートすることができます。全部 で 6 つのミュートグループを作ることができます。また、VIEW グループを作成し、ワン タッチでグループの入力チャンネルを表示することができます。例えば、全ボーカルチャン ネルと AUX マスターを「VIEW GROUP 1」に設定することができます。

「VIEW GROUP」ボタンと「MUTE GROUP」ボタンはスライドパネルにあります。

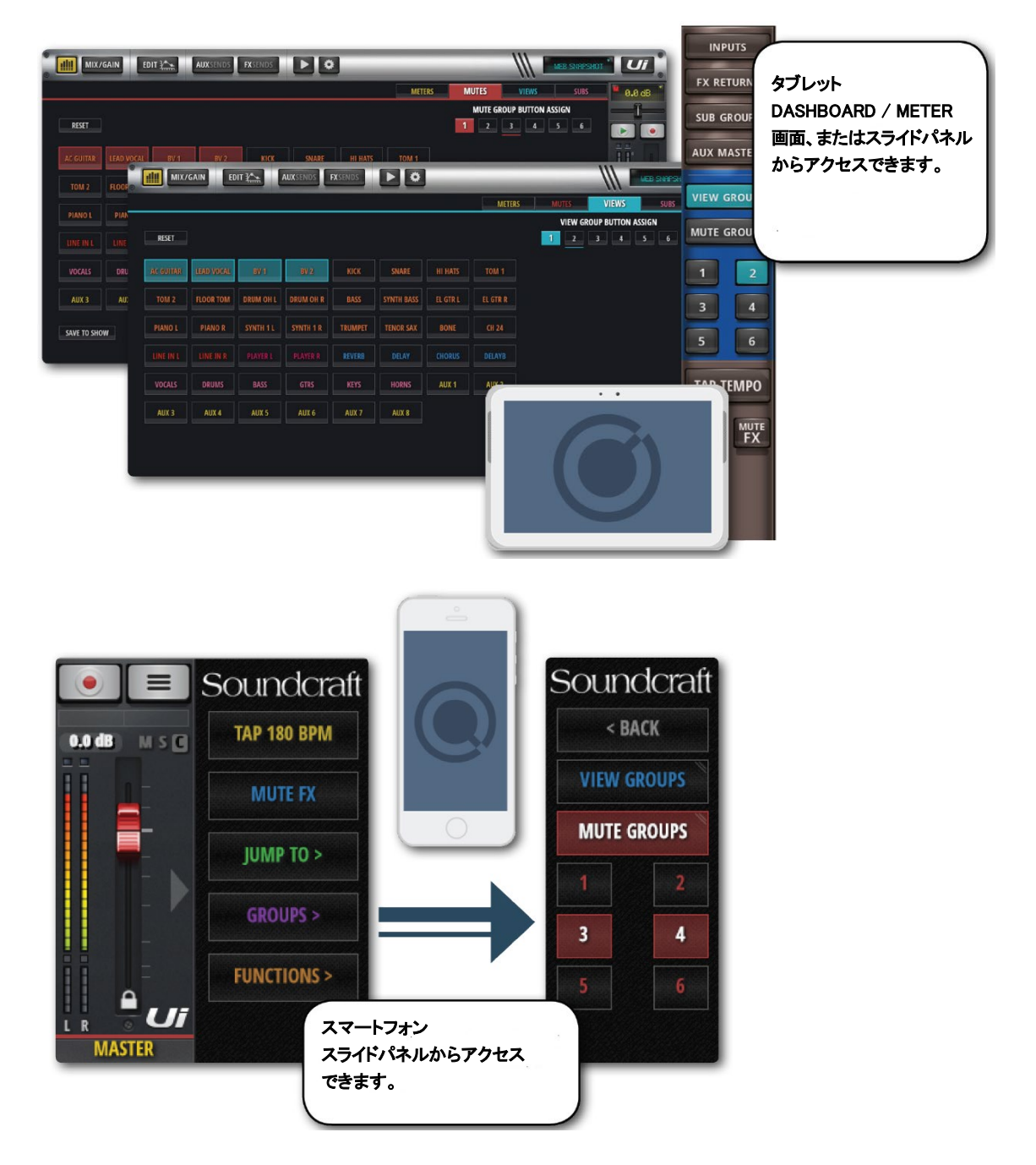

## MOREME

MOREME を使用すると、ユーザーが定義したチャンネル・グループを作ることがきます。 例えばボーカルマイクと楽器を組み合わせ、それらのミックスチャンネルを 1 つのフェー ダーでコントロールします。これにより、他のバンドメンバー用とは別に特別なミックスを 作ることができます。

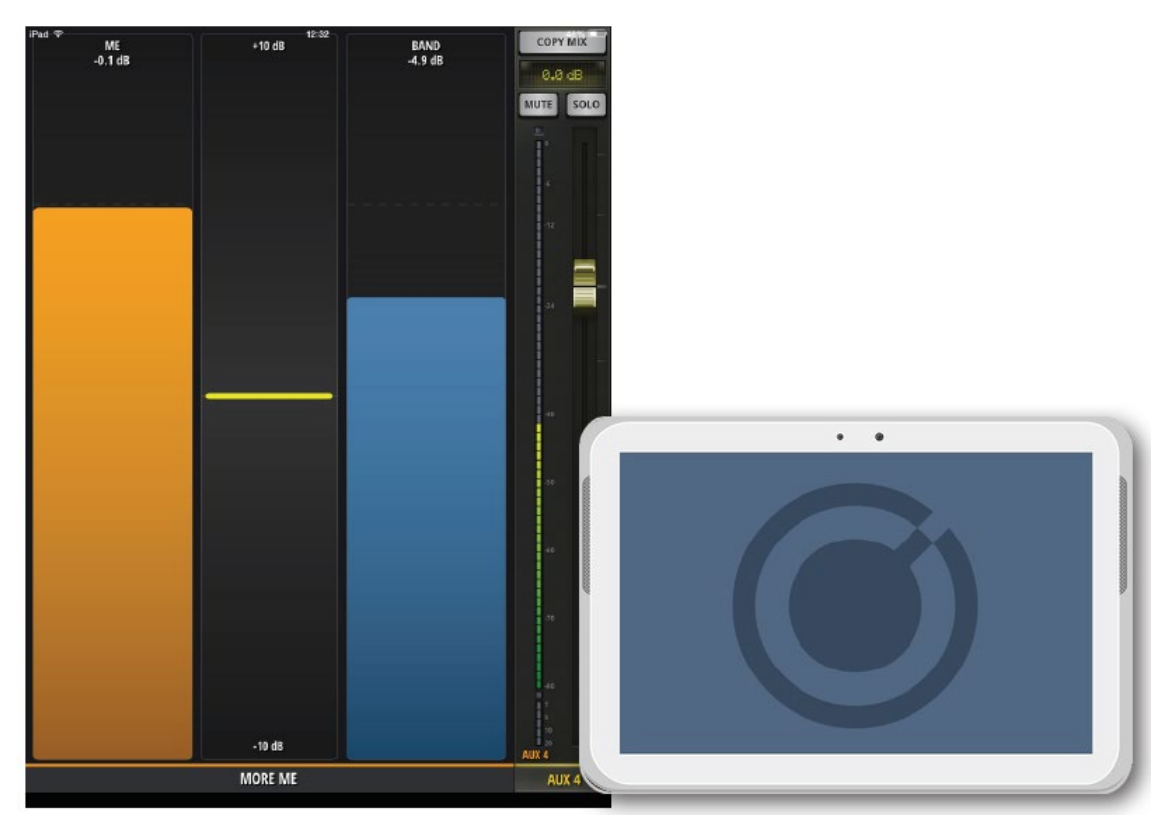

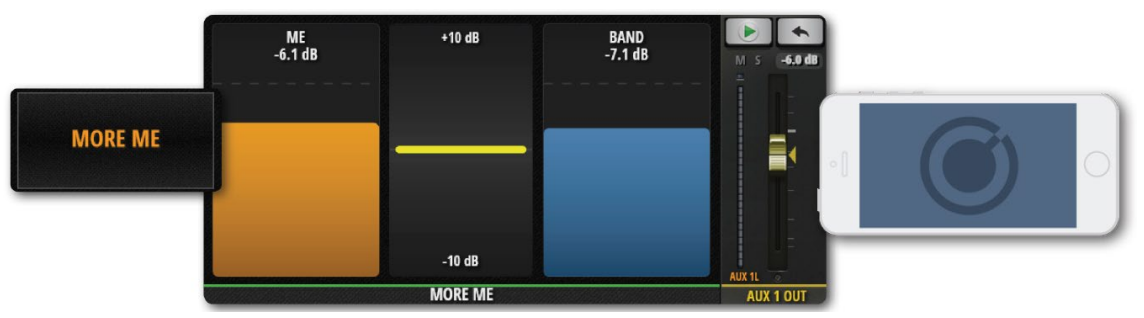

スマートフォンの場合、NAV メニューを開いて「MOREME」をタッチするか、緑色の AUX MASTER フェーダーをダブルタップして AUX SENDS 画面を表示し MOREME にアクセ スします。MOREME 画面から AUX SENDS 画面に戻るには MOREME フェーダーの間 をダブルタップします。

タブレット端末の場合は、スライドパネルから「MOREME」を選択します。 MOREME 画面は縦横どちらでも表示できます。 MOREME を使用するには、ME チャンネルを次の手順で指定する必要があります。

- 1. MIX 画面で設定するチャンネルのチャンネル・サブメニューを開きます。
- 2. チャンネル名を長押しして ASSIGN ME を選択します。
- 3. AUX 出力を指定します。
- 4. AUX MASTER フェーダーから AUX Master を長押しして ASSIGN ME OUT を選択 します。

注意

MOREME に指定されたチャンネル名はオレンジ色になります。

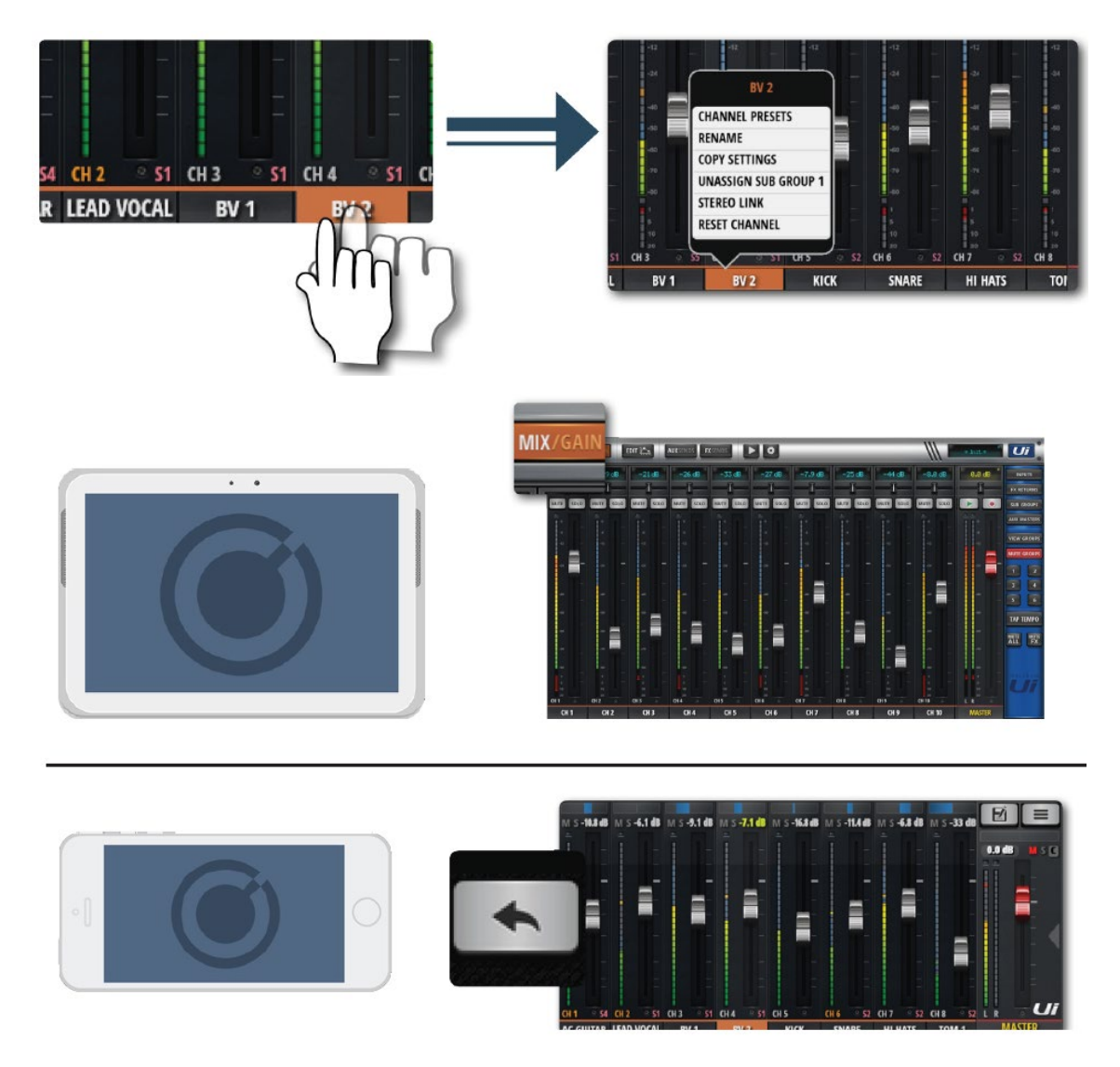

## **FX EDIT**

デジタル FX はミックスに深みと色を加えるのに使用されます。Ui12 は内部に 3 つの Lexicon FX プロセッサー(リバーブ、ディレイ、コーラス)を搭載しています。

Ui16はさらにもう一つプロセッサーを搭載していて、異なる種類のリバーブかディレイ、どちらか選択できます。

内部 FX には専用の FX センドとリターンがあり、FX センドレベルとリターンレベル を調整できます。

FX Edit 画面からプリセットの保存/呼び出しができます。また、フェーダーを使った パラメーター調整と表示機能もあります。

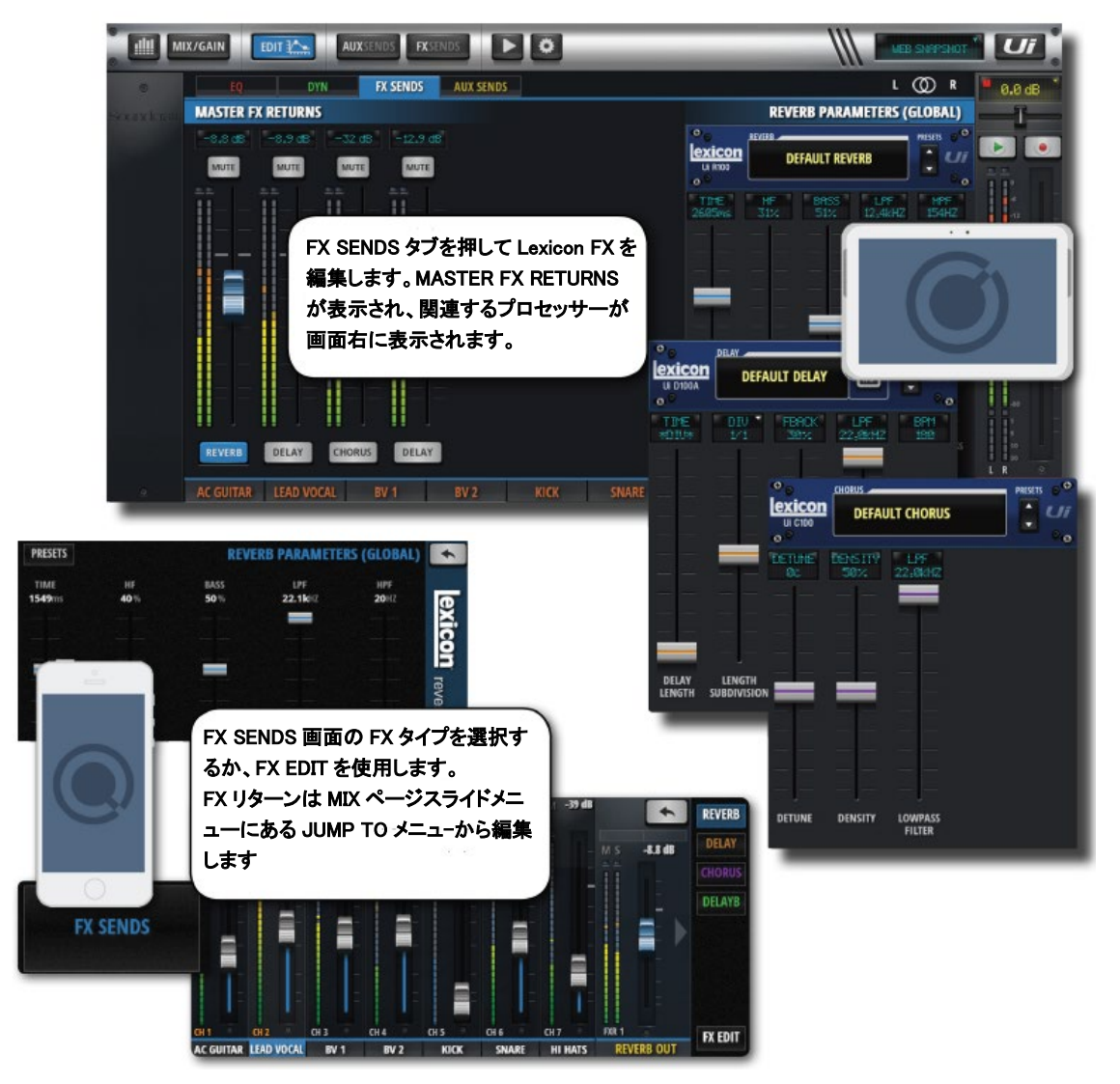

### REVERB

リバーブは閉じられた部屋にいるときに感じることができる音の残響であり、部屋の 大きさ、形、壁の材質などにより変わります。

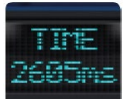

## TIME

リバーブタイム (msec) は残響が減衰するまでの時間です。残響が大きい 部屋はこの時間が長くなります。

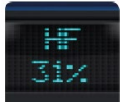

## HF

高域を減衰させて、より自然なリバーブを作ります

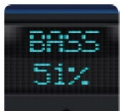

## BASS

ベースのゲインを調整します。リバーブにより弱められた低域を厚みのある音に再生することができます。また、時々リバーブにより失われることがある低域の明瞭さを再生します。

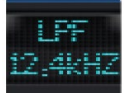

## LPF

ローパスフィルターです。高めに設定すると高域応答性を高め、輝きのあるリバーブを作ります。低めに設定すると低域を強調し暗めのリバーブを作ります。

## HPF 154HZ

ハイパスフィルターです。低域をカットし、うなりやぼんやりした音を低
 減します。

## ディレイ

「ディレイ」はある音が最初に出てから同じ音を短時間に繰り返します。出力にディ レイがかかり、入力にフィードバックされると「エコー」になります。一回のリピー トが連続的になり、徐々にぼんやりしてきます。

ディレイの設定は msec、音符などいくつかの方法があります。

- DIV 画面を押してドロップダウンを表示し、設定可能な音符を選択します。
- 音楽を再生しながら「TAP TEMPO」ボタンを繰り返し押し、ディレイタイムを決めます。

63

• 「TAP TEMPO」ボタンを長押ししてディレイを BPM 単位で設定します。

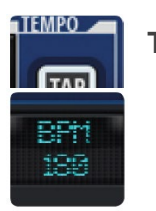

#### TAP / BPM

「TAP TEMPO」ボタンをタップしながらディレイタイムを設定します。 「TAP TEMPO」ボタンはスライド画面からも使用できます。

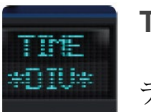

## TIME

ディレイタイムを msec 単位で設定します。

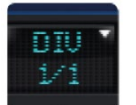

## DIV

ディレイタイムをテンポを音符を使用して設定します。DIV 画面を押して ドロップダウンを表示し、設定可能な音符を選択します

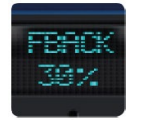

## FBACK

ディレイのリピート回数を設定します。徐々に聞こえなくなるまで連続的 にディレイを繰り返します。値を大きく設定するとリピート回数が増え、

小さく設定すると減らすことができます。ノブを時計回りいっぱいに回すと、リピートはホールドされ、繰り返されなくなります。リピート・ホールドはディレイモードが Studio、Mono、Pong Delay のときのみ有効になります。

## LPF

ローパスフィルターです。カットオフ周波数を設定し、高域をカットします。

## コーラス

コーラスは豊かなサウンドを作ります。2つ以上の音を組み合わせ、1つを基音として 他の音をピッチを変えて少しオーバータイムをかけます。トラックを豊かにし、元の トーンを変えずにギターサウンドにしっかりとした厚みを与えます。さらにボーカル トラックに確かな厚みを加えることができます。

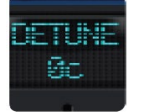

### DETUNE

音程をずらす量を決めます。

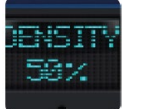

#### DENSITY

コーラスの密度を調整します。コーラス密度を上げると厚みのある豊かな サウンドになります。

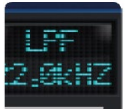

LPF

ローパスフィルターです。カットオフ周波数を設定し、高域をカットします。 楽しいことがたくさんありますように

## ショー&スナップショット

ショーはスナップショットをまとめたものです。スナップショットはコンソールで設 定した全てを記録したもので、保存と呼び出し、表示ができます。

ミキサーで設定した全ての設定を一度に呼び出すことができます。一般的な使い方と しては、曲毎に1つのスナップショットを撮ります。スナップショットリストは曲の リストと同じになるかもしれません。曲の終わりにスナップショットを切りかえて次 の曲の準備を行います。

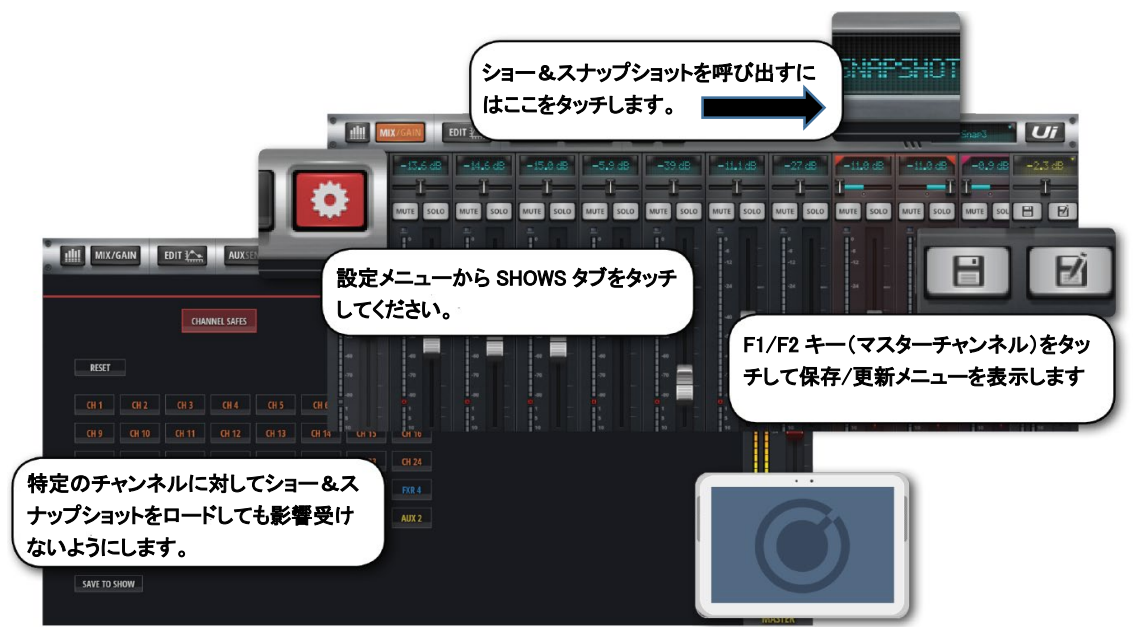

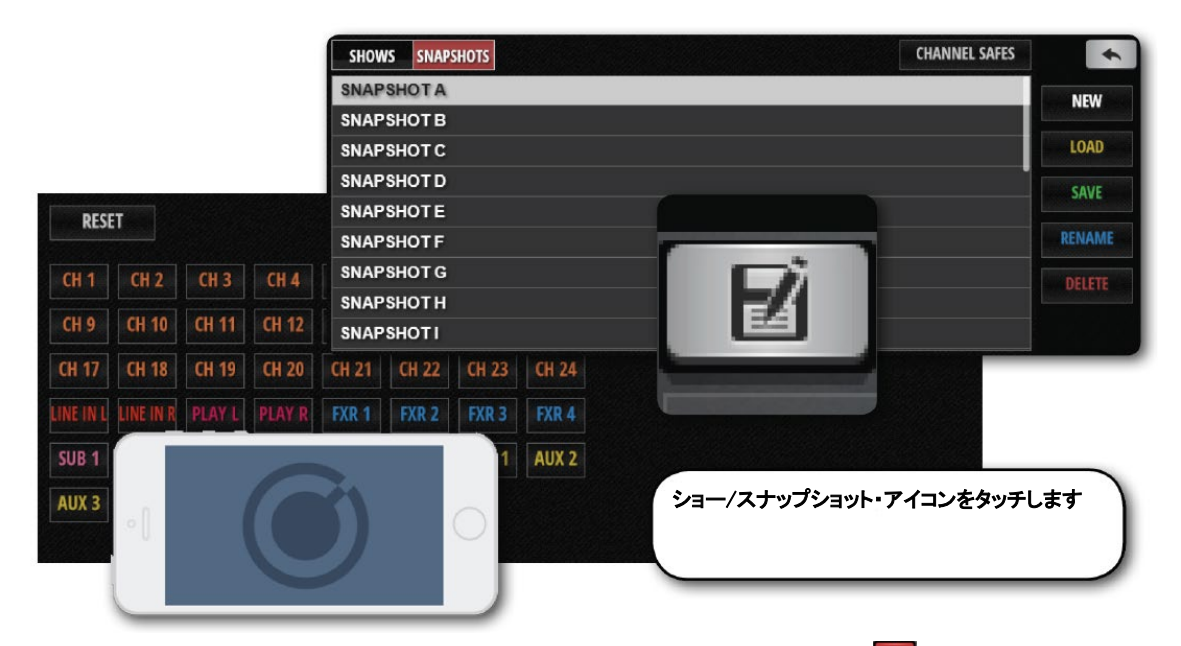

スマートフォンの場合、ショー/スナップショット・アイコンをタッチするか、スライ ド画面の F1 をスナップショットに割り当てます。

初期設定では Default Show と\*Init\*スナップショットがセットされています。新しい ショーを作成するときは Default Show を編集して保存します。初期設定に戻すには Default Show を呼び出します。

ショーをセットアップするには 認定画面から SHOWS/SNAPSHOTS を表示し、 SHOWS をタッチしてから NEW ボタンをタッチします。最後にショーの名前を入力 します。この画面からショー&スナップショットの作成、呼び出し、消去、名前変更 ができます。

スナップショットを保存するには SAVE ボタンをタッチします。

呼び出されたショー&スナップショットは赤文字で表示されます。

スナップショットを撮ると現在選択されているショー内に保存されます。

スナップショットの消去は現在選択されているショー内でのみ可能です。呼び出され ていないスナップショットを消去することはできません。消去しようとするとエラー メッセージが表示されます。

#### USB メモリーを使ったインポート/エクスポート

USBメモリーを本体に挿し込んでメモリー内のショーを取り込んだり、本体に保存したショーを USBメモリーに保存したりすることができます。

#### エクスポート

ショーリストからショーを選択して EXPORT をタッチしてから USB ドライブを選択 し、OK をタッチします。

インポート

IMPORT をタッチしてからインポートするショーを選択し OK をタッチします。

#### チャンネル保護

スナップショットを呼び出しても、特定のチャンネル設定に影響を受けないようにす ることができます。メイン画面の SHOWS/SNAPSHOTS から CHANNEL SAFES を 表示し、変更されたくないチャンネルを選択して保存することができます。

## メディアプレーヤー&レコーダー

## プレイバック&レコーディング

Ui12 は USB メモリーから曲の再生、Ui16 は再生と録音ができます。メインステレオ ミックスを録音中に、このプレーヤーをバックトラックとして使用することができま す。プレイバックは USB メモリー再生用 PLAYBACK L と PLAYBACK R チャンネ ルを使用います。

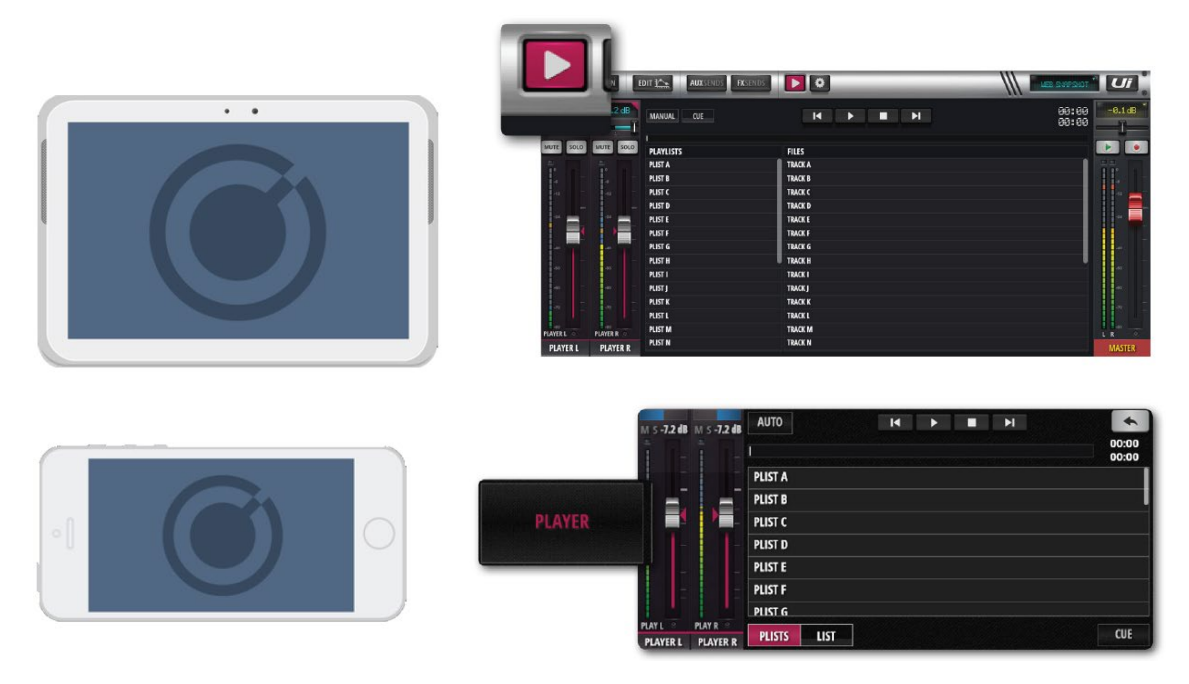

録音(Ui16)と再生は本製品に搭載されている USB ソケットに挿し込んだ USB メモ リーを通して行われます。Ui16 はフロントパネルに録音再生用ソケット、Ui12 は再 生用ソケットが 1 つあります。

▶ MEDIA アイコンをタッチするか、スマートフォンの場合 PLAYER メニューボタ ンをタッチします。

USB メモリにある音楽ファイルはプレイリスト、またはファイルリストから再生する ことができます。

PLAYER チャンネル名を長押しするとチャンネル・メニューが開きます。

#### **Disable Stereo Link**

ステレオチャンネルを2つのモノラルチャンネルに分けます。片チャンネルにオーディオ信号、もう片方にテンポ信号を入力するのに便利です。

#### **Place Before Inputs**

PLAYER チャンネルフェーダーをチャンネル1の前に移動し、最初のフェーダーとして使用できるようにします。

#### File Types

USB メモリーに保存できる音楽ファイル形式は WAV、AAC、MP3、OGG、AIFF、 FLAC です。これらのファイル形式で保存された音楽ファイルは USB メモリーを挿 し込んでから MEDIA アイコンをタッチすると画面に表示されます。

#### F1、F2 PLAY

タブレット端末では、マスターフェーダーの上にある F1、F2 ボタンに「次の曲を再 生」する機能を割り当てることができます。(SETTINGS>CONFIG/SETUP)。こ れにより PLAYER ページを開かずに次の曲を再生することができます。 プレーヤーがマニュアルモードのとき、曲が終わると自動的に再生が止まります。こ のとき F1、F2 を押すと次の曲を再生します。

#### Manual / Auto

プレーヤーがマニュアルモードのとき、曲が終わると自動的に再生が止まります。オート モードのときはファイルリストにある次の曲が自動的に再生されます。

#### Cue

プレイリストとも呼ばれ、再生する曲をリストします。F1、F2 PLAY ボタンを使用して続けて再生することができます。

#### Recorder (Ui16)

RECORD ボタンを押してマスターステレオ出力を録音することができます。この機能は F1、F2 ボタンに割り当てることもできます。

## SETTINGS

SETTINGSページは基本的なシステム設定、ネットワーク(WiFiアクセスポイントのパスワードを含む)、画面設定、アクセス制限などを行うことができます。スマートフォンとタブレット端末では多少異なる画面があるものの、どちらの端末からでも全ての機能にアクセスできます。

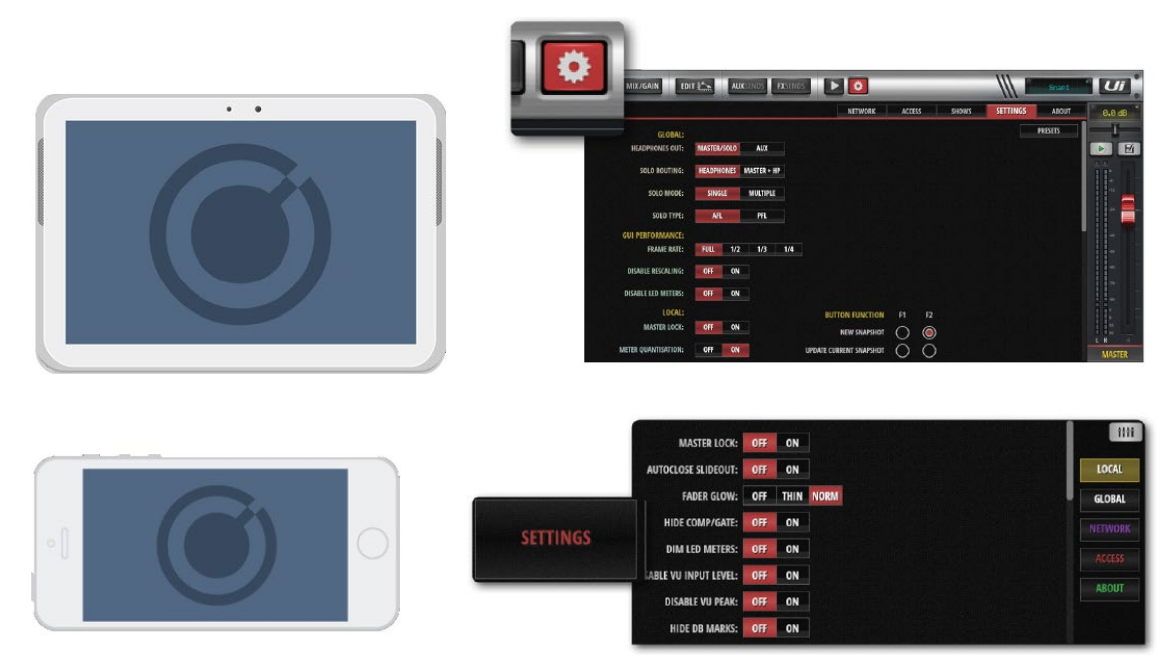

SETTINGS 画面の右上にある PRESETS ボタンをタッチして USB メモリーから画面 設定を呼び出したり、保存したりすることができます。

#### GLOBAL

#### **HEADPHONES OUT**

#### MASTER/SOLO, AUX

ヘッドホン出力に対する音源を選択します。通常は MASTER/SOLO を選択します。 AFL/PFL が選択されているとき、マスターチャンネル出力、または Solo バスをヘッ ドホンに接続します。Ui12 は 3/4 チャンネル、Ui16 は 5/6 チャンネルが AUX 出力端 子へ出力されます。

#### **SOLO ROUTING**

### HEADPHONES, MASTER + HP

チャンネルが SOLO に選択されたとき、SOLO バスをヘッドホンだけに出力するか、 ヘッドホンとマスターに出力するかを選択します。

### SOLO MODE

#### SINGLE, MULTIPLE

SINGLE:新しい SOLO を選択すると、前の SOLO は解除されます。 MULTIPLE:新しい SOLO を選択しても、前の SOLO は解除されずに残ります。

### SOLO TYPE

#### AFL, PFL

PFL (Pre Fade Listen) : SOLO モニターレベルはフェーダーの影響を受けません。 フェーダーレベルを下げてもモニターレベルは変わりません。

AFL (After Fade Listen) : SOLO モニターレベルはフェーダーの影響を受けます。

#### **RECORD MODE**

#### 32-bit、24-bit、16-bit

レコーディングのサンプルレートを選択します。

#### **GUI PERFORMANCE**

#### FRAME RATE

FULL、1/2、1/3、1/4 ソフトウェアの描画性能を最適化します。

### **DISABLE RESCALING**

### ON、 OFF

画面にフィットするように表示倍率を自動的に調整します。頻繁に変わる場合、OFF に設定してください。

#### DISABLE LED METERS

### OFF, ON

CPU 実行速度の遅いスマートフォンやタブレット端末を使用している場合、CPU 使 用率を下げるため、LED チャンネルメーター表示を OFF にします。

#### LOCAL

#### **MASTER LOCK**

#### ON、OFF

ON にすると、マスターチャンネルフェーダーが画面に固定され、他の画面はそれ以 外のエリアに表示されます。

METER QUANTISATION

### OFF、ON

各メーターを LED バーグラフタイプではなく、数字表示に切りかえます。

#### FADERGLOW

#### OFF、THIN、NORM

フェーダー下のラインの種類を消去、細いライン、標準から選択します。フェーダー の種類を一目で認識できるようになります。(FX は青、AUX はオレンジなど)

#### HIDE COMP/GATE

### OFF、ON

ON の場合、各チャンネルメーターの下に、短い LED ゲインメーター(赤)を表示さ せます。

#### DIM LED METERS

#### OFF, ON

メーターの明るさを調整します。

#### **DISABLE VU INPUT LEVEL**

### OFF, ON

VUメーターの表示/非表示を選択します。

#### **PIN SLIDEOUT IN MIX MODE**

### OFF, ON

ON の場合、SlideOut 画面を常に表示します。

#### **KINETIC SCROLL**

#### OFF, ON

連続画面スクロールモードを ON/OFF します。ON の場合、スワイプして画面を スクロールすることができます。OFF の場合、画面から指を離すとスクロールが 止まります。

#### MIXER SCROLLING

#### 1 FINGER、 2 FINGER

1本指、または2本指スワイプを選択します。
#### **BUTTON FUNCTION**

# F1、F2

**NEW SNAPSHOT、UPDATE CURRENT SNAPSHOT、PLAY、RECORD** ファンクションキーF1とF2に上記の機能を割り当てます。

## LANGUAGE

ENGLISH、CHINESE、GERMAN、FRENCH、SPANISH

使用言語を選択します。初期設定では英語が選択されます。

## **NETWORK**

本製品をネットワークに接続するには、ダイレクト接続(HOTSPOT)、WiFiネットワーク 接続(WI-FI)、有線 LAN 接続(LAN)の3つの方法があります。ネットワーク設定には CONFIG ボタンを使用します。初期設定において、管理者名は admin、パスワードは admin です。

注意

ダイレクト接続に使用するパスワードは最初のログインの後、直ぐに変更してください。初 期設定のまま使用しますとシステムのセキュリティが保てなくなります。

初期パスワード: scuiwlan

## MONITOR ACCESS LIMIT

本製品はマルチユーザー環境で使用することができます。ログインしたユーザー以外の他のユーザーがアクセスできる画面やタブを制限することができます。

# ネットワーク設定

# **NETWORK CONFIG**

ダイレクト接続(HOTSPOT)、WiFiネットワーク接続(WI-FI)、有線 LAN 接続(LAN)の3つのネットワークモードを設定します。

| WIRELESS NETWORK                                                 |                                                                      | ETHERNET                                                                                |                                                                                                    |
|------------------------------------------------------------------|----------------------------------------------------------------------|-----------------------------------------------------------------------------------------|----------------------------------------------------------------------------------------------------|
| HOTSPOT<br>ENABLED<br>UP<br>CHANNEL: 6<br>SSID: Sounderaft 11/16 | WI-FI<br>ENABLED<br>UP<br>IP: 192.168.1.78<br>NETMAGY: 355 355 355 0 | LAN<br>ENABLED<br>UP<br>IP: 192.168.1.35<br>NETMASK: 355 355 355 0                      |                                                                                                    |
| CONFIG                                                           | CONFIG ポットワーク                                                        | ないための、のカウカウカウト<br>ないたをタッチして<br>設定を変更します<br>User Name: a<br>Password: The<br>Password: C | ion Required ×<br>p://ui-mixer.io:80 requires a username and<br>server says: Soundcraft Ui Config Page.<br>admin<br>Cancel Log In |

注意

初期設定において、管理者名は admin、パスワードは admin です。下図の画面から変更する ことができます。

| Soundcraft UI Config                 |                                                                                                    |
|--------------------------------------|----------------------------------------------------------------------------------------------------|
| Hotspot Configuratio                 | n Wi-Fi Configuration LAN Configuration Administrator Password Network State                                                                                                    |
| Please p<br>Adm<br>Change<br>Current | ower cycle the mixer after changing the parameters on this page.<br>inistrator Password<br>the Ui administrator password. If you forget this password you will have to reset the Ui hardware. |
| Curren                               | t Admin Password                                                                                                    |
| Confirm<br>Confirm                   | m New Admin Password                                                                                                    |
|                                      | Cancel/Exit Save/Update                                                                                                    |
|                                      |                                                                                                    |

ネットワーク設定を工場出荷時の状態に戻すには、リセットボタンを10秒以上長押しします。

# ダイレクト接続 (HOTSPOT)

スマートフォンやタブレット端末とダイレクト接続モードで接続し、コントロールす ることができます。Hotspot Configuration から設定を変更し、Save/Update ボタン を使用して保存します。変更した設定を有効にするには本製品の電源を ON/OFF する 必要があります。

| Soundcraf | t Ui Config                                                                                 |  |  |  |
|-----------|---------------------------------------------------------------------------------------------|--|--|--|
| Hotsp     | ot Configuration Wi-Fi Configuration LAN Configuration Administrator Password Network State |  |  |  |
|           | Please power cycle the mixer after changing the parameters on this page.                    |  |  |  |
| Hotspot   |                                                                                             |  |  |  |
|           | Enable the Ui's internal Hotspot (AP)                                                       |  |  |  |
|           | Enabled Disabled Reset Default                                                              |  |  |  |
| 4         | SSID                                                                                        |  |  |  |
|           | Soundcraft Ui16                                                                             |  |  |  |
|           | Wireless Regulatory Domain                                                                  |  |  |  |
|           | United States ¢                                                                             |  |  |  |
|           | Channel (ignored when remote WiFi is configured)                                            |  |  |  |
|           | Channel 6, 2.437 GHz ‡                                                                      |  |  |  |
|           | Security                                                                                    |  |  |  |
|           | None WPA2                                                                                   |  |  |  |
|           | WPA2 Password (factory default is: scuiwlan)                                                |  |  |  |
|           |                                                                                             |  |  |  |
|           | Count Edd                                                                                   |  |  |  |

# Hotspot

## Enable/Disable

ダイレクト接続を有効/無効にします。

#### SSID

本製品のネットワーク ID です。初期設定では Soundcraft Ui になっています。

#### Wireless Regulatory Domain

WiFiを使用する国、地域を選択します。本製品は電源などが日本国内仕様となっているため、Japan を選択してください。

#### Channel

WiFiで使用するチャンネルを選択します。

# Security

# None/WPA2

WiFi のセキュリティを選択します。安全のため WPA2 を選択してください。 パスワードは scuiwlan です。

# Wi-Fi

本製品はWiFiネットワークに接続してコントロールすることができます。設定を変 更した場合、Save/Updateボタンを使用して保存します。変更した設定を有効にする には本製品の電源を ON/OFF する必要があります。

| oundcra | tt Ul Config      |                                |                              |                        |               |
|---------|-------------------|--------------------------------|------------------------------|------------------------|---------------|
| Hots    | pot Configuration | Wi-Fi Configuration            |                              | Administrator Password | Network State |
|         | Please power      | cycle the mixer after changing | the parameters on this page. |                        |               |
|         | Wi-Fi             |                                |                              |                        |               |
|         | Enable to join    | an existing Wi-Fi network      |                              |                        |               |
|         | Enabled           | Disabled                       |                              | Reset De               | fault         |
|         | SSID              |                                |                              |                        |               |
|         | soundm            |                                |                              |                        |               |
|         | Password          |                                |                              |                        |               |
|         | ••••••            |                                |                              |                        |               |
|         | Address           |                                |                              |                        |               |
|         | DHCP              | anual                          |                              |                        |               |
|         | IP                |                                |                              |                        |               |
|         | 192.168.1.7       | 8                              |                              |                        |               |
|         | Netmask           |                                |                              |                        |               |
|         | 255.255.255       | i.0                            |                              |                        |               |
|         | Gateway           |                                |                              |                        |               |
|         | 192.168.1.1       |                                |                              |                        |               |

# Wi-Fi

Enable / Disabled

WiFiネットワークを有効/無効にします。

# SSID

接続する WiFi ネットワーク ID を入力します。

# Password

接続する WiFi ネットワークのパスワードを入力します。

## Address

DHCP / Manual DHCP、または手動でネットワーク設定を行います。

# 有線 LAN 設定

本製品のサイドパネルにあるイーサーネット・ポートに LAN ケーブルを接続してシステム をコントロールします。設定を変更した場合、Save/Update ボタンを使用して保存します。 変更した設定を有効にするには本製品の電源を ON/OFF する必要があります。

| Soundcraft UI Config  |                                |                              |                   |                     |
|-----------------------|--------------------------------|------------------------------|-------------------|---------------------|
| Hotspot Configuration | Wi-Fi Configuration            | LAN Configuration            | Administrator Pas | sword Network State |
| Please power          | cycle the mixer after changing | the parameters on this page. |                   |                     |
| LAN                   |                                |                              |                   |                     |
| Enable the Ui         | 's ethernet port               |                              |                   |                     |
| Enabled               | Disabled                       |                              |                   | Reset Default       |
| Address               |                                |                              |                   |                     |
| DHCP M                | anual                          |                              |                   |                     |
| IP                    |                                |                              |                   |                     |
| 192.168.1.3           | 5                              |                              |                   |                     |
| Netmask               |                                |                              |                   |                     |
| 255.255.255           | i.0                            |                              |                   |                     |
| Gateway               |                                |                              |                   |                     |
| 192.168.1.2           |                                |                              |                   |                     |
|                       |                                |                              | Constant Total    | Oncod Indata        |
|                       |                                |                              | Cancevexit        | Saveropoate         |
|                       |                                |                              |                   |                     |

## 初期設定

IPアドレス:10.10.2.1

サブネットマスク:255.255.255.0

LAN ケーブル:ストレート、クロスどちらでも使用可

コンピューター側 IP アドレス:本製品と同じネットワークの IP アドレスを使用してください。 例:10.10.2.5 など。

#### LAN

イーサーネット・ポートを有効/無効にします。

#### Address

DHCP / Manual DHCP、または手動でネットワーク設定を行います。

# トラブルシューティングガイド

#### 音が出ない?

ミキサーを使用していて経験する最も多いトラブルは、入力した音が出力されないことです。 様々な原因が考えられるなか、問題を解決する一番良い方法は、信号パスを追っていき、 信号が切れている所を見つけることです。

さらに信号ルート、入出力設定、Solo / Mute Group の状態を確認します。 信号パスについては**入力チャンネルルート**(16ページ)を参照してください。

#### Solo は無効になっていますか?

Master Channel の「S」(黄色) が点灯していないか、または DASHBOARD ページに有効な Solo(黄色) がないかをチェックしてください。

有効になっている Solo を全て、または個別にクリアしてください。

DASHBOARD 画面の CLEAR SOLO を使用することもできます。

SETTING により MASTER + HP Solo モードが無効になっている場合、Solo の状態はメイン L/R、または Mono 出力に影響ありません。

全ての有効な Solo を個別に、または DASHBOARD 画面の CLEAR SOLO を使用してクリ アしてください。

#### 入力をチェックしてください。

入力ケーブルが正しく接続されているかチェックしてください。入力端子番号と画面の入 カチャンネル番号が合っているか確認してください。

#### メーターの値をチェックしてください。

入出力メーターをチェックすることにより、広範囲に広がる問題を絞り込むことができます。 チャンネルメーターは Mic/Line 入力後の信号レベルを表示します。これによりそのチ ャンネルの入力をチェックすることができます。

出力メーターは出力信号の状態をそのまま表します。

#### 位相は合っていますか?

位相は同時に2つ以上のチャンネルに同じ信号を入力したとき問題になります。 位相の問題かどうかをチェックするには、どちらかのチャンネルにある位相スイッチ を ON にして確認することができます。もし、音が出るようになったときは、位相の 問題が発生している可能性があります。バランス入力ケーブルの配線をチェックする などの対策を行ってみてください。

#### ゲートが閉まっていませんか?

ゲートにより全部の信号をカットするように設定されていることがあります。 スレッショルドが高すぎて信号がゲートをオープンするレベルに達しない場合、音が でません。これをチェックするには、チャンネル EDIT の DYN タブから有効なゲー トをバイパスしてみます。

## ミュートが有効になっていませんか?

DASHBOARD 画面から Mute Groups、MUTE ALL、MUTE FX ボタンを押して 個々のチャンネルをミュートすることができます。これらのミュート状態をチェック してください。

#### 入力信号に対してフェーダーは十分上がっていますか?

入力信号に対してチャンネルフェーダーが十分に上がっているかチェックしてください。 プリフェーダー信号はフェーダーの影響を受けません。

#### 出力信号に対してフェーダーは十分上がっていますか?

出力信号に対してチャンネルフェーダーが十分に上がっているかチェックしてください。 プリフェーダー信号はフェーダーの影響を受けません。

#### 出力端子からの出力に問題はありませんか?

出力メーターに信号がある場合、端子からケーブル以降に問題がある可能があります。

# Soundcraft

※この取扱説明書に記載されている商品名、会社名などは、その会社の商標登録です。 また、掲載されている図、写真などの著作権はその会社にあります。